# 

Mise en service des contrôleurs Ethernet 32 bits sous CoDeSys 2.3

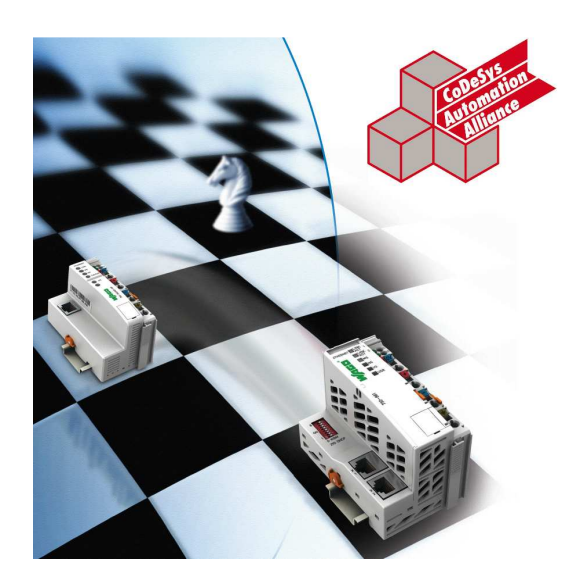

## Note d'application

A47070d, Français Version 1.2.0 22/08/2011

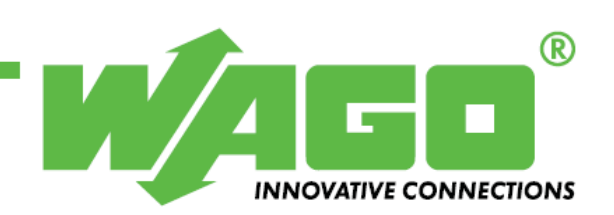

Copyright © 2011 by WAGO Kontakttechnik GmbH & Co. KG Tous droits réservés.

#### WAGO Kontakttechnik GmbH & Co. KG

Hansastraße 27 D-32423 Minden

Phone: +49 571-887-0 Fax: +49 571 887-169

E-Mail: info@wago.com

Web: http://www.wago.com

#### **Technical Support**

Phone: +49 571 887 555 Fax: +49 571 887 8555

E-Mail: support@wago.com

#### WAGO Contact SAS

83 rue des chardonnerets BP 55065 - ZI Paris Nord 2 95947 Roissy Charles de Gaulle Cedex

Tel. : +33 (0) 1 48 17 25 90 Fax : +33 (0) 1 48 63 25 20

E-Mail: info-fr@wago.com

Web: http://www.wago.fr

#### Support technique

Tel. : +33 (0) 1 48 17 54 54 Fax : +33 (0) 1 48 17 54 08

E-Mail: support-fr@wago.com

Toutes les mesures imaginables ont été prises pour garantir l'exactitude et la complétude de la présente documentation. Comme il est impossible, malgré un travail consciencieux, d'éviter toutes les erreurs, nous recevrons avec gratitude vos remarques et suggestions.

Nous attirons votre attention sur le fait que dans ce manuel, les désignations de logiciels et de matériels et plus généralement les noms de marques des entreprises concernées sont soumis à une protection des marchandises, à une protection des marques ou à une protection liée aux droits de brevet.

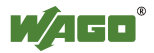

## SOMMAIRE

| 1 In         | formations importantes                           | 2  |
|--------------|--------------------------------------------------|----|
| 1.1          | Bases juridiques                                 | 2  |
| 1.1.1        | Protection des droits d'auteur                   | 2  |
| 1.1.2        | Qualification du personnel                       | 2  |
| 1.1.3        | Utilisation dans le cadre prévu                  | 2  |
| 1.2          | Domaine de validité                              | 3  |
| 1.3          | Symboles                                         | 3  |
| 2 De         | escription                                       | 4  |
| 3 Do         | omaine d'application                             | 4  |
| 4 M          | atériel de référence                             | 5  |
| 4.1          | Matériel                                         |    |
| 4.2          | Logiciel                                         | 5  |
| 5 I          | stellation at afblace                            | (  |
| 5 IN         | Mantaga and la mil                               | 0  |
| 5.1          | Montage sur le rall                              | 0  |
| 5.2<br>5.2 1 | Câble se avec une unique alimentation            | /  |
| 5.2.1        | Cablage avec une unique animentation.            | ŏ  |
| 5.2.2        | Cablage avec deux anmentations                   | ة  |
| 5.5<br>5 1   | Keseau Eulernet                                  | 9  |
| 5.4          | verification de l'établissement du lien physique | 10 |
| 6 Pa         | ramétrage IP                                     | 11 |
| 6.1          | Paramétrage du PC                                | 11 |
| 6.1.1        | Windows 2000/XP                                  | 11 |
| 6.1.2        | Windows 7                                        | 12 |
| 6.2          | Paramétrage du contrôleur                        | 13 |
| 6.2.1        | Paramétrage par micro-interrupteurs              | 13 |
| 6.2.2        | Paramétrage par logiciel                         | 14 |
| 6.3          | Test de la communication                         | 18 |
| 7 Ac         | ccès au serveur web                              | 19 |
| 8 Co         | DDeSvs                                           | 22 |
| 8.1          | Installation                                     | 22 |
| 8.2          | Apercu de l'éditeur                              | 24 |
| 8.3          | Les langages de programmation                    | 24 |
| 8.4          | Les modules                                      | 27 |
| 8.4.1        | Les programmes                                   | 27 |
| 8.4.2        | Les blocs fonctionnels                           | 27 |
| 8.4.3        | Les fonctions                                    | 28 |
| 8.5          | Les types de données                             | 29 |
| 8.5.1        | Les booléens                                     | 29 |
| 8.5.2        | Les entiers                                      | 29 |
| 8.5.3        | Les réels                                        | 30 |
| <u></u>      | •                                                |    |

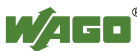

| 8.5.5       Les Chaînes de caractères       31         8.5.6       Les tableaux       31         8.5.7       Les structures et les énumérations       32         8.6       Les adresses       33         9       Réalisation d'un premier programme       34         9.1       Préambule       34         9.2       Sélection de la cible       34         9.3       Création du programme principal       36         9.4       Définition de la configuration matérielle et déclaration des variables d'entrées/sorties       36         9.5       Saisie du programme principal       41         9.6       Création d'une fenêtre de visualisation       45         10       Exécution du programme en simulation       48         11       Téléchargement et sauvegarde dans le contrôleur       51         11.1       Téléchargement du code source       55         11.2       Téléchargement du code source       56         11.4       Activation des changements en ligne       57         12       Activation de la visualisation web       60         13       Utilisation du modèle de projet       62         14       Zones mémoires des contrôleurs       72         16.1       Introduction                                                                          | 8.5.4                                                                                                    | Les données temporelles                                                                                                    | 30                                                                                                    |
|----------------------------------------------------------------------------------------------------|----------------------------------------------------------------------------------------------------|----------------------------------------------------------------------------------------------------|----------------------------------------------------------------------------------------------------|
| 8.5.6       Les tableaux       31         8.5.7       Les structures et les énumérations       32         8.6       Les adresses       33         9       Réalisation d'un premier programme.       34         9.1       Préambule       34         9.2       Sélection de la cible       34         9.3       Création du programme principal       36         9.4       Définition de la configuration matérielle et déclaration des variables<br>d'entrées/sorties       36         9.5       Saisie du programme principal       41         9.6       Création d'une fenêtre de visualisation       45         10       Exécution du programme en simulation       48         11       Téléchargement et sauvegarde du code compilé       51         11.1       Téléchargement du code source       56         11.4       Activation des changements en ligne       57         12       Activation des changements en ligne       60         13       Utilisation du modèle de projet       62         14       Zones mémoires des contrôleurs       72         16.1       Introduction       72         16.2       Codes fonction       73         16.3       Format des adresses Modbus       74                                                                              | 8.5.5                                                                                                    | Les Chaînes de caractères                                                                                                    | 31                                                                                                    |
| 8.5.7       Les structures et les énumérations       32         8.6       Les adresses       33         9       Réalisation d'un premier programme       34         9.1       Préambule       34         9.2       Sélection de la cible       34         9.3       Création du programme principal       36         9.4       Définition de la configuration matérielle et déclaration des variables<br>d'entréex/sorties       36         9.5       Saisie du programme principal       41         9.6       Création d'une fenêtre de visualisation       45         10       Exécution du programme en simulation       48         11       Téléchargement et sauvegarde dans le contrôleur       51         11.2       Téléchargement et sauvegarde du code compilé       51         11.2       Téléchargement du code source       56         11.3       Récupération du code source       56         11.4       Activation des changements en ligne       57         12       Activation de la visualisation web       60         13       Utilisation du modèle de projet       62         14       Zones mémoires des contrôleurs       72         16.1       Introduction       72         16.2       Codes                                                               | 8.5.6                                                                                                    | Les tableaux                                                                                                    | 31                                                                                                    |
| 8.6       Les adresses       33         9       Réalisation d'un premier programme       34         9.1       Préambule       34         9.2       Sélection de la cible       34         9.3       Création du programme principal       36         9.4       Définition de la configuration matérielle et déclaration des variables<br>d'entrées/sorties       36         9.5       Saisie du programme principal       41         9.6       Création d'une fenêtre de visualisation       45         10       Exécution du programme en simulation       48         11       Téléchargement et sauvegarde dans le contrôleur       51         11.1       Téléchargement et sauvegarde du code compilé       51         11.2       Téléchargement du code source       56         11.4       Activation des changements en ligne       57         12       Activation de la visualisation web       60         13       Utilisation du modèle de projet       62         14       Zones mémoires des contrôleurs       72         16.1       Introduction       72         16.2       Codes fonction       73         16.3       Format des adresses Modbus       74         16.4       Correspondance entre les ad                                                               | 8.5.7                                                                                                    | Les structures et les énumérations                                                                                                    | 32                                                                                                    |
| 9       Réalisation d'un premier programme                                                                                                    | 8.6                                                                                                    | Les adresses                                                                                                    | 33                                                                                                    |
| 9.1       Préambule       34         9.2       Sélection de la cible       34         9.3       Création du programme principal       36         9.4       Définition de la configuration matérielle et déclaration des variables<br>d'entrées/sorties       36         9.5       Saisie du programme principal       41         9.6       Création d'une fenêtre de visualisation       45         10       Exécution du programme en simulation       48         11       Téléchargement et sauvegarde dans le contrôleur       51         11.1       Téléchargement et sauvegarde du code compilé       51         11.2       Téléchargement du code source       55         11.3       Récupération du code source       56         11.4       Activation des changements en ligne       57         12       Activation de la visualisation web       60         13       Utilisation du modèle de projet       62         14       Zones mémoires des contrôleurs       72         16.1       Introduction       72         16.2       Codes fonction       73         16.3       Format des adresses Modbus       74         16.4.1       Accès bits       75         16.4.2       Accès bits       75                                                                        | 9 R                                                                                                    | éalisation d'un premier programme                                                                                                    | 34                                                                                                    |
| 9.2       Sélection de la cible       34         9.3       Création du programme principal       36         9.4       Définition de la configuration matérielle et déclaration des variables<br>d'entrées/sorties       36         9.5       Saisie du programme principal       41         9.6       Création d'une fenêtre de visualisation       45         10       Exécution du programme en simulation       48         11       Téléchargement et sauvegarde dans le contrôleur       51         11.1       Téléchargement et sauvegarde du code compilé       51         11.2       Téléchargement et sauvegarde du code compilé       51         11.3       Récupération du code source       56         11.4       Activation des changements en ligne       57         12       Activation de la visualisation web       60         13       Utilisation du modèle de projet       62         14       Zones mémoires des contrôleurs       70         16       Modbus       72         16.1       Introduction       72         16.2       Codes fonction       73         16.3       Format des adresses Modbus       74         16.4       Correspondance entre les adresses internes et les adresses Modbus       75      <                                          | 9.1                                                                                                    | Préambule                                                                                                    | 34                                                                                                    |
| 9.3       Création du programme principal       36         9.4       Définition de la configuration matérielle et déclaration des variables<br>d'entrées/sorties       36         9.5       Saisie du programme principal       41         9.6       Création d'une fenêtre de visualisation       45         10       Exécution du programme en simulation       48         11       Téléchargement et sauvegarde dans le contrôleur       51         11.1       Téléchargement et sauvegarde du code compilé       51         11.2       Téléchargement du code source       56         11.4       Activation des changements en ligne       57         12       Activation des changements en ligne       57         13       Utilisation du modèle de projet       62         14       Zones mémoires des contrôleurs       67         15       Affectation des bornes de sortie       70         16       Mobus       72         16.1       Introduction       73         16.3       Format des adresses Modbus       74         16.4       Correspondance entre les adresses internes et les adresses Modbus       75         16.5.1       Exemple 1       77         16.5.2       Exemple 1       77         16.5.2 <td>9.2</td> <td>Sélection de la cible</td> <td> 34</td> | 9.2                                                                                                    | Sélection de la cible                                                                                                    | 34                                                                                                    |
| 9.4       Définition de la configuration matérielle et déclaration des variables d'entrées/sorties       36         9.5       Saisie du programme principal       41         9.6       Création d'une fenêtre de visualisation       45         10       Exécution du programme en simulation       48         11       Téléchargement et sauvegarde dans le contrôleur       51         11.1       Téléchargement et sauvegarde du code compilé       51         11.2       Téléchargement du code source       56         11.4       Activation des changements en ligne       57         12       Activation de la visualisation web       60         13       Utilisation du modèle de projet       62         14       Zones mémoires des contrôleurs       70         16       Modbus       72         16.1       Introduction       72         16.2       Codes fonction       73         16.3       Format des adresses Modbus       74         16.4       Correspondance entre les adresses internes et les adresses Modbus       75         16.4.1       Accès bits       75         16.5.2       Exemple 1       77         16.5.2       Exemple 2       78         16.6       Test de la communication                                                                  | 9.3                                                                                                    | Création du programme principal                                                                                                    | 36                                                                                                    |
| d'entrées/sorties       36         9.5       Saisie du programme principal       41         9.6       Création d'une fenêtre de visualisation       45         10       Exécution du programme en simulation       48         11       Téléchargement et sauvegarde dans le contrôleur       51         11.1       Téléchargement et sauvegarde du code compilé       51         11.2       Téléchargement du code source       56         11.4       Activation des changements en ligne       57         12       Activation de la visualisation web       60         13       Utilisation du modèle de projet       62         14       Zones mémoires des contrôleurs       67         15       Affectation des bornes de sortie       70         16       Modbus       72         16.1       Introduction       72         16.2       Codes fonction       73         16.3       Format des adresses Modbus       74         16.4       Correspondance entre les adresses internes et les adresses Modbus       75         16.4.1       Accès bits       75         16.5.2       Exemple 1       77         16.5.2       Exemple 2       78         16.6       Test de la                                                                                                    | 9.4                                                                                                    | Définition de la configuration matérielle et déclaration des variable                                                                                                    | es                                                                                                    |
| 9.5       Saisie du programme principal       41         9.6       Création d'une fenêtre de visualisation       45         10       Exécution du programme en simulation       48         11       Téléchargement et sauvegarde dans le contrôleur       51         11.1       Téléchargement et sauvegarde du code compilé       51         11.2       Téléchargement du code source       55         11.3       Récupération du code source       56         11.4       Activation des changements en ligne       57         12       Activation de la visualisation web       60         13       Utilisation du modèle de projet       62         14       Zones mémoires des contrôleurs       67         15       Affectation des bornes de sortie       70         16       Modbus       72         16.1       Introduction       72         16.2       Codes fonction       73         16.3       Format des adresses Modbus       74         16.4       Correspondance entre les adresses internes et les adresses Modbus       75         16.5       Organisation des tables des entrées/sorties physiques       76         16.5.1       Exemple 1       77         16.5.2       Exemple 2       <                                                                       |                                                                                                    | d'entrées/sorties                                                                                                    | 36                                                                                                    |
| 9.6       Création d'une fenêtre de visualisation       45         10       Exécution du programme en simulation       48         11       Téléchargement et sauvegarde dans le contrôleur       51         11.1       Téléchargement et sauvegarde du code compilé       51         11.2       Téléchargement du code source       55         11.3       Récupération du code source       56         11.4       Activation des changements en ligne       57         12       Activation de la visualisation web       60         13       Utilisation du modèle de projet       62         14       Zones mémoires des contrôleurs       67         15       Affectation des bornes de sortie       70         16       Modbus       72         16.1       Introduction       72         16.2       Codes fonction       73         16.3       Format des adresses Modbus       74         16.4       Correspondance entre les adresses internes et les adresses Modbus       75         16.5       Organisation des tables des entrées/sorties physiques       76         16.5.1       Exemple 1       77         16.5.2       Exemple 1       77         16.5.2       Exemple 2       78 </td <td>9.5</td> <td>Saisie du programme principal</td> <td>41</td>                  | 9.5                                                                                                    | Saisie du programme principal                                                                                                    | 41                                                                                                    |
| 10 Exécution du programme en simulation       48         11 Téléchargement et sauvegarde dans le contrôleur       51         11.1 Téléchargement et sauvegarde du code compilé       51         11.2 Téléchargement du code source       55         11.3 Récupération du code source       56         11.4 Activation des changements en ligne       57         12 Activation de la visualisation web       60         13 Utilisation du modèle de projet       62         14 Zones mémoires des contrôleurs       67         15 Affectation des bornes de sortie       70         16 Modbus       72         16.1 Introduction       72         16.2 Codes fonction       73         16.3 Format des adresses Modbus       74         16.4 Correspondance entre les adresses internes et les adresses Modbus       75         16.4.1 Accès mots       75         16.5.2 Exemple 1       77         16.5.1 Exemple 1       77         16.6 Test de la communication Modbus       79         17 Autres protocoles de communication       81         17.1 EtherNet/IP       81         17.3 BACnet/IP       81         17.4 CEI 60870-5       82         17.5 CEI 61850       82                                                                                                    | 9.6                                                                                                    | Création d'une fenêtre de visualisation                                                                                                    | 45                                                                                                    |
| 11 Téléchargement et sauvegarde dans le contrôleur       51         11.1 Téléchargement du code source       51         11.2 Téléchargement du code source       55         11.3 Récupération du code source       56         11.4 Activation des changements en ligne       57         12 Activation de la visualisation web       60         13 Utilisation du modèle de projet       62         14 Zones mémoires des contrôleurs       67         15 Affectation des bornes de sortie       70         16 Modbus       72         16.1 Introduction       72         16.2 Codes fonction       73         16.3 Format des adresses Modbus       74         16.4 Correspondance entre les adresses internes et les adresses Modbus       75         16.2.1 Accès mots       75         16.3 Format des tables des entrées/sorties physiques       76         16.5.1 Exemple 1       77         16.5.2 Exemple 2       77         16.6 Test de la communication Modbus       79         17 Autres protocoles de communication       81         17.1 EtherNet/IP       81         17.3 BACnet/IP       81         17.4 CEI 60870-5       82         17.5 CEI 61850       82                                                                                                    | 10 Ex                                                                                                    | xécution du programme en simulation                                                                                                    | 48                                                                                                    |
| 11.1       Téléchargement et sauvegarde du code compilé                                                                                                    | 11 Té                                                                                                    | éléchargement et sauvegarde dans le contrôleur                                                                                                    | 51                                                                                                    |
| 11.2       Téléchargement du code source       55         11.3       Récupération du code source       56         11.4       Activation des changements en ligne       57         12       Activation de la visualisation web       60         13       Utilisation du modèle de projet       62         14       Zones mémoires des contrôleurs       67         15       Affectation des bornes de sortie       70         16       Modbus       72         16.1       Introduction       72         16.2       Codes fonction       73         16.3       Format des adresses Modbus       74         16.4       Correspondance entre les adresses internes et les adresses Modbus       75         16.4.1       Accès mots       75         16.5       Organisation des tables des entrées/sorties physiques       76         16.5.1       Exemple 1       77         16.5.2       Exemple 1       77         16.5.2       Exemple 1       78         16.6       Test de la communication Modbus       79         17       Autres protocoles de communication       81         17.1       EtherNet/IP       81         17.3       BACnet/IP       81                                                                                                    | 11.1                                                                                                    | Téléchargement et sauvegarde du code compilé                                                                                                    | 51                                                                                                    |
| 11.3       Récupération du code source       56         11.4       Activation des changements en ligne       57         12       Activation de la visualisation web       60         13       Utilisation du modèle de projet       62         14       Zones mémoires des contrôleurs       67         15       Affectation des bornes de sortie       70         16       Modbus       72         16.1       Introduction       72         16.2       Codes fonction       73         16.3       Format des adresses Modbus       74         16.4       Correspondance entre les adresses internes et les adresses Modbus       75         16.4.1       Accès bits       75         16.5       Organisation des tables des entrées/sorties physiques       76         16.5.1       Exemple 1       77         16.5.2       Exemple 2       78         16.6       Test de la communication Modbus       79         17       Autres protocoles de communication       81         17.1       EtherNet/IP       81         17.3       BACnet/IP       81         17.4       CEI 60870-5       82         17.5       CEI 61850       82 <td>11.2</td> <td>Téléchargement du code source</td> <td> 55</td>                                                                              | 11.2                                                                                                    | Téléchargement du code source                                                                                                    | 55                                                                                                    |
| 11.4       Activation des changements en ligne       57         12       Activation de la visualisation web       60         13       Utilisation du modèle de projet       62         14       Zones mémoires des contrôleurs       67         15       Affectation des bornes de sortie       70         16       Modbus       72         16.1       Introduction       72         16.2       Codes fonction       73         16.3       Format des adresses Modbus       74         16.4       Correspondance entre les adresses internes et les adresses Modbus       75         16.4.1       Accès mots       75         16.5.2       Exemple 1       77         16.5.2       Exemple 1       77         16.5.2       Exemple 2       78         16.6       Test de la communication Modbus       79         17       Autres protocoles de communication       81         17.1       EtherNet/IP       81         17.3       BACnet/IP       81         17.4       CEI 60870-5       82         17.5       CEI 61850       82                                                                                                    | 11.3                                                                                                    | Récupération du code source                                                                                                    | 56                                                                                                    |
| 12 Activation de la visualisation web       60         13 Utilisation du modèle de projet.       62         14 Zones mémoires des contrôleurs.       67         15 Affectation des bornes de sortie.       70         16 Modbus.       72         16.1 Introduction.       72         16.2 Codes fonction.       73         16.3 Format des adresses Modbus       74         16.4 Correspondance entre les adresses internes et les adresses Modbus.       75         16.4.1 Accès mots.       75         16.5 Organisation des tables des entrées/sorties physiques       76         16.5.1 Exemple 1       77         16.5.2 Exemple 2       78         16.6 Test de la communication Modbus       79         17 Autres protocoles de communication       81         17.1 EtherNet/IP       81         17.3 BACnet/IP       81         17.4 CEI 60870-5       82         17.5 CEI 61850       82                                                                                                    | 11.4                                                                                                    | Activation des changements en ligne                                                                                                    | 57                                                                                                    |
| 13 Utilisation du modèle de projet                                                                                                    | 12 A                                                                                                    | ctivation de la visualisation web                                                                                                    | 60                                                                                                    |
| 14 Zones mémoires des contrôleurs.       67         15 Affectation des bornes de sortie.       70         16 Modbus.       72         16.1 Introduction.       72         16.2 Codes fonction       73         16.3 Format des adresses Modbus       74         16.4 Correspondance entre les adresses internes et les adresses Modbus.       75         16.4.1 Accès mots.       75         16.5 Organisation des tables des entrées/sorties physiques       76         16.5.1 Exemple 1       77         16.5.2 Exemple 2       78         16.6 Test de la communication Modbus       79         17 Autres protocoles de communication       81         17.1 EtherNet/IP       81         17.3 BACnet/IP       81         17.4 CEI 60870-5       82         17.5 CEI 61850       82                                                                                                    |                                                                                                    |                                                                                                    |                                                                                                    |
| 15 Affectation des bornes de sortie       70         16 Modbus       72         16.1 Introduction       72         16.2 Codes fonction       73         16.3 Format des adresses Modbus       74         16.4 Correspondance entre les adresses internes et les adresses Modbus       75         16.4.1 Accès mots       75         16.4.2 Accès bits       75         16.5 Organisation des tables des entrées/sorties physiques       76         16.5.1 Exemple 1       77         16.5.2 Exemple 2       78         16.6 Test de la communication Modbus       79         17 Autres protocoles de communication       81         17.1 EtherNet/IP       81         17.3 BACnet/IP       81         17.4 CEI 60870-5       82         17.5 CEI 61850       82                                                                                                    | 13 U                                                                                                    | tilisation du modèle de projet                                                                                                    | 62                                                                                                    |
| 16 Modbus                                                                                                    | 13 U<br>14 Z                                                                                                    | tilisation du modèle de projet<br>ones mémoires des contrôleurs                                                                                                    | 62<br>67                                                                                                    |
| 16.1       Introduction       72         16.2       Codes fonction       73         16.3       Format des adresses Modbus       74         16.4       Correspondance entre les adresses internes et les adresses Modbus 75       75         16.4.1       Accès mots       75         16.4.2       Accès bits       75         16.5       Organisation des tables des entrées/sorties physiques       76         16.5.1       Exemple 1       77         16.5.2       Exemple 2       78         16.6       Test de la communication Modbus       79         17       Autres protocoles de communication       81         17.1       EtherNet/IP       81         17.2       KNX IP       81         17.3       BACnet/IP       81         17.4       CEI 60870-5       82         17.5       CEI 61850       82                                                                                                    | 13 U<br>14 Z<br>15 A                                                                                                    | tilisation du modèle de projet<br>ones mémoires des contrôleurs<br>ffectation des bornes de sortie                                                                                                    | 62<br>67<br>70                                                                                                    |
| 16.2       Codes fonction       73         16.3       Format des adresses Modbus       74         16.4       Correspondance entre les adresses internes et les adresses Modbus75       75         16.4.1       Accès mots       75         16.4.2       Accès bits       75         16.5       Organisation des tables des entrées/sorties physiques       76         16.5.1       Exemple 1       77         16.5.2       Exemple 2       78         16.6       Test de la communication Modbus       79         17       Autres protocoles de communication       81         17.1       EtherNet/IP       81         17.3       BACnet/IP       81         17.4       CEI 60870-5       82         17.5       CEI 61850       82                                                                                                    | 13 U<br>14 Z<br>15 A<br>16 M                                                                                                    | tilisation du modèle de projet<br>ones mémoires des contrôleurs<br>ffectation des bornes de sortie<br>odbus                                                                                                    | 62<br>67<br>70                                                                                                    |
| 16.3       Format des adresses Modbus       74         16.4       Correspondance entre les adresses internes et les adresses Modbus75       75         16.4.1       Accès mots       75         16.4.2       Accès bits       75         16.5       Organisation des tables des entrées/sorties physiques       76         16.5.1       Exemple 1       77         16.5.2       Exemple 2       78         16.6       Test de la communication Modbus       79         17       Autres protocoles de communication       81         17.1       EtherNet/IP       81         17.2       KNX IP       81         17.3       BACnet/IP       81         17.4       CEI 60870-5       82         17.5       CEI 61850       82                                                                                                    | <ul> <li>13 Ut</li> <li>14 Zo</li> <li>15 At</li> <li>16 M</li> <li>16.1</li> </ul>                                                                                                    | tilisation du modèle de projet<br>ones mémoires des contrôleurs<br>ffectation des bornes de sortie<br>odbus<br>Introduction                                                                                                    | 62<br>67<br>70<br>72                                                                                                 |
| 16.4       Correspondance entre les adresses internes et les adresses Modbus75         16.4.1       Accès mots                                                                                                    | <ul> <li>13 Ut</li> <li>14 Zo</li> <li>15 At</li> <li>16 M</li> <li>16.1</li> <li>16.2</li> </ul>                                                                                                    | tilisation du modèle de projet<br>ones mémoires des contrôleurs<br>ffectation des bornes de sortie<br>odbus<br>Introduction<br>Codes fonction                                                                                                    | 62<br>67<br>70<br>72<br>72                                                                                           |
| 16.4.1       Accès mots                                                                                                    | <ul> <li>13 Ut</li> <li>14 Zo</li> <li>15 At</li> <li>16 M</li> <li>16.1</li> <li>16.2</li> <li>16.3</li> </ul>                                                                                                    | tilisation du modèle de projet<br>ones mémoires des contrôleurs<br>ffectation des bornes de sortie<br>odbus<br>Introduction<br>Codes fonction<br>Format des adresses Modbus                                                                                                    | 62<br>67<br>70<br>72<br>72<br>73<br>74                                                                               |
| 16.4.2       Accès bits                                                                                                    | <ul> <li>13 Units</li> <li>14 Zois</li> <li>15 Anits</li> <li>16 Ministration</li> <li>16.1</li> <li>16.2</li> <li>16.3</li> <li>16.4</li> </ul>                                                                                                    | tilisation du modèle de projet<br>ones mémoires des contrôleurs<br>ffectation des bornes de sortie<br>odbus<br>Introduction<br>Codes fonction<br>Format des adresses Modbus<br>Correspondance entre les adresses internes et les adresses Modbus                                                                                                    | 62<br>67<br>70<br>72<br>72<br>73<br>74<br>75                                                                         |
| 16.5       Organisation des tables des entrées/sorties physiques                                                                                                    | <ul> <li>13 Ut</li> <li>14 Zo</li> <li>15 At</li> <li>16 M</li> <li>16.1</li> <li>16.2</li> <li>16.3</li> <li>16.4</li> <li>16.4.1</li> </ul>                                                                                                    | tilisation du modèle de projet<br>ones mémoires des contrôleurs<br>ffectation des bornes de sortie<br>odbus<br>Introduction<br>Codes fonction<br>Format des adresses Modbus<br>Correspondance entre les adresses internes et les adresses Modbus<br>Accès mots                                                                                                    | 62<br>67<br>70<br>72<br>72<br>73<br>74<br>s75<br>75                                                                  |
| 16.5.1       Exemple 1       77         16.5.2       Exemple 2       78         16.6       Test de la communication Modbus       79 <b>17</b> Autres protocoles de communication       81         17.1       EtherNet/IP       81         17.2       KNX IP       81         17.3       BACnet/IP       81         17.4       CEI 60870-5       82         17.5       CEI 61850       82                                                                                                    | <ul> <li>13 Un</li> <li>14 Zo</li> <li>15 An</li> <li>16 M</li> <li>16.1</li> <li>16.2</li> <li>16.3</li> <li>16.4</li> <li>16.4.1</li> <li>16.4.2</li> </ul>                                                                                                    | tilisation du modèle de projet<br>ones mémoires des contrôleurs<br>ffectation des bornes de sortie<br>odbus<br>Introduction<br>Codes fonction<br>Format des adresses Modbus<br>Correspondance entre les adresses internes et les adresses Modbus<br>Accès mots<br>Accès bits.                                                                                                    | 62<br>67<br>70<br>70<br>70<br>72<br>72<br>73<br>75<br>75<br>75                                                       |
| 16.5.2       Exemple 2       78         16.6       Test de la communication Modbus       79 <b>17</b> Autres protocoles de communication       81         17.1       EtherNet/IP       81         17.2       KNX IP       81         17.3       BACnet/IP       81         17.4       CEI 60870-5       82         17.5       CEI 61850       82                                                                                                    | <ul> <li>13 Un</li> <li>14 Zo</li> <li>15 An</li> <li>16 M</li> <li>16.1</li> <li>16.2</li> <li>16.3</li> <li>16.4</li> <li>16.4.1</li> <li>16.4.2</li> <li>16.5</li> </ul>                                                                                                    | tilisation du modèle de projet<br>ones mémoires des contrôleurs<br>ffectation des bornes de sortie<br>odbus<br>Introduction<br>Codes fonction<br>Format des adresses Modbus<br>Correspondance entre les adresses internes et les adresses Modbus<br>Accès mots<br>Organisation des tables des entrées/sorties physiques                                                                                                    | 62<br>67<br>70<br>70<br>70<br>72<br>72<br>73<br>74<br>75<br>75<br>75<br>76                                           |
| 16.6       Test de la communication Modbus                                                                                                    | <ul> <li>13 Un</li> <li>14 Zo</li> <li>15 An</li> <li>16 M</li> <li>16.1</li> <li>16.2</li> <li>16.3</li> <li>16.4</li> <li>16.4.1</li> <li>16.4.2</li> <li>16.5</li> <li>16.5.1</li> </ul>                                                                                        | tilisation du modèle de projet<br>ones mémoires des contrôleurs<br>ffectation des bornes de sortie<br>odbus<br>Introduction<br>Codes fonction<br>Format des adresses Modbus<br>Correspondance entre les adresses internes et les adresses Modbus<br>Accès mots<br>Accès bits<br>Organisation des tables des entrées/sorties physiques<br>Exemple 1                                                                                                    | 62<br>67<br>70<br>70<br>70<br>72<br>72<br>73<br>75<br>75<br>75<br>76<br>77                                           |
| 17 Autres protocoles de communication       81         17.1       EtherNet/IP       81         17.2       KNX IP       81         17.3       BACnet/IP       81         17.4       CEI 60870-5       82         17.5       CEI 61850       82                                                                                                    | <ul> <li>13 Un</li> <li>14 Zo</li> <li>15 An</li> <li>16 M</li> <li>16.1</li> <li>16.2</li> <li>16.3</li> <li>16.4</li> <li>16.4.1</li> <li>16.4.2</li> <li>16.5</li> <li>16.5.1</li> <li>16.5.2</li> </ul>                                                                        | tilisation du modèle de projet<br>ones mémoires des contrôleurs<br>ffectation des bornes de sortie<br>odbus<br>Introduction<br>Codes fonction<br>Format des adresses Modbus<br>Correspondance entre les adresses internes et les adresses Modbus<br>Accès mots<br>Accès bits<br>Organisation des tables des entrées/sorties physiques<br>Exemple 1<br>Exemple 2                                                                                                    | 62<br>67<br>70<br>70<br>70<br>70<br>72<br>73<br>75<br>75<br>75<br>75<br>76<br>77<br>78                               |
| 17.1       EtherNet/IP                                                                                                    | <ul> <li>13 Un</li> <li>14 Zo</li> <li>15 An</li> <li>16 M</li> <li>16.1</li> <li>16.2</li> <li>16.3</li> <li>16.4</li> <li>16.4.1</li> <li>16.4.2</li> <li>16.5.1</li> <li>16.5.2</li> <li>16.6</li> </ul>                                                                        | tilisation du modèle de projet<br>ones mémoires des contrôleurs                                                                                                    | 62<br>67<br>70<br>70<br>70<br>70<br>72<br>73<br>75<br>75<br>75<br>75<br>76<br>77<br>78<br>79                         |
| 17.2       KNX IP       81         17.3       BACnet/IP       81         17.4       CEI 60870-5       82         17.5       CEI 61850       82                                                                                                    | <ul> <li>13 Un</li> <li>14 Zo</li> <li>15 An</li> <li>16 M</li> <li>16.1</li> <li>16.2</li> <li>16.3</li> <li>16.4</li> <li>16.4.1</li> <li>16.5.2</li> <li>16.5.1</li> <li>16.5.2</li> <li>16.6</li> <li>17 An</li> </ul>                                                         | tilisation du modèle de projet<br>ones mémoires des contrôleurs<br>ffectation des bornes de sortie<br>odbus<br>fodbus<br>Introduction<br>Codes fonction<br>Format des adresses Modbus<br>Correspondance entre les adresses internes et les adresses Modbus<br>Accès mots<br>Accès bits<br>Organisation des tables des entrées/sorties physiques<br>Exemple 1<br>Exemple 2<br>Test de la communication Modbus                                                                  | 62<br>67<br>70<br>70<br>70<br>70<br>72<br>73<br>73<br>75<br>75<br>75<br>75<br>76<br>78<br>79<br>78                   |
| 17.3       BACnet/IP                                                                                                    | <ul> <li>13 U1</li> <li>14 Z0</li> <li>15 A1</li> <li>16 M</li> <li>16.1</li> <li>16.2</li> <li>16.3</li> <li>16.4</li> <li>16.4.1</li> <li>16.4.2</li> <li>16.5</li> <li>16.5.1</li> <li>16.5.2</li> <li>16.6</li> <li>17 A1</li> <li>17.1</li> </ul>                             | tilisation du modèle de projet<br>ones mémoires des contrôleurs<br>ffectation des bornes de sortie<br>odbus<br>Introduction<br>Codes fonction<br>Format des adresses Modbus<br>Correspondance entre les adresses internes et les adresses Modbus<br>Accès mots<br>Accès bits<br>Organisation des tables des entrées/sorties physiques<br>Exemple 1<br>Exemple 2<br>Test de la communication Modbus<br>EtherNet/IP                                                             | 62<br>67<br>70<br>70<br>70<br>72<br>73<br>73<br>75<br>75<br>75<br>76<br>77<br>78<br>79<br>81                         |
| 17.4       CEI 60870-5                                                                                                    | <ul> <li>13 Un</li> <li>14 Zo</li> <li>15 An</li> <li>16 M</li> <li>16.1</li> <li>16.2</li> <li>16.3</li> <li>16.4</li> <li>16.4.1</li> <li>16.4.2</li> <li>16.5</li> <li>16.5.1</li> <li>16.5.2</li> <li>16.6</li> <li>17 An</li> <li>17.2</li> </ul>                             | tilisation du modèle de projet<br>ones mémoires des contrôleurs<br>ffectation des bornes de sortie<br>odbus<br>Introduction<br>Codes fonction<br>Format des adresses Modbus<br>Correspondance entre les adresses internes et les adresses Modbus<br>Accès mots<br>Accès bits<br>Organisation des tables des entrées/sorties physiques<br>Exemple 1<br>Exemple 2<br>Test de la communication Modbus<br>EtherNet/IP<br>KNX IP                                                   | 62<br>67<br>70<br>70<br>70<br>72<br>72<br>73<br>75<br>75<br>75<br>75<br>75<br>76<br>77<br>78<br>79<br>81<br>81<br>81 |
| 17.5 CEI 61850                                                                                                    | <ul> <li>13 Un</li> <li>14 Zo</li> <li>15 An</li> <li>16 M</li> <li>16.1</li> <li>16.2</li> <li>16.3</li> <li>16.4</li> <li>16.4.1</li> <li>16.5.1</li> <li>16.5.1</li> <li>16.5.2</li> <li>16.6</li> <li>17 An</li> <li>17.2</li> <li>17.3</li> </ul>                             | tilisation du modèle de projet<br>ones mémoires des contrôleurs<br>ffectation des bornes de sortie<br>odbus<br>Introduction<br>Codes fonction<br>Format des adresses Modbus<br>Correspondance entre les adresses internes et les adresses Modbus<br>Accès mots<br>Accès bits<br>Organisation des tables des entrées/sorties physiques<br>Exemple 1<br>Exemple 2<br>Test de la communication Modbus<br>atres protocoles de communication<br>EtherNet/IP<br>KNX IP<br>BACnet/IP |                                                                                                    |
|                                                                                                    | <ul> <li>13 Un</li> <li>14 Zo</li> <li>15 An</li> <li>16 M</li> <li>16.1</li> <li>16.2</li> <li>16.3</li> <li>16.4</li> <li>16.4.1</li> <li>16.4.2</li> <li>16.5</li> <li>16.5.1</li> <li>16.5.2</li> <li>16.6</li> <li>17 An</li> <li>17.2</li> <li>17.3</li> <li>17.4</li> </ul> | tilisation du modèle de projet<br>ones mémoires des contrôleurs<br>ffectation des bornes de sortie<br>odbus                                                                                                    |                                                                                                    |

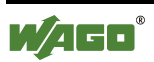

| 18 Ut                                                                             | ilisation des bibliothèques                                                                                                    |                              |
|-----------------------------------------------------------------------------------|----------------------------------------------------------------------------------------------------|------------------------------|
| 18.1                                                                              | Dossiers de stockage des bibliothèques                                                                                                    |                              |
| 18.2                                                                              | Insertion de bibliothèques dans le projet                                                                                                    |                              |
| 19 Ge                                                                             | estion des entrées/sorties analogiques                                                                                                    |                              |
| 19.1                                                                              | Exemple pour les entrées analogiques                                                                                                    |                              |
| 19.2                                                                              | Exemple pour les sorties analogiques                                                                                                    |                              |
| 19.3                                                                              | Remarque sur les entrées température                                                                                                    | 90                           |
| 20 Ai                                                                             | nnexe A : LED I/O                                                                                                    | 91                           |
|                                                                                   |                                                                                                    |                              |
| 21 Ai                                                                             | nnexe B : affectation de l'adresse IP par protocole BootP                                                                                                    | 94                           |
| 21 Ai<br>22 Ai                                                                    | nnexe B : affectation de l'adresse IP par protocole BootP<br>nnexe C : lecture de la configuration matérielle depuis WAGO                                                                                                    | 94<br>D-I/O-                 |
| 21 An<br>22 An<br>Cl                                                              | nnexe B : affectation de l'adresse IP par protocole BootP<br>nnexe C : lecture de la configuration matérielle depuis WAGO<br>HECK                                                                                               | 94<br>D-I/O-<br>99           |
| 21 An<br>22 An<br>Cl<br>23 An                                                     | nnexe B : affectation de l'adresse IP par protocole BootP<br>nnexe C : lecture de la configuration matérielle depuis WAGO<br>HECK<br>nnexe D : mise à jour du firmware du contrôleur                                            | 94<br>D-I/O-<br>99<br>104    |
| <ul> <li>21 An</li> <li>22 An</li> <li>Cl</li> <li>23 An</li> <li>23.1</li> </ul> | nnexe B : affectation de l'adresse IP par protocole BootP<br>nnexe C : lecture de la configuration matérielle depuis WAGO<br>HECK<br>nnexe D : mise à jour du firmware du contrôleur<br>WAGO FBC Update                         | 94<br>D-I/O-<br>99<br>       |
| 21 An<br>22 An<br>Cl<br>23 An<br>23.1<br>23.2                                     | nnexe B : affectation de l'adresse IP par protocole BootP<br>nnexe C : lecture de la configuration matérielle depuis WAGO<br>HECK<br>nnexe D : mise à jour du firmware du contrôleur<br>WAGO FBC Update<br>WAGO Ethernet Update | 94<br>D-I/O-<br>99<br>99<br> |

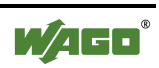

## **1** Informations importantes

Pour assurer à l'utilisateur une installation et une mise en service rapides des appareils décrits dans ce manuel, il est nécessaire de lire et de respecter scrupuleusement les informations et les explications suivantes.

## 1.1 Bases juridiques

### 1.1.1 Protection des droits d'auteur

Ce manuel, y compris toutes les illustrations qui s'y trouvent, est protégé par la législation sur les droits d'auteur. Toute autre utilisation de ce manuel s'écartant de la réglementation concernant les droits d'auteur est interdite. Sa reproduction, sa traduction dans une autre langue, de même que son archivage et modification électronique et phototechnique nécessitent une autorisation expresse écrite de WAGO Kontakttechnik GmbH & Co. KG, Minden. Toute infraction fera l'objet d'une demande de dommages et intérêts.

### 1.1.2 Qualification du personnel

L'utilisation des produits telle qu'elle est décrite dans ce manuel s'adresse exclusivement à des personnes possédant une formation dans la programmation d'un API, à des personnes formées en électricité ou à des personnes placées sous la responsabilité de personnes formées en électricité, et qui de plus sont familiarisées avec les normes en vigueur. WAGO Kontakttechnik GmbH & Co. KG décline toute responsabilité pour des mauvaises manipulations ou des dommages causés sur des produits WAGO ou des produits tiers, dus au nonrespect des informations contenues dans ce manuel.

### 1.1.3 Utilisation dans le cadre prévu

Les composants sont livrés depuis l'usine pour chacun des cas d'application avec une configuration fixe, matérielle et logicielle. Les modifications ne sont permises que dans le cadre des possibilités contenues dans les manuels. Toute autre modification sur les matériels et logiciels, de même qu'une utilisation non conforme à la réglementation entraîne l'exclusion de la responsabilité de la société WAGO Kontakttechnik GmbH & Co. KG.

Veuillez vous adresser directement à la société WAGO Kontakttechnik GmbH & Co. KG pour toute demande de modification, voire de nouvelle configuration.

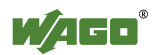

## 1.2 Domaine de validité

Cette note d'application est basée sur des versions logicielles et matérielles spécifiques, ainsi que sur la documentation s'y référant. La validité de cette note d'application est donc limitée à l'installation décrite. De nouvelles versions logicielles et matérielles pourraient donner lieu à des manipulations différentes.

Veuillez respecter les descriptions détaillées dans les manuels respectifs.

## 1.3 Symboles

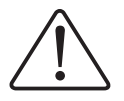

#### Danger

Respecter impérativement ces informations afin de préserver toute personne d'un éventuel dommage

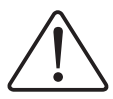

### Avertissement

Respecter impérativement ces informations afin de préserver l'appareil de tout dommage matériel

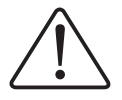

### Attention

Respecter impérativement les conditions additionnelles permettant d'assurer un fonctionnement sans erreur

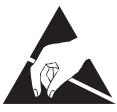

**ESD** (*Electrostatic Discharge* – Décharge électrostatique) Attention aux composants sensibles aux décharges électrostatiques. Respecter les mesures de précaution pour le maniement des composants à risques.

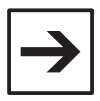

#### Remarque

Procédures ou conseils pour une utilisation efficace de l'appareil et pour une optimisation logicielle

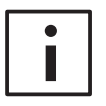

#### **Informations complémentaires**

Renvoi à des références de littérature supplémentaires, manuels, fiches techniques, et pages INTERNET

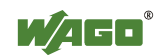

## **2** Description

Cette note d'application décrit la mise en service des contrôleurs Ethernet 32 bits sous CoDeSys 2.3.

Les différentes étapes y sont détaillées, du câblage de l'alimentation à la programmation en elle-même. Des fonctionnalités complémentaires comme l'utilisation de la visualisation web y sont également abordées.

## **3** Domaine d'application

Cette note d'application s'applique aux contrôleurs programmables listés dans les tableaux ci-dessous.

| Référence                            | 750-881                  | 750-880                  | 750-882      |
|--------------------------------------|--------------------------|--------------------------|--------------|
| Interface réseau                     | 2xRJ45<br>switch intégré | 2xRJ45<br>switch intégré | 2xRJ45       |
| Interface additionnelle              | -                        | - Slot SD                |              |
|                                      | EtherNet/IP              | EtherNet/IP              | Modbus/TCP   |
| Protocoles                           | Modbus/TCP               | Modbus/TCP               | Wiodous/ TCT |
|                                      | Modbus/UDP               | Modbus/UDP               | Modbus/UDP   |
| Programme                            | 1024 ko                  | 1024 ko                  | 1024 ko      |
| Données                              | 512 ko                   | 1024 ko                  | 512 ko       |
| Données rémanentes                   | 16 ko                    | 16 ko                    | 16 ko        |
| Données rémanentes<br>adressées (%M) | 16 ko                    | 16 ko                    | 16 ko        |
| Mémoire flash                        | 1.7 Mo                   | 1.7 Mo                   | 1.7 Mo       |
| Firmware ≥                           | 2                        | 2                        | 1            |

Contrôleurs de seconde génération :

Contrôleurs de première génération :

| Référence                            | 750-841     | 750-871                  | 750-873     | 750-872                  | 750-849                  | 750-830    |
|--------------------------------------|-------------|--------------------------|-------------|--------------------------|--------------------------|------------|
| Interface réseau                     | 1xRJ45      | 2xRJ45<br>switch intégré | 1xRJ45      | 1xRJ45                   | 2xRJ45<br>switch intégré | 1xRJ45     |
| Interface additionnelle              | -           | -                        | 1xRS232     | 1xRS232                  | -                        | 1xRS232    |
| Protocolog                           | EtherNet/IP | EtherNet/IP              | EtherNet/IP | CEI 60870-5<br>CEI 61850 | KNX IP                   | BACnet/IP  |
| Protocoles                           | Modbus/TCP  | Modbus/TCP               | Modbus/TCP  | Modbus/TCP               | Modbus/TCP               | Modbus/TCP |
|                                      | Modbus/UDP  | Modbus/UDP               | Modbus/UDP  | Modbus/UDP               | Modbus/UDP               | Modbus/UDP |
| Programme                            | 512 ko      | 1024 ko                  | 1024 ko     | 1024 ko                  | 512 ko                   | 512 ko     |
| Données                              | 256 ko      | 256 ko                   | 1024 ko     | 1024 ko                  | 256 ko                   | 256 ko     |
| Données rémanentes                   | 16 ko       | 16 ko                    | 16 ko       | 16 ko                    | 16 ko                    | 16 ko      |
| Données rémanentes<br>adressées (%M) | 8 ko        | 12 ko                    | 12 ko       | 12 ko                    | 8 ko                     | 8 ko       |
| Mémoire flash                        | 1.7 Mo      | 1.7 Mo                   | 1.7 Mo      | 1.7 Mo                   | 1.4 Mo                   | 4.5 Mo     |
| Firmware ≥                           | 18          | 5                        | 3           | 3                        | 4                        | 3          |

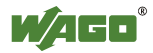

## 4 Matériel de référence

## 4.1 Matériel

| Référence       | Description                                                  |
|-----------------|--------------------------------------------------------------|
| 750-881         | Contrôleur Ethernet 10/100 MBaud                             |
| 750-432         | Borne 4 entrées digitales 24 V DC - 3.0 ms - 2 fils          |
| 750-531         | Borne 4 sorties digitales 24 V DC - 0.5 A - 2 fils           |
| 750-600         | Borne d'extrémité finale de bus                              |
| 787-712         | Alimentation à découpage 230 V AC / 24 V DC - 2.5 A          |
| 759-333/000-923 | Outil de programmation CoDeSys 2.3<br>(Logiciel + Câble USB) |

 $\rightarrow$ 

#### Remarque

Pour que le contrôleur fonctionne, la présence d'au moins une borne d'entrée ou d'une borne de sortie est nécessaire, ainsi que la borne d'extrémité finale de bus !

## 4.2 Logiciel

| Logiciel                                      | Version  |
|-----------------------------------------------|----------|
| CoDeSys for Automation Alliance               | 2.3.9.28 |
| WAGO Ethernet Settings                        | 5.2.1    |
| Pilote de câble USB WAGO<br>Séries 750 et 857 | 6.1.0.0  |

Les outils **WAGO Ethernet Settings** et le pilote de câble USB peuvent être téléchargés sur <u>www.wago.fr</u>, et sont également présents sur le DVD **AUTOMATION Tools and Docs**, livré avec le câble USB :

> Services > Téléchargements > Téléchargements > AUTOMATION > WAGO-I/O-SYSTEM 750/753

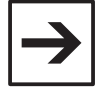

#### Remarque

Toutes ces versions logicielles sont compatibles avec Windows 7, éditions 32 et 64 bits.

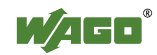

## 5 Installation et câblage

## 5.1 Montage sur le rail

Le contrôleur, tout comme les bornes d'entrées/sorties, se montent sur un rail standard DIN 35. Le contrôleur et les bornes d'entrées/sorties disposent d'un point de verrouillage individuel sur le rail.

Le contrôleur dispose en plus d'un loquet de verrouillage qui le maintient perpendiculaire au rail et assure ainsi un contact optimal au niveau du bus interne.

-Vérifier que ce loquet est bien verrouillé :

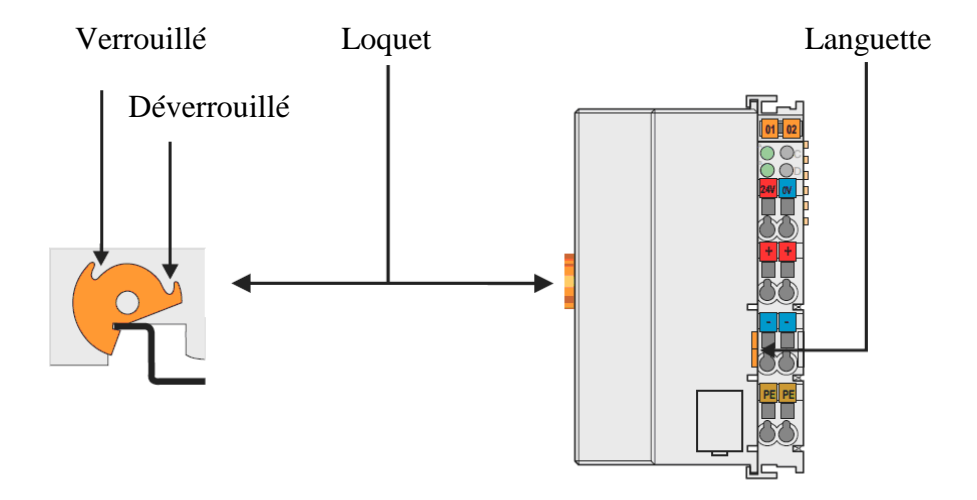

Pour extraire le contrôleur du rail, déverrouiller le loquet et tirer sur la languette orange. Les bornes d'E/S disposent également d'une languette orange pour être extraites individuellement.

La position de montage peut être indifféremment horizontale ou verticale. En position verticale, il faut ajouter une butée d'arrêt en bas du bornier d'E/S. En position horizontale, l'utilisation de butées d'arrêt n'est pas nécessaire.

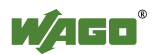

## 5.2 Alimentation

Les contrôleurs programmables permettent le câblage de deux alimentations :

- l'une pour l'électronique du contrôleur et le bus interne (K-Bus)

- l'autre pour l'alimentation des capteurs/actionneurs (contacts de puissance)

L'alimentation de l'électronique et du bus interne est repérée sur les contacts 24V et 0V.

L'alimentation des capteurs/actionneurs est repérée sur les contacts + et -. Les deux contacts + et les deux contacts - sont liés ensembles par un pontage interne.

Il est possible d'utiliser la même alimentation pour les deux fonctions. Dans ce cas, deux shunts sont à réaliser au niveau du contrôleur.

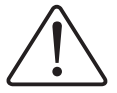

### Avertissement

WAGO préconise l'utilisation d'alimentations régulées pour l'alimentation de la partie électronique

| ≽ |
|---|
|---|

#### Remarque

WAGO propose une gamme complète d'alimentions à découpage dans la série 787 (EPSITRON<sup>®</sup>)

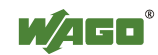

### 5.2.1 Câblage avec une unique alimentation

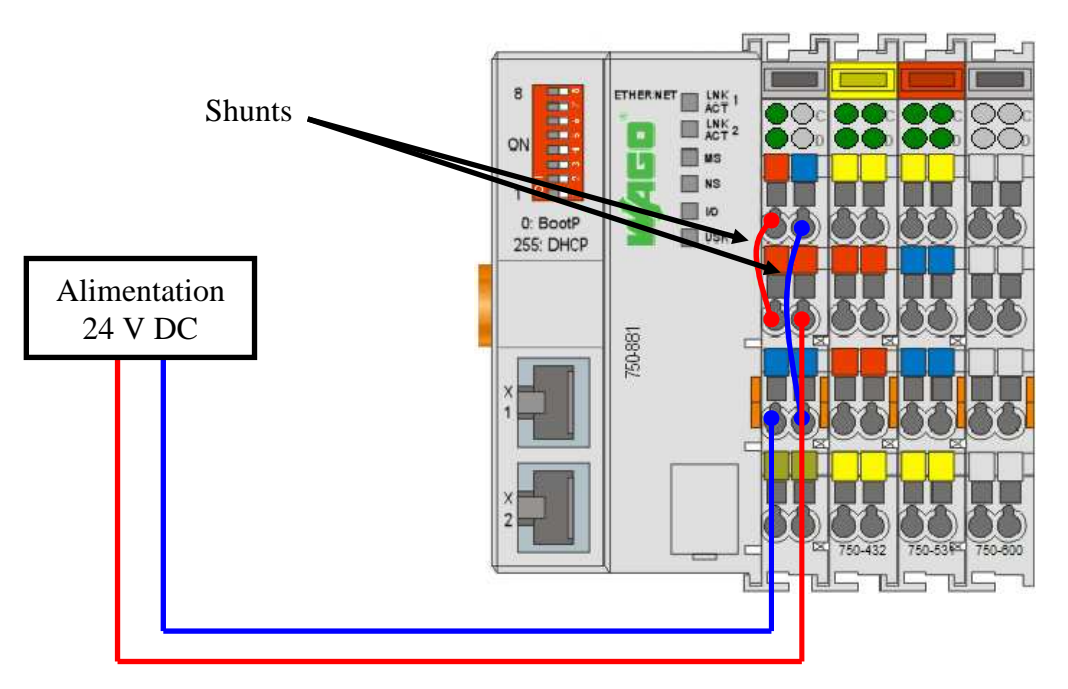

## 5.2.2 Câblage avec deux alimentations

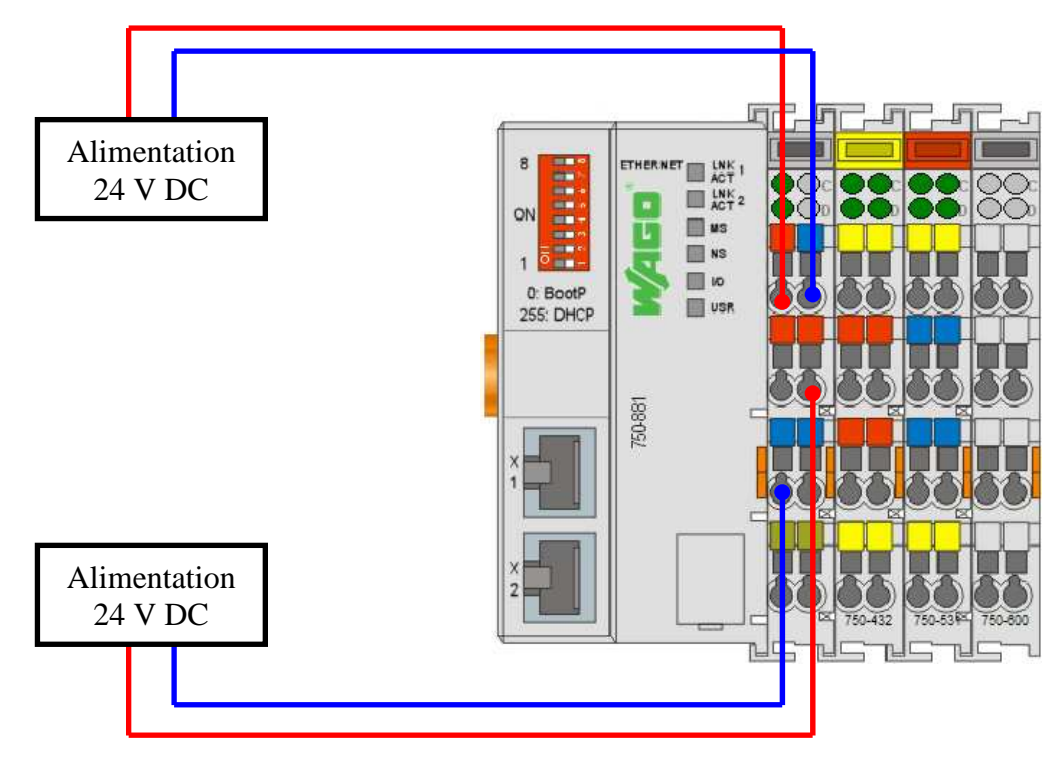

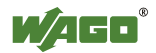

### 5.3 Réseau Ethernet

Excepté le contrôleur 750-841, tous les contrôleurs Ethernet 32 bits disposent de la fonctionnalité « Auto MDI/MDI-X », qui permet d'utiliser n'importe quel type de câble (droit/croisé), quelque soit le type de câblage.

Pour le 750-841 uniquement, il est nécessaire de tenir compte du type de câblage.

Si le PC de programmation est relié directement au contrôleur 750-841, il faut utiliser un câble **croisé** :

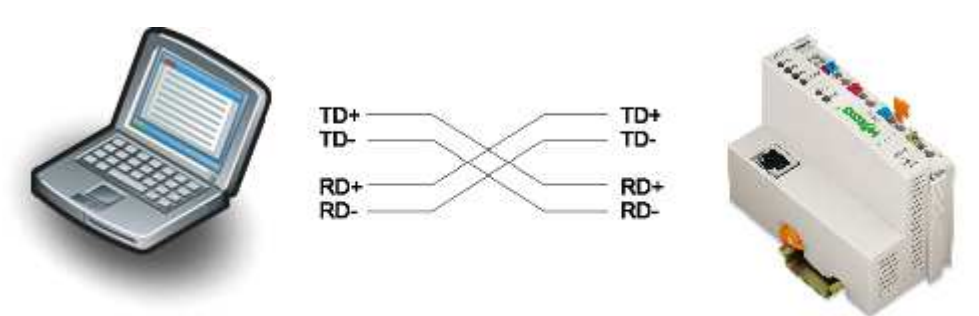

Si le PC de programmation est relié au contrôleur 750-841 au travers d'un switch, il faut utiliser des câbles **droits** :

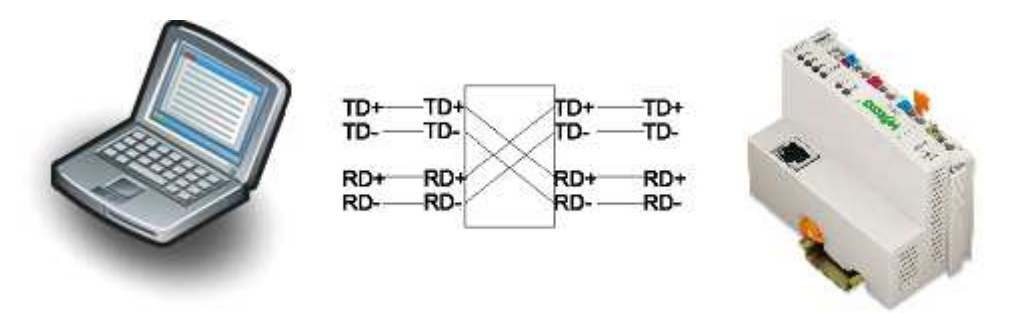

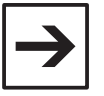

#### Remarque

WAGO propose une gamme de switchs Ethernet industriels dans la série 852. Tous ces switchs supportent également la fonctionnalité « Auto MDI/MDI-X »

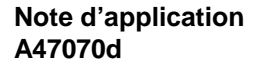

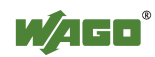

## 5.4 Vérification de l'établissement du lien physique

- Mettre le contrôleur sous tension

Les deux LEDs d'alimentation doivent alors être allumées :

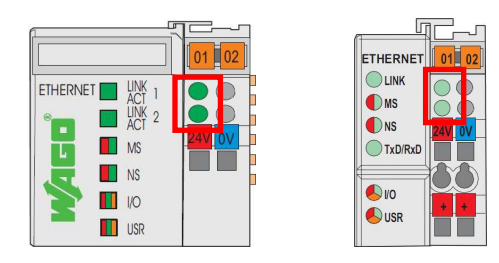

- Sur les contrôleurs disposant d'un seul port, connecter le câble Ethernet sur le port RJ45. La LED **LINK** doit être allumée fixe.

- Sur les contrôleurs 750-882, connecter le câble Ethernet sur le port repéré **X1**. La LED **LINK/ACT 1** doit être allumée, et clignote en cas de trafic réseau.

- Sur les autres contrôleurs disposant de 2 ports, se relier indifféremment sur les ports repérés **X1** ou **X2**. La LED **LINK/ACT** correspondante doit être allumée, et clignote en cas de trafic réseau.

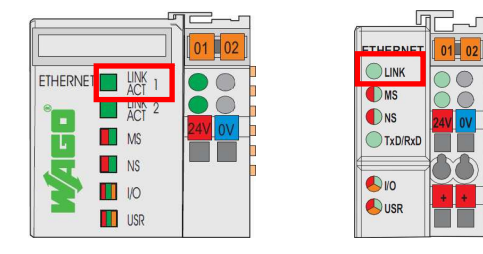

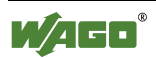

## 6 Paramétrage IP

Afin de communiquer directement ensemble, le contrôleur et le PC de programmation doivent être situés dans le même **sous-réseau IP**. Si les adresses IP ne sont pas imposées sur l'installation, WAGO préconise l'utilisation du sous-réseau suivant : **192.168.1.0**, ce qui signifie que les adresses IP commencent toutes par 192.168.1. La valeur du dernier octet de l'adresse IP peut être comprise entre 1 et 254. Ceci correspond au paramétrage par défaut sur les contrôleurs disposant de micro-interrupteurs pour le réglage du dernier octet de l'adresse IP.

La première étape consiste à affecter au PC une adresse IP fixe.

## 6.1 Paramétrage du PC

### 6.1.1 Windows 2000/XP

- Cliquer sur Démarrer \ Panneau de configuration \ Connexions réseau et Internet \ Connexion réseau

- Faire un clic droit sur **Connexion au réseau local**, puis cliquer sur **Propriétés** 

- Sélectionner **Protocole Internet (TCP/IP)**, puis cliquer sur le bouton **Propriétés** 

- Saisir l'adresse IP à affecter au PC (ici, 192.168.1.10) ainsi que le Masque de sous-réseau (ici, 255.255.255.0), puis valider par OK :

| Propriétés de Protocole Inter                                                                                   | net (TCP/IP)                                                                |
|----------------------------------------------------------------------------------------------------|-----------------------------------------------------------------------------|
| Général                                                                                                    |                                                                             |
| Les paramètres IP peuvent être dé<br>réseau le permet. Sinon, vous deve<br>appropriés à votre administrateur ré | terminés automatiquement si votre<br>ez demander les paramètres IP<br>seau. |
| O <u>O</u> btenir une adresse IP autom                                                                          | atiquement                                                                  |
| O Utiliser l'adresse IP suivante                                                                                | ]                                                                           |
| Adresse IP :                                                                                                    | 192 . 168 . 1 . 10                                                          |
| Masque de <u>s</u> ous-réseau :                                                                                 | 255 . 255 . 255 . 0                                                         |
| Passerelle par <u>d</u> éfaut :                                                                                 | 2 2 2                                                                       |
| O Obtenir les adresses des servi                                                                                | eurs DNS automatiquement                                                    |
| 💿 Utiliser l'adresse de serveur D                                                                               | NS suivante :                                                               |
| Serveur DNS pré <u>f</u> éré :                                                                                  |                                                                             |
| Serveur DNS auxiliaire :                                                                                        | <u> </u>                                                                    |
|                                                                                                    | Avancé                                                                      |
|                                                                                                    | OK Annuler                                                                  |

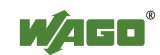

### 6.1.2 Windows 7

- Cliquer sur Démarrer \ Panneau de configuration \ Réseau et Internet \ Centre Réseau et partage \ Modifier les paramètres de la carte

- Faire un clic droit sur **Connexion au réseau local**, puis cliquer sur **Propriétés** 

- Sélectionner **Protocole Internet version 4 (TCP/IPv4)**, puis cliquer sur le bouton **Propriétés** 

- Saisir l'adresse IP à affecter au PC (ici, 192.168.1.10) ainsi que le Masque de sous-réseau (ici, 255.255.255.0), puis valider par OK :

| Propriétés de : Protocole Internet versi                                                                                                    | on 4 (TCP/IPv4)       |  |  |  |  |  |  |
|----------------------------------------------------------------------------------------------------|-----------------------|--|--|--|--|--|--|
| Général                                                                                                    |                       |  |  |  |  |  |  |
| Les paramètres IP peuvent être déterminés automatiquement si votre<br>réseau le permet. Sinon, vous devez demander les paramètres IP<br>appropriés à votre administrateur réseau. |                       |  |  |  |  |  |  |
| Obtenir une adresse IP automatic                                                                                                    | quement               |  |  |  |  |  |  |
| Utiliser l'adresse IP suivante :                                                                                                    |                       |  |  |  |  |  |  |
| Adresse IP :                                                                                                    | 192 . 168 . 1 . 10    |  |  |  |  |  |  |
| Masque de <u>s</u> ous-réseau :                                                                                                    | 255.255.255.0         |  |  |  |  |  |  |
| Passerelle par <u>d</u> éfaut :                                                                                                    |                       |  |  |  |  |  |  |
| Obtenir les adresses des serveurs                                                                                                    | s DNS automatiquement |  |  |  |  |  |  |
| O Utiliser l'adresse de serveur DNS                                                                                                    | suivante :            |  |  |  |  |  |  |
| Serveur DNS pré <u>f</u> éré :                                                                                                    |                       |  |  |  |  |  |  |
| Serve <u>u</u> r DNS auxiliaire :                                                                                                    |                       |  |  |  |  |  |  |
| <u>V</u> alider les paramètres en quittant <u>A</u> vancé                                                                                                    |                       |  |  |  |  |  |  |
|                                                                                                    | OK Annuler            |  |  |  |  |  |  |

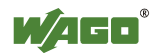

## 6.2 Paramétrage du contrôleur

### 6.2.1 Paramétrage par micro-interrupteurs

Certains contrôleurs disposent de micro-interrupteurs permettant de régler le dernier octet de l'adresse IP (750-88x, 750-871). Par défaut, les 3 premiers octets sont fixés en usine à 192.168.1.xxx.

Si le PC a été paramétré avec ce même sous-réseau, il n'est pas nécessaire d'utiliser de logiciel pour régler l'adresse IP.

Il suffit de basculer les micro-interrupteurs correspondants :

- basculer le micro-interrupteur n°1

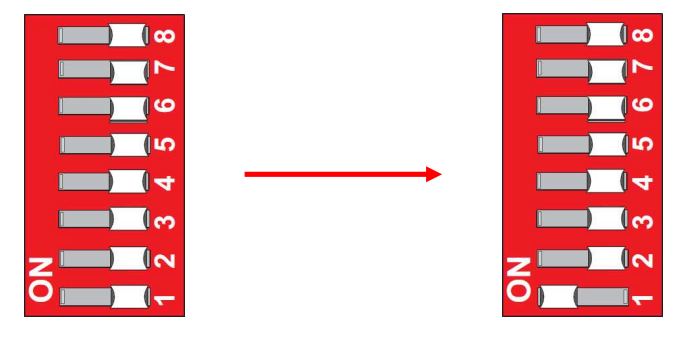

- redémarrer le contrôleur en créant une coupure d'alimentation, afin qu'il prenne en compte ce nouveau réglage

Le contrôleur a maintenant l'adresse IP 192.168.1.1.

Pour calculer la position pour des valeurs plus élevées, la méthode la plus simple est d'utiliser la calculatrice de Windows en mode **Scientifique** (*Affi-chage\Scientifique*).

- Saisir la valeur décimale de l'octet (ex : 50)

| Edition Affichage ?                         |        |
|---------------------------------------------|--------|
|                                             | 50,    |
| ⊖ Hex ⊙ Déc ⊖ Oct ⊖ Bin )⊙ Degrés ⊖ Radians | Grades |

- Cliquer sur le bouton Bin

| Calci   | ulatrice          |     |                         |         |         |       |         |   |
|---------|-------------------|-----|-------------------------|---------|---------|-------|---------|---|
| Edition | <u>A</u> ffichage | 2   |                         |         |         |       |         |   |
|         |                   |     |                         |         |         |       | 11 0010 |   |
| OHex    | O Déc             | Oct | <ul> <li>Bin</li> </ul> | ⊙ Q-mot | O D-mot | ◯ Mot | Octet   | N |

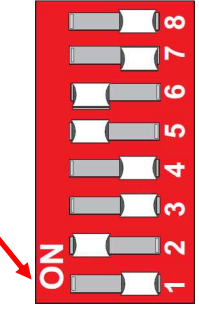

- Reporter l'état des bits sur les micro-interrupteurs, en commençant par les bits de poids les plus faibles

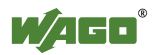

### 6.2.2 Paramétrage par logiciel

Si l'on ne dispose pas du câble de configuration USB (ou RS232), se reporter au chapitre **Annexe B : affectation de l'adresse IP par protocole BootP**.

Sinon, la méthode la plus simple est l'utilisation du logiciel **WAGO Ethernet Settings**, décrite dans le présent chapitre.

Pour paramétrer le contrôleur par logiciel, il faut tout d'abord installer le pilote de câble USB, ainsi que le logiciel **WAGO Ethernet Settings**.

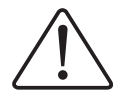

#### Avertissement

Ne pas connecter le câble USB au PC avant d'avoir installé le pilote !

Pour installer le pilote du câble USB :

extraire le contenu du dossier compressé 759-923
Aller jusqu'au dossier
WAGOServiceCable\_DriverInstall\WIN2k\_XP\_VISTA\_WIN7,
exécuter le fichier Setup.exe
Cliquer sur le bouton Install

| H WAGO USB Service Cable Driver Ins                        | taller                    | × |
|------------------------------------------------------------|---------------------------|---|
| WAGO Kontakttechnik GmbH _Co. KG<br>WAGO USB Service Cable |                           |   |
| Installation Location:                                     | Driver Version 6.1        |   |
| C:\Program Files\WAGO Software\WAGO                        | USB Service Cable\Driver\ |   |
| Change Install Location                                    | Install Cancel            |   |

Pour installer le logiciel WAGO Ethernet Settings :

- extraire le contenu du dossier compressé

WAGO\_EthernetSettings\_Setup(Vx.y.z).zip, puis exécuter

WAGO\_EthernetSettings\_Setup(Vx.y.z).exe

- sélectionner la langue, puis valider par OK
- valider l'écran de bienvenue en cliquant sur Next
- Cocher le **bouton I accept the terms of the Licence Agreement**, puis cliquer sur **Next**
- renseigner le nom d'utilisateur et la société, puis cliquer sur Next
- sélectionner le chemin d'installation, puis cliquer sur Install
- valider la fenêtre de création de raccourcis, puis cliquer sur Next
- décocher la case Run WAGO Ethernet Settings, puis cliquer sur Finish

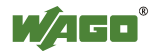

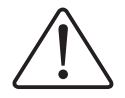

### Avertissement

Le câble USB ne doit jamais être connecté à chaud, lorsque le contrôleur est sous tension. Risque de destruction matérielle !

- Mettre le contrôleur hors tension
- Ouvrir la trappe située en face avant du contrôleur (1) :

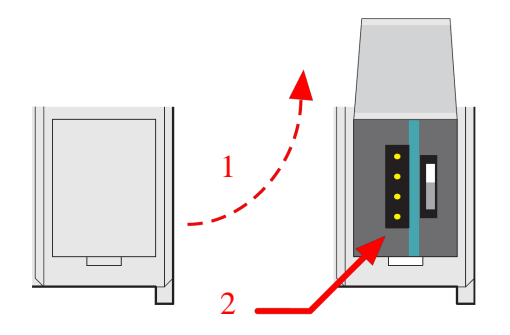

- Insérer délicatement le connecteur spécifique du câble sur les 4 broches situées du côté gauche du circuit imprimé (2)

- Raccorder le connecteur USB du câble au PC
- Remettre le contrôleur sous tension
- Lancer WAGO Ethernet Settings à partir du menu Démarrer \ Programmes
- \ WAGO Software \ WAGO Ethernet Settings
- Cliquer sur le bouton Settings :

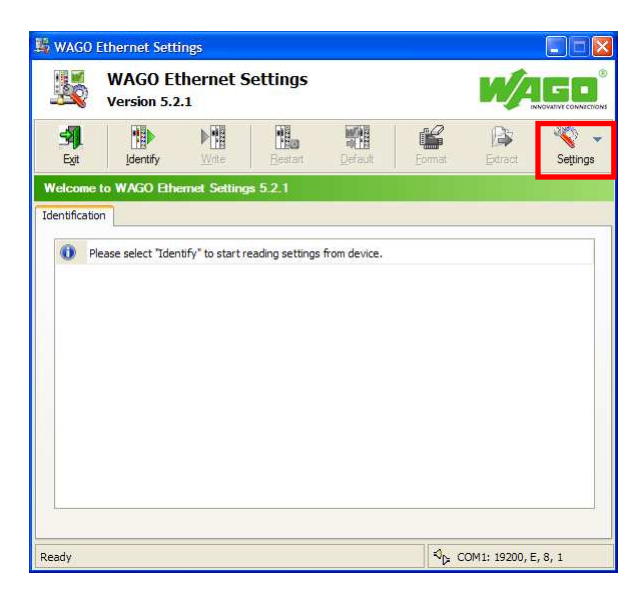

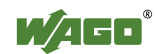

- Dans le groupe **Settings**, champ **Connection**, sélectionner le port COM qui a été créé suite à la connexion du câble USB : **COMx: WAGO USB Service Cable**).

| 1     |                                                                                          |                                                                                             | -           |     |  |
|-------|------------------------------------------------------------------------------------------|---------------------------------------------------------------------------------------------|-------------|-----|--|
| ĸ     | Cancel                                                                                   | Default                                                                                     | Test        |     |  |
| necti | ion                                                                                      |                                                                                             |             |     |  |
|       | Serial Ports (CO                                                                         | M, USB, Bluetooth                                                                           | ,)          | ~   |  |
|       | Port:                                                                                    |                                                                                             |             |     |  |
| -     | Port:                                                                                    |                                                                                             |             |     |  |
|       | Port:<br>COM1: Port de                                                                   | communication                                                                               |             | ~   |  |
|       | Port:<br>COM1: Port de (<br>COM1: Port de (<br>COM3: WAGO L<br>Baud rate:                | communication<br>communication<br>ISB Service Cable                                         | ts: Stop bi |     |  |
| -     | Port:<br>COM1: Port de COM1: Port de COM3: WAGO U<br>Baud rate: Par                      | communication<br>communication<br>ISB Service Cable<br>rity: Data bi                        | ts: Stop bi | ts: |  |
|       | Port:<br>COM1: Port de COM1: Port de COM3: WAGO U<br>Baud rate: Par<br>19200 E           | communication<br>communication<br>(SB Service Cable<br>rity: Data bi<br>ven 20 8            | ts: Stop b  | ts: |  |
|       | Port:<br>COM1: Port de c<br>COM1: Port de c<br>COM3: WAGO U<br>Baud rate: Par<br>19200 E | communication<br>communication<br>(SB Service Cable<br>rity: Data bi<br>ren 20 8<br>Restari | ts: Stop bi | ts: |  |

- Valider la fenêtre par **OK**
- Cliquer ensuite sur le bouton Identify
- Cliquer sur l'onglet Network

Dans la colonne **Edit :** 

- sélectionner Static Configuration dans le champ Address Source
- renseigner l'adresse à affecter au contrôleur dans le champ IP address (ici, 192.168.1.1)

| 101       |                                               | VAGO<br>ersion ! | Etherne<br>5.2.1 | t Setting            | ļs       |                    |         |               | Ľ      | V,    |          |
|-----------|-----------------------------------------------|------------------|------------------|----------------------|----------|--------------------|---------|---------------|--------|-------|----------|
| S<br>Exit |                                               | Identify         | <u>W</u> rite    | <u>R</u> esta        | art D    | efaul              | t       | Eormat        | Đ      | dract | Seţtin   |
| 50-8      | 81. W                                         | AGO 750          | )-881 PFC E      | THERNET              |          |                    |         |               |        |       |          |
| ntifi     | cation                                        | Network          | Date and Tim     | e MODBUS             | Protocol | SNT                | TP      | EtherNet/IP   | PLC    | Stat  | JS       |
|           | Para                                          | neter            |                  | Edit                 |          |                    | Cu      | irrently used |        | [     | Port 1   |
| 0         | Address Source                                |                  |                  | Static Configuration |          | No configuration!  |         |               | Port 2 |       |          |
|           | IP address                                    |                  |                  | 192.168.1.1          |          | 0.0.0.0            |         |               | 1      | Swem  |          |
|           | Subnet Mask                                   |                  |                  | 255.255.255.0        |          |                    | 0.0.0.0 |               |        |       |          |
|           | Gatew                                         | ay               | (                | 0.0.0.0              |          |                    | 0.0.0.0 |               |        |       |          |
|           | Prefered DNS-Server<br>Alternative DNS-Server |                  |                  | 0.0.0.0              |          | 0.0.0.0<br>0.0.0.0 |         |               |        |       |          |
|           |                                               |                  |                  |                      |          |                    |         |               |        |       |          |
|           | SNTP Time Server                              |                  | r (              | 0.0.0                |          |                    | 0.0.0.0 |               |        |       |          |
|           | Host name 00                                  |                  | 0030DE03F645     |                      |          |                    |         |               |        |       |          |
|           | Domain name                                   |                  |                  |                      |          |                    |         |               |        |       |          |
|           | DIP-Sv                                        | vitch IP ad      | dress            | 192.168.1.0          |          |                    | 19      | 2.168.1.0     |        | 1000  | () Lesen |

- Cliquer sur Write

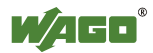

Le contrôleur redémarre, puis les nouveaux paramètres sont affichés dans la colonne **Currently Used** :

| <u>i</u>    | WAGO E<br>Version 5.2 | thernet 9<br>2.1 | Setting        | s        |       |         |           | Ľ    | A      |           |
|-------------|-----------------------|------------------|----------------|----------|-------|---------|-----------|------|--------|-----------|
| SAL<br>Exit | Identify              | Mite             | <u>R</u> estar | t D      | efaul | t       | Eomat     | Extr | act    | Settin    |
| 750-881.    | WAGO 750-8            | 81 PFC ETH       | MODBUS         | Protocol | SN    | TP Et   | herNet/IP | PLC  | Status | 1         |
| Add         | ameter                | Ed               | it.            |          | ~     | Curre   | ntly used |      | 6      | Port 1    |
| IP a        | ddress                | 19               |                | auon     | -     | 192 1   | Se 1 1    | 1    | 6      | WPM       |
| Subr        | net Mask              | 25               | 5.255.255.0    |          |       | 255.25  | 5.255.0   |      |        | AA AA DIM |
| Gate        | eway                  | 0.0              | .0.0           |          |       | 0.0.0.0 | )         |      |        |           |
| Pref        | ered DNS-Serve        | er 0.0           | 1.0.0          |          |       | 0.0.0.0 | )         |      |        |           |
| Alter       | native DNS-Ser        | rver 0.0         | .0.0           |          |       | 0.0.0.0 | )         |      |        |           |
| SNT         | P Time Server         | 0.0              | 1.0.0          |          |       | 0.0.0.0 | )         |      |        |           |
| 1000        | name                  | 003              | 30DE03F645     |          |       | 0030D8  | 03F645    |      |        |           |
| Host        | ain name              |                  |                |          |       |         |           |      |        |           |
| Dom         |                       |                  |                |          |       | 100.10  |           |      | 15     | 0.10000   |

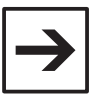

#### Remarque

Pour les contrôleurs disposant de micro-interrupteurs de réglage de l'adresse IP : pour que l'adresse paramétrée soit prise en compte, il est nécessaire que les micro-interrupteurs de réglage soient sur 0.

- Ensuite, cliquer sur l'onglet Date/Time
- Cliquer sur le bouton Apply, pour mettre à l'heure l'horloge du contrôleur :

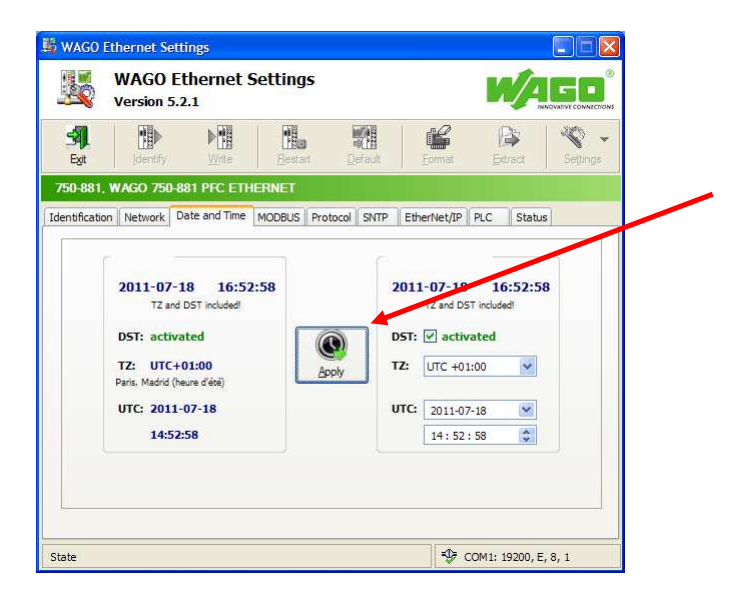

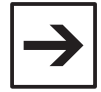

#### Remarque

En période d'heure d'été, il est possible que l'horloge du contrôleur soit décalée d'une heure par rapport à celle du PC. Le passage automatique heure d'été / heure d'hiver est abordé plus loin dans ce document.

- Quitter WAGO Ethernet Settings en cliquant sur Exit

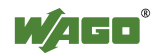

### 6.3 Test de la communication

- Ouvrir une **Invite de commandes MS-DOS** depuis le menu *Démarrer* \ *Programmes* \ *Accessoires* \ *Invite de commandes MS-DOS* 

- Saisir la commande ping, suivie d'un espace et de l'adresse IP du contrôleur

Exemple : ping 192.168.1.1

Lorsque la communication est correcte, l'écran suivant apparaît :

| 🛤 Invite de commandes                                                                                                    | - 🗆 🗙 |
|----------------------------------------------------------------------------------------------------|-------|
| Microsoft Windows XP [version 5.1.2600]<br>(C) Copyright 1985-2001 Microsoft Corp.                                                                                                    |       |
| C:\Documents and Settings\u040214>ping 192.168.1.1                                                                                                    |       |
| Envoi d'une requête 'ping' sur 192.168.1.1 avec 32 octets de données :                                                                                                    |       |
| Réponse de 192.168.1.1 : octets=32 temps<1ms TTL=64<br>Réponse de 192.168.1.1 : octets=32 temps<1ms TTL=64<br>Réponse de 192.168.1.1 : octets=32 temps<1ms TTL=64<br>Réponse de 192.168.1.1 : octets=32 temps<1ms TTL=64 |       |
| Statistiques Ping pour 192.168.1.1:<br>Paquets : envoyés = 4, reçus = 4, perdus = 0 (perte 0%),<br>Durée approximative des boucles en millisecondes :<br>Minimum = Oms, Maximum = Oms, Moyenne = Oms                     |       |
| C:\Documents and Settings\u040214>                                                                                                    |       |
|                                                                                                    |       |
|                                                                                                    |       |
|                                                                                                    |       |

Si le texte « Délai d'attente de la demande dépassé. » apparaît, vérifier : - que l'adresse IP du PC et celle du contrôleur sont bien dans le même sousréseau

- que la LED I/O du contrôleur est bien allumée (vert fixe)
- que la LED LINK ou LINK/ACT du contrôleur est bien allumée

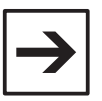

#### Remarque

Si la LED I/O n'est pas au vert fixe, se reporter au chapitre Annexe A : LED I/O, afin de déterminer quel est le problème rencontré.

Une fois la communication validée, fermer l'**Invite de commandes** en tapant la commande **exit**.

Si l'adresse IP a été paramétrée avec WAGO Ethernet Settings :

- mettre le contrôleur hors tension
- déconnecter le câble USB
- remettre le contrôleur sous tension

Pour toute la suite, la communication se fera directement par le réseau Ethernet.

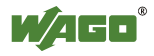

## 7 Accès au serveur web

Les contrôleurs Ethernet 32 bits disposent d'un serveur web, qui offre à la fois des possibilités de diagnostic et des possibilités de paramétrage.

Pour y accéder, ouvrir un navigateur web et saisir l'adresse IP du contrôleur dans la barre d'adresse :

| 🌈 WAGO Ethernet Web   | Based Management - Windows Internet Explorer     |                                                                                            |
|-----------------------|--------------------------------------------------|--------------------------------------------------------------------------------------------|
| () () = () http://19  | 12. 168. 1. 1 /webserv /n 💌 🗟 🍫 🔀 🔀 Google       | P -                                                                                        |
| 🚖 Favoris 🏾 🏉 WAGO El | hernet Web-Based 👘 🔹 🔝 👘 🔹 📑 🔹 Page 🔹 Sécurité 🔹 | Outils 🔹 🔞 🔹 »                                                                             |
|                       | Web-based Management                             | D Kontakttechnik<br>SmbH & Co. KG<br>Hansastr. 27<br>D-32423 Minden<br><u>www.wago.com</u> |
|                       |                                                  |                                                                                            |
| Navigation            | Status information                               |                                                                                            |
| - Information         |                                                  |                                                                                            |
| - Ethernet            | Coupler details                                  |                                                                                            |
| - TCP/IP              | Order number 750-881                             |                                                                                            |
| - Port                | Mac address 0030DE03F645                         |                                                                                            |
|                       | Firmware revision 01.02.05 (03)                  |                                                                                            |
| - SNMP V3             |                                                  | 1                                                                                          |
| - Watchdog            | Actual network settings                          |                                                                                            |
| - Clock               | IP address 192.168.1.1                           |                                                                                            |
| - Security            | Determined by Dip Switch                         |                                                                                            |
| - PLC                 | Subnet mask 255.255.0                            | -                                                                                          |
| - Features            | Hostname 0030DE03E645                            | -                                                                                          |
| - IO config           | Domainname                                       |                                                                                            |
| Diek Info             | (S)NTP-Server 0.0.0.0                            |                                                                                            |
| - WebVieu             | DNS-Server 1 0.0.0.0                             | 1                                                                                          |
| Webvisu               | DNS-Server 2 0.0.0.0                             | ]                                                                                          |
|                       | Module status                                    |                                                                                            |
|                       | State Modbus Watchdog: Disabled                  |                                                                                            |
|                       | Error code: 0                                    |                                                                                            |
|                       | Error argument: 0                                |                                                                                            |
|                       | Error description: Coupler running, OK           |                                                                                            |
|                       |                                                  | 1000                                                                                       |
| Terminé               | 😝 Internet 🦷 👻                                   | 🔍 100% 🔹 💡                                                                                 |

Si la page n'apparaît pas, se reporter à la remarque en page suivante.

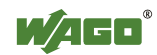

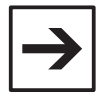

#### Remarque

Certains PC sont configurés pour passer par un serveur proxy pour l'accès à Internet. Si la page web ne s'affiche pas, il est possible qu'un serveur proxy soit utilisé. Pour dévalider cette option (sous Internet Explorer) :

- Outils \ Options Internet
- Onglet Connexions, bouton Paramètres réseau
- Décocher la case Utiliser un serveur proxy

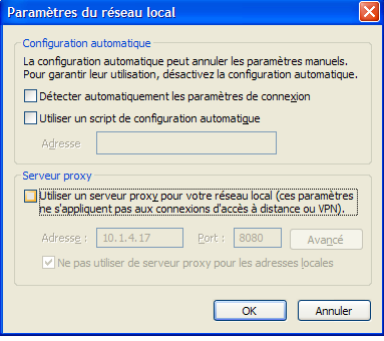

- Valider les différentes fenêtres, puis saisir de nouveau l'adresse IP du contrôleur dans la barre d'adresse du navigateur

Si la configuration de l'adresse IP a été réalisée à l'aide des microinterrupteurs, il faut mettre à l'heure l'horloge :

- Cliquer sur la page Clock
- le nom d'utilisateur est admin, et le mot de passe est wago :

| Connexion à 192                                                                                                    | .168.1.1                                                                                                    | ? 🛛                                    |
|----------------------------------------------------------------------------------------------------|----------------------------------------------------------------------------------------------------|----------------------------------------|
| 2                                                                                                    | T.                                                                                                    |                                        |
| Le serveur 192, 168,<br>d'utilisateur et un mo<br>Avertissement : ce s<br>d'utilisateur et votre<br>non sécurisée (authe<br>sécurisée). | 1.1 à l'adresse / requiert u<br>ot de passe.<br>erveur requiert que votre n<br>mot de passe soient envoy<br>entification de base sans co | n nom<br>Iom<br>és de façon<br>nnexion |
| Nom d'utilisateur :                                                                                                    | 🖸 admin                                                                                                    | ~                                      |
| Mot de passe :                                                                                                    | ••••                                                                                                    |                                        |
|                                                                                                    | Mémoriser mon mot de                                                                                                    | passe                                  |
|                                                                                                    | ОК                                                                                                    | Annuler                                |

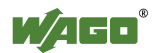

- Régler la date et l'heure, puis valider par **SUBMIT** (pour la France, laisser le champ **Timezone** à **1**)

| Clock config               | juration   |
|----------------------------|------------|
| Configuratio               | on Data    |
| Time on device             | 12:18:23   |
| Date (YYYY-MM-DD)          | 2011-03-15 |
| Timezone (+/- hour:minute) | +1:00 💙    |
| Daylight Saving Time (DST) |            |
| 12 hour clock              |            |
|                            | JBMIT      |

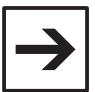

#### Remarque

Si l'on souhaite modifier les 3 premiers octets de l'adresse IP, se rendre sur la page **TCP/IP**, et modifier le paramètre **Switch IP-Address** :

| EEPROM Configuration Data          |               |  |  |  |  |  |
|------------------------------------|---------------|--|--|--|--|--|
| IP-Address                         | 192.168.1.1   |  |  |  |  |  |
| Subnet Mask                        | 255.255.255.0 |  |  |  |  |  |
| Gateway                            | 192.168.2.1   |  |  |  |  |  |
| Hostname                           | 0030DE03F645  |  |  |  |  |  |
| Domain name                        |               |  |  |  |  |  |
| DNS-Server1                        | 0.0.0.0       |  |  |  |  |  |
| DNS-Server2                        | 0.0.0.0       |  |  |  |  |  |
| Switch IP-Address                  | 192.168.1     |  |  |  |  |  |
| (S)NTP-Server                      | 0.0.0.0       |  |  |  |  |  |
| SNTP Update Time (sec, max. 65535) | 3600          |  |  |  |  |  |
|                                    |               |  |  |  |  |  |

UNDO SUBMIT

- Cliquer ensuite sur SUBMIT

- Redémarrer le contrôleur pour que le réglage soit pris en compte Il est possible de redémarrer le contrôleur depuis le serveur web, en allant sur la page **Security**, puis en cliquant sur le bouton **Software Reset**.

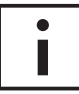

#### **Informations complémentaires**

L'ensemble des paramètres accessibles depuis le serveur web est décrit dans le manuel technique du contrôleur. Le manuel technique peut être téléchargé sur <u>www.wago.fr</u>, et est également présent sur le DVD **AUTOMATION Tools and Docs** :

> Services > Documentation Technique > Documentation > WAGO-I/O-SYSTEM 750 > Fieldbus Coupler and Programmable Fieldbus Controller

- Fermer le navigateur web

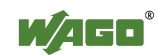

## 8 CoDeSys

CoDeSys (*Controller Development System*) est un environnement de développement pour automates, conforme à la norme CEI 61131-3. Cet outil est multiconstructeurs, et notamment utilisé depuis de nombreuses années par WAGO pour la programmation de ses contrôleurs programmables série 750, ses PC industriels embarqués série 758 ou encore ses terminaux tactiles série 762 (PERSPECTO<sup>®</sup>).

CoDeSys permet l'édition du programme automate, et dispose également d'un éditeur de visualisations. Sur les contrôleurs Ethernet 32 bits, les visualisations peuvent être rendues accessibles depuis le serveur web, en tant que visualisations web.

### 8.1 Installation

- Extraire les fichiers du dossier compressé CoDeSys\_2.3.9.xx.zip
- Exécuter Setup.exe
- Sélectionner la langue d'installation, puis cliquer sur OK

| Sélectio | n de la langue d'installation 🛛 🛛 🔀                              |
|----------|------------------------------------------------------------------|
| Z        | Sélectionnez la langue d'installation de la liste<br>ci-dessous. |
|          | Français (Standard)                                              |
|          | OK Annuler                                                       |

- Valider l'écran de bienvenue en cliquant sur Suivant
- Accepter le Contrat de licence en cliquant sur Oui
- Sélectionner le chemin cible et cliquer sur Suivant

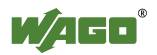

- Sélectionner l'installation des composants suivants, puis cliquer sur Suivant

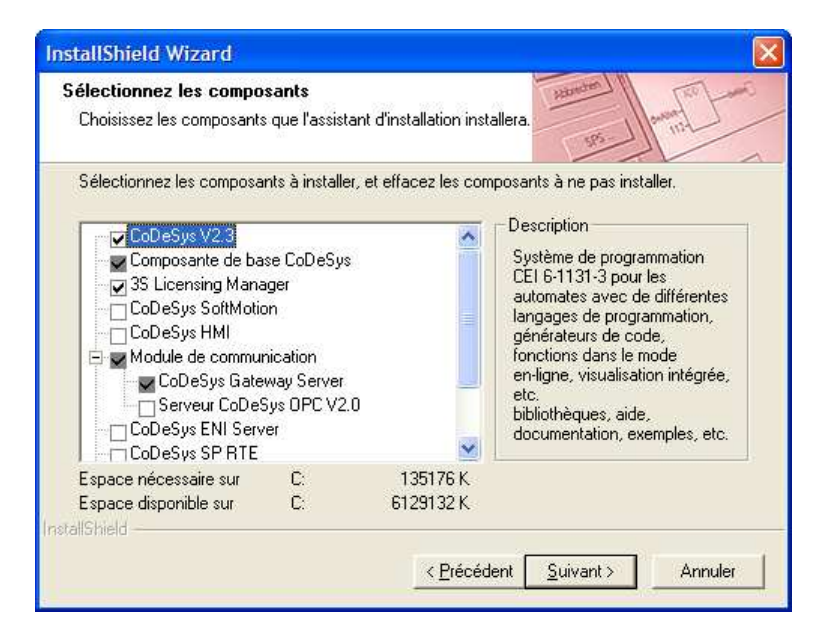

- Sélectionner le dossier programme, puis cliquer sur Suivant
- Valider la vue générale des configurations en cliquant sur Suivant
- Patienter jusqu'à ce que l'installation se termine

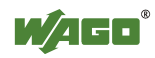

### 8.2 Aperçu de l'éditeur

CoDeSys 2.3 se présente comme suit :

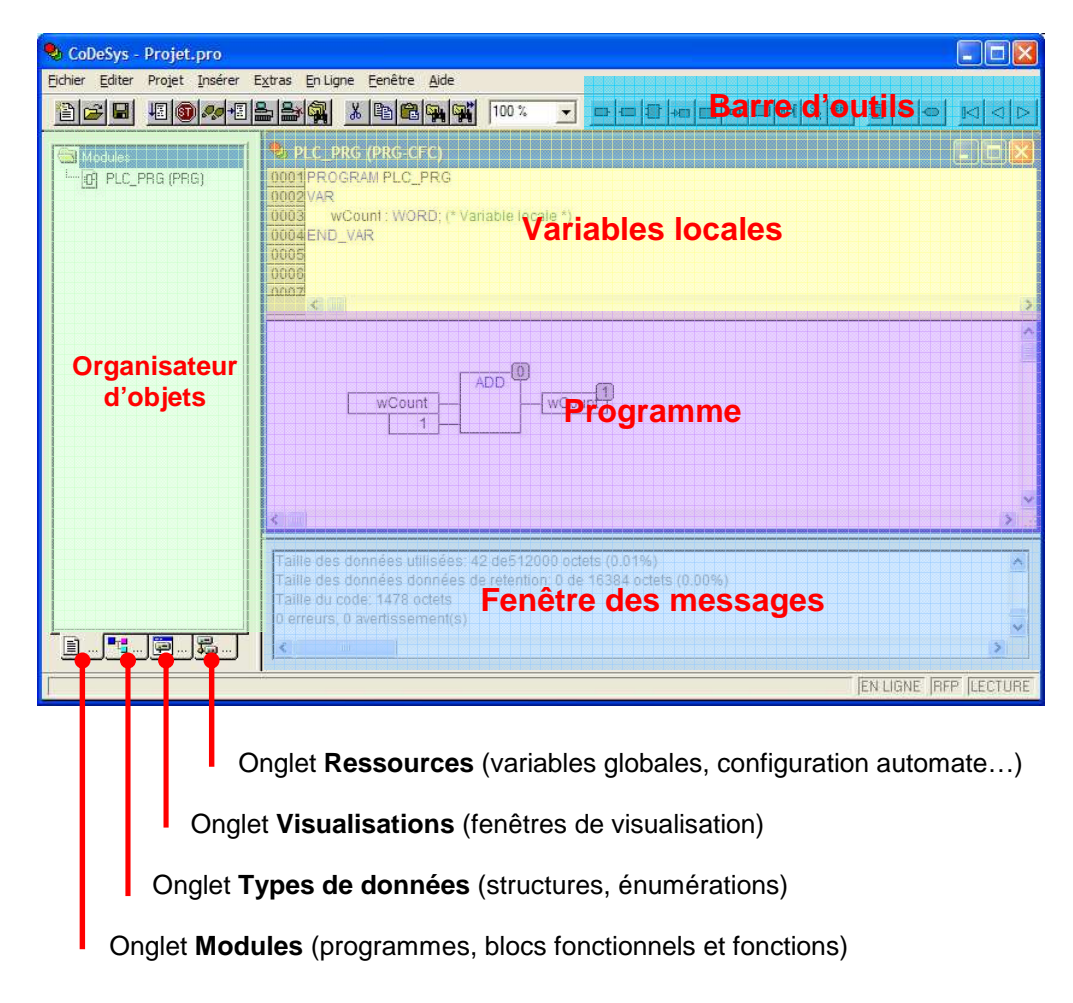

## 8.3 Les langages de programmation

CoDeSys intègre 6 langages de programmation, qui peuvent être librement combinés au sein d'un même projet. Cette flexibilité permet au développeur de choisir le langage le plus approprié à son besoin.

Les 5 premiers langages sont définis dans la norme CEI 61131-3. Le langage CFC est un langage complémentaire, particulièrement convivial.

| IL  | Instruction List          | Liste d'Instructions               |
|-----|---------------------------|------------------------------------|
| LD  | Ladder Diagram            | Langage à Contacts                 |
| FBD | Function Block Diagram    | Schéma en blocs fonctionnels       |
| SFC | Sequential Function Chart | Diagramme Fonctionnel en Séquences |
| ST  | Structured Text           | Littéral Structuré                 |
| CFC | Continuous Function Chart | Langage CFC                        |

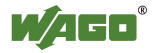

Exemple de programme en langage IL :

| 🥹 E  | X_IL (PRO          | G-IL)                            |   |  |  |  |  |  |
|------|--------------------|----------------------------------|---|--|--|--|--|--|
| 0001 | 1001 PROGRAM EX_IL |                                  |   |  |  |  |  |  |
| 0002 | 1002 VAR           |                                  |   |  |  |  |  |  |
| 0003 | Temp               | io: TON;                         |   |  |  |  |  |  |
| 0004 | xAlarn             | ne1: BOOL;                       |   |  |  |  |  |  |
| 0005 | xAlarn             | ne2: BOOL;                       |   |  |  |  |  |  |
| 0006 | xTestl             | Lampe: BOOL;                     |   |  |  |  |  |  |
| 0007 | xVoya              | ntDefaul: BOOL;                  |   |  |  |  |  |  |
| 0008 | xTmp <sup>v</sup>  | Var: BOOL;                       |   |  |  |  |  |  |
| 0009 | END_VAF            | २                                |   |  |  |  |  |  |
|      | <                  |                                  | > |  |  |  |  |  |
| 0001 | LD                 | xAlarme1                         |   |  |  |  |  |  |
| 0002 | OR                 | xAlarme2                         |   |  |  |  |  |  |
| 0003 | ST                 | xTmpVar                          |   |  |  |  |  |  |
| 0004 |                    |                                  |   |  |  |  |  |  |
| 0005 | CAL                | Tempo(IN := xTmpVar, PT := T#5s) |   |  |  |  |  |  |
| 0006 |                    |                                  |   |  |  |  |  |  |
| 0007 | LD                 | Tempo.Q                          |   |  |  |  |  |  |
| 0008 | OR                 | xTestLampe                       |   |  |  |  |  |  |
| 0009 | ST                 | xVoyantDefaut                    |   |  |  |  |  |  |
|      | <                  |                                  | > |  |  |  |  |  |

Exemple de programme en langage **LD** :

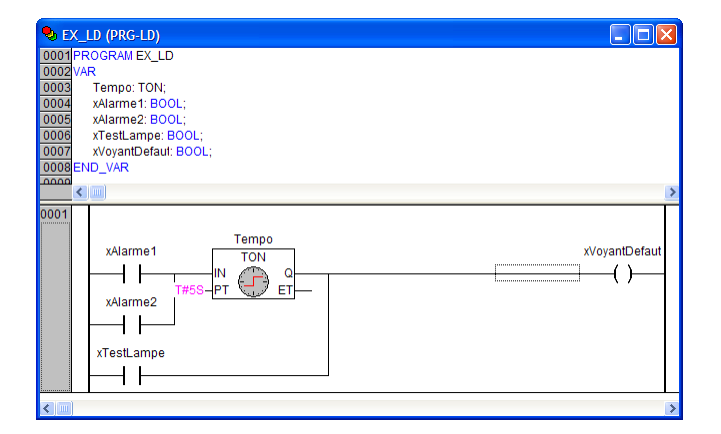

Exemple de programme en langage FBD :

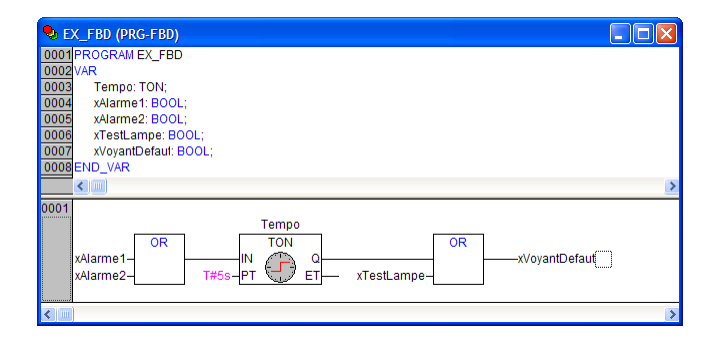

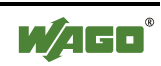

Exemple de programme en langage SFC :

| EX_SFC (PRG-SFC)         IX           0001         PROGRAM EX_SFC         0002         VAR           0002         VAR         0003         XDCY: BOOL;           0004         XECY: BOOL;         0004         XECY: BOOL; |                                       |                  |
|----------------------------------------------------------------------------------------------------|---------------------------------------|------------------|
| 0006 END_VAR                                                                                                    |                                       |                  |
| <                                                                                                    | No.                                   |                  |
| Init                                                                                                    | Action Init (LD) - EX_SFC (PRG-SFC)   | - • ×            |
| -xDCY                                                                                                    | 0001                                  | xMarche<br>—(/)— |
| Step2                                                                                                    |                                       | >                |
|                                                                                                    | School Step 2 (LD) - EX_SFC (PRG-SFC) |                  |
|                                                                                                    | 0001                                  | xMarche          |
| ~                                                                                                    | <b>K</b>                              | 8                |

Exemple de programme en langage ST :

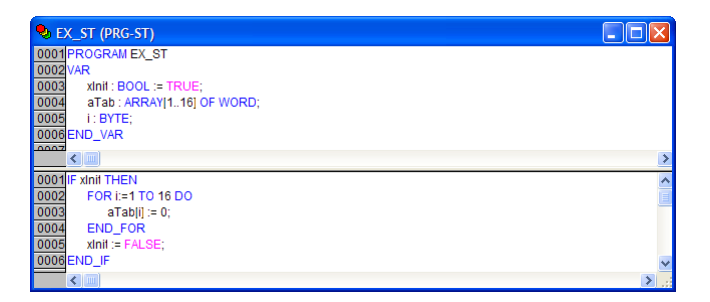

Exemple de programme en langage CFC :

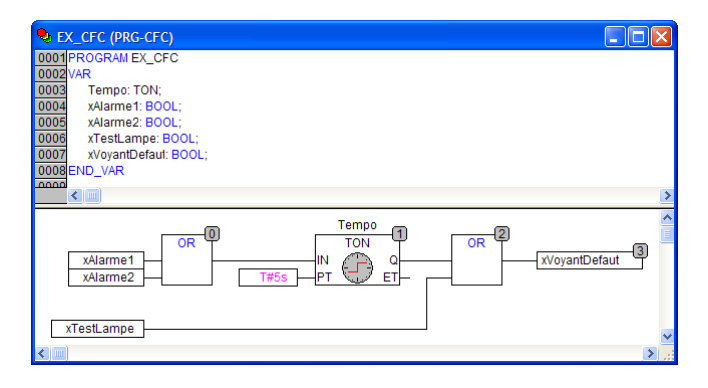

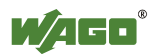

### 8.4 Les modules

Les modules, ou « POUs » (*Program Organization Units*), se décomposent en 3 types :

- les programmes
- les blocs fonctionnels
- les fonctions

Chaque module peut être programmé dans un langage différent, au sein d'un même projet.

### 8.4.1 Les programmes

Un programme est unique et ne comporte pas la notion d'instance. En général, il n'a pas de paramètres d'entrées/sorties. Un programme est visible depuis l'ensemble du projet.

Les variables locales d'un programme conservent leur état entre deux appels (variables statiques).

Un programme peut ensuite faire appel à d'autres programmes, tout comme à des blocs fonctionnels et des fonctions.

Dans le cadre d'une implémentation mono-tâche, le programme principal s'appelle « PLC\_PRG ».

Exemple :

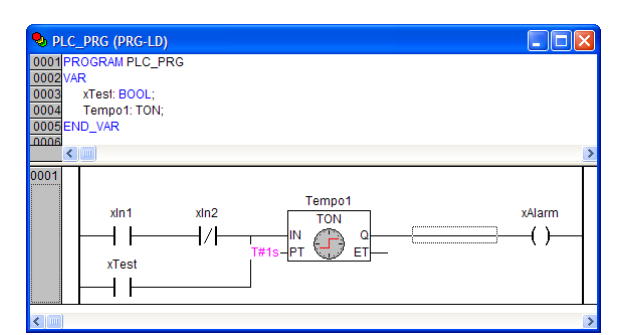

### 8.4.2 Les blocs fonctionnels

Les blocs fonctionnels sont des objets comportant la notion d'instance. Ils peuvent avoir zéro, un ou plusieurs paramètres d'entrée, et zéro, un ou plusieurs paramètres de sortie. Chaque instance dispose de variables locales, mais le code est unique pour toutes les instances. Comme pour les programmes, les variables locales à un bloc fonctionnel conservent leurs valeurs entre deux appels.

L'utilisation de blocs fonctionnels est particulièrement intéressante pour éviter de dupliquer plusieurs fois le même code dans un programme. Elle permet de faciliter la lecture du code, ainsi que sa maintenance : le code n'étant écrit

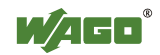

qu'une seule fois, il n'y a pas de risque d'erreur « de copier/coller » en cas de modification.

Les blocs fonctionnels sont par exemple utilisés pour les temporisateurs, les compteurs, les régulateurs PID, etc. Il est possible de développer ses propres blocs fonctionnels.

#### Exemple :

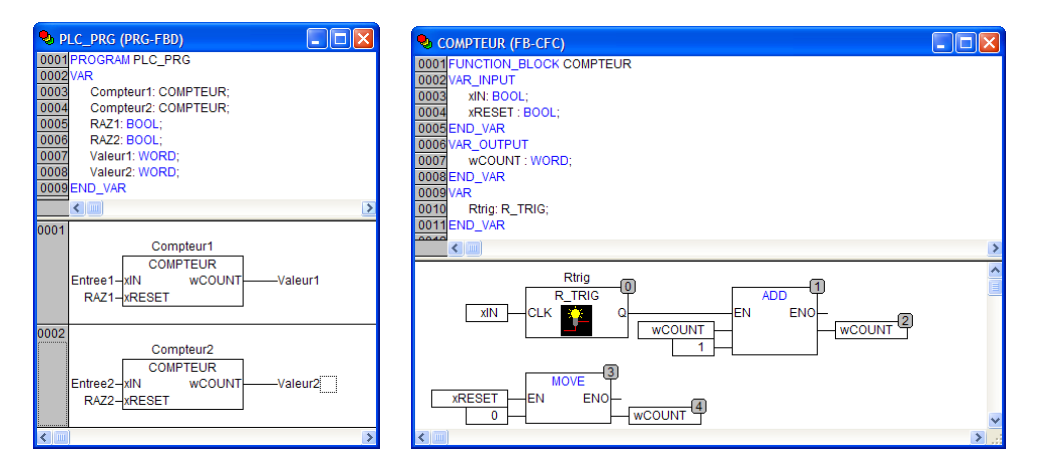

### 8.4.3 Les fonctions

Les fonctions disposent de un ou plusieurs paramètres d'entrée et ne renvoient qu'une seule valeur. Les fonctions ne contiennent pas de variables statiques, c'est-à-dire que l'état des variables locales à une fonction n'est pas conservé entre deux appels.

Exemple :

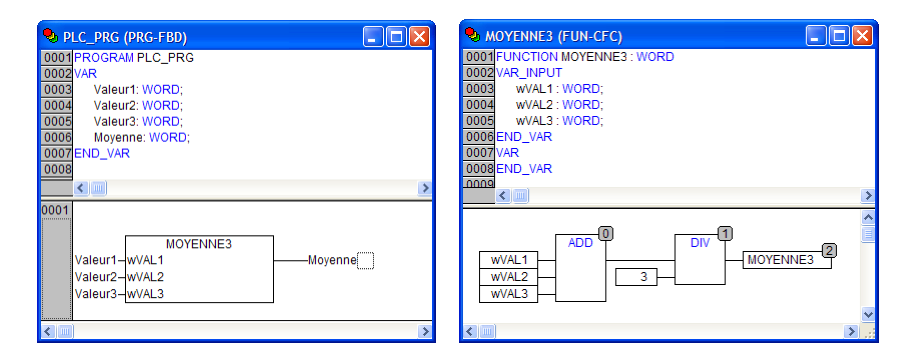

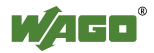

## 8.5 Les types de données

Les types de données standard sont tous définis dans la norme CEI 61131-3.

### 8.5.1 Les booléens

Le type BOOL correspond à une variable booléenne. Ce type de variable ne peut prendre que deux états : TRUE (vrai) ou FALSE (faux).

Exemples :

```
xStart : BOOL ;
xFirstCycle : BOOL := TRUE ;
```

### 8.5.2 Les entiers

Les entiers occupent de 8 à 32 bits de mémoire. Ils peuvent être signés ou non. Le tableau ci-dessous synthétise les types d'entiers disponibles :

| Туре  | Valeur minimale | Valeur maximale | Espace mémoire |
|-------|-----------------|-----------------|----------------|
| BYTE  | 0               | 255             | 8 bits         |
| WORD  | 0               | 65535           | 16 bits        |
| DWORD | 0               | 4294967295      | 32 Bits        |
| SINT  | -128            | 127             | 8 bits         |
| USINT | 0               | 255             | 8 bits         |
| INT   | -32768          | 32767           | 16 bits        |
| UINT  | 0               | 65535           | 16 bits        |
| DINT  | -2147483648     | 2147483647      | 32 bits        |
| UDINT | 0               | 4294967295      | 32 bits        |

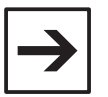

#### Remarque

Les valeurs entières peuvent être saisies en décimal, en hexadécimal ou en binaire. Pour saisir une valeur en hexadécimal, il suffit d'ajouter 16# devant la valeur. Pour une valeur en binaire, ajouter 2#. En binaire, il est également possible de grouper les bits par 4, en les séparant par des tirets bas (\_\_), afin d'améliorer la lisibilité.

Exemples :

| Déclaration :  | MonMot: WORD;          |                                     |
|----------------|------------------------|-------------------------------------|
| Code (en ST) : | MonMot := 250;         | (* Décimal *)                       |
|                | MonMot := 16#FA;       | (* Hexadécimal *)                   |
|                | MonMot := 2#11111010;  | (* Binaire *)                       |
|                | MonMot := 2#1111_1010; | (* Binaire, en groupes de 4 bits *) |
|                |                        |                                     |

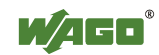

### 8.5.3 Les réels

Le type **REAL** est utilisé pour les variables réelles (« nombres à virgules »). Une variable de type **REAL** occupe 32 bits. Le séparateur est le point. Le format utilisé est IEEE 754.

Exemple :

PI : REAL := 3.141593;

#### 8.5.4 Les données temporelles

Il existe 4 types de données temporelles. Chacun de ces types occupe 32 bits de mémoire.

Le type TIME est utilisé pour exprimer des durées, et sa résolution est la milliseconde. C'est notamment le type utilisé en entrée des temporisateurs.

Le type TIME\_OF\_DAY permet d'indiquer l'heure du jour. Sa résolution est également à la milliseconde.

Le type DATE permet d'indiquer une date, et contient un nombre de secondes depuis le 1<sup>er</sup> janvier 1970.

Le type DATE\_AND\_TIME permet de spécifier l'heure du jour en plus de la date, et contient également un nombre de secondes depuis le 1<sup>er</sup> janvier 1970.

| Туре          | Résolution | Exemple                | Etendue                 |
|---------------|------------|------------------------|-------------------------|
| TIME          | 1ms        | T#5ms                  | 0 à 49d17h2m47s295ms    |
|               |            | T#1h5s130ms            | (4194967295 ms)         |
| TIME_OF_DAY   | 1ms        | TOD#00:00:00           | 00:00:00 à 23:59:59.999 |
| (ou TOD)      |            | TOD#15:36:30.123       |                         |
| DATE          | 1s         | D#2010-09-01           | 1970-01-01 à 2106-02-06 |
|               |            | D#1980-05-24           |                         |
| DATE_AND_TIME | 1s         | DT#2010-09-01-14:00:00 | 1970-01-01-00:00:00 à   |
| (ou DT)       |            | DT#1980-05-24-03:10    | 2106-02-06-06:28:15     |

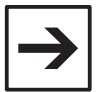

#### Remarque

Les données temporelles peuvent ensuite être converties en entiers à l'aide d'opérateurs de conversion.

Exemple (pour un temps d'une minute) :

```
MyDWORD := TIME_TO_DWORD(T#1m); (* Le résultat est 60000, puisque le type
TIME contient un nombre
de millisecondes *)
```

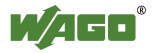

### 8.5.5 Les Chaînes de caractères

Le type de données **STRING** permet le stockage de chaînes de caractères. Le format utilisé est dit « à zéro terminal », c'est-à-dire que la chaîne est terminée par un caractère nul (code ASCII 00).

La taille de la chaîne peut être spécifiée lors de la déclaration. Si la taille n'est pas spécifiée, elle sera dimensionnée à la valeur par défaut, soit 80 caractères.

La taille maximale d'une chaîne de caractères est limitée par la cible (le contrôleur) utilisée.

Néanmoins, les fonctions de traitement sur les chaînes de caractères étant limitées à 255, il est préférable de ne pas excéder cette valeur.

Exemples :

sMyString : STRING := 'Alarm tank 1\$R\$L'; MaChaine : STRING(20) := 'ABCD';

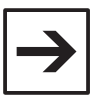

#### Remarque

L'espace mémoire utilisé est toujours augmenté d'un octet à cause du zéro terminal. Par exemple, une variable de type STRING(255) occupera 256 octets en mémoire.

### 8.5.6 Les tableaux

Il est possible de déclarer des tableaux de données standard, structurées, ou encore des tableaux d'instances de blocs fonctionnels. Les tableaux peuvent avoir de 1 à 3 dimensions. Les index de début et de fin sont libres, il n'est pas nécessaire de commencer à 0.

Exemples :

myTab : ARRAY[1..10] OF INT ;(\* Tableau d'entiers \*)aTempo : ARRAY[0..255] OF TON;(\* Tableau d'instances de FB \*)DaliValues : ARRAY[1..5,1..64] OF BYTE;(\* Tableau d'octets à deux dimensions \*)

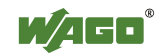

### 8.5.7 Les structures et les énumérations

Il est possible de créer des données structurées, afin qu'une variable contienne plusieurs valeurs.

Exemple :

```
TYPE typRecette :

STRUCT

wProduit1 : WORD;

wProduit2 : WORD;

tDuree : TIME;

END_STRUCT

END_TYPE
```

Ensuite, on accède aux composants de structures au moyen de la syntaxe suivante :

<Nom\_de\_structure>.<Nom\_de\_composant>

Exemple :

| Déclaration :  | MaRecette : typRecette;     |
|----------------|-----------------------------|
| Code (en ST) : | MaRecette.wProduit1 := 200; |

Les énumérations permettent d'associer des noms symboliques à des valeurs numériques, afin de faciliter la programmation et la lisibilité du programme.

Les énumérations sont souvent utilisées dans les bibliothèques de fonctions.

Exemple :

```
TYPE enumCouleur :

(

VERT := 0,

ORANGE := 1,

ROUGE := 2

);

END_TYPE
```

| Déclaration :  | MaCouleur : enumCouleur;           |
|----------------|------------------------------------|
| Code (en ST) : | IF MaCouleur = VERT THEN [] END_IF |

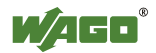
### 8.6 Les adresses

Le format des adresses est défini dans la norme CEI 61131-3. L'adresse spécifie la zone mémoire, la taille de la variable et l'adresse de celle-ci.

Une adresse commence par le caractère %, suivi de la zone, de la taille et de l'adresse :

#### Zone mémoire

| 1 | Input           | Entrée          |
|---|-----------------|-----------------|
| Q | Output          | Sortie          |
| Μ | Memory location | Mémoire interne |

#### Taille de la variable

| Х | Bit         | Bit        |           |
|---|-------------|------------|-----------|
| В | Byte        | Octet      | (8 bits)  |
| W | Word        | Mot        | (16 bits) |
| D | Double word | Double mot | (32 bits) |

#### Adresse de la variable

Pour les booléens, l'adresse est décomposée en 2 nombres : le premier identifie le numéro du mot et le second le numéro de bit dans le mot.

#### Exemples :

| %MX0.0  | Premier bit du premier mot de la mémoire interne |
|---------|--------------------------------------------------|
| %MX0.15 | Dernier bit du premier mot de la mémoire interne |
| %IX16.8 | 9ème bit du 17ème mot de la zone d'entrée        |

Pour les autres variables, un seul nombre est nécessaire :

| %MB2 | 3ème octet de la mémoire interne     |
|------|--------------------------------------|
| %IW0 | Premier mot de la zone d'entrée      |
| %QD4 | 5ème double mot de la zone de sortie |

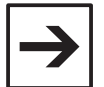

#### Remarque

Pour toutes les variables internes au programme, qui ne correspondent pas à des E/S et qui ne sont pas des variables à rendre accessible depuis Modbus/TCP ou EtherNet/IP, il n'est pas nécessaire de spécifier d'adresse. Exemple : MotInterne1 : WORD ;

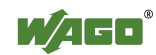

# 9 Réalisation d'un premier programme

### 9.1 Préambule

Le premier projet consistera à réaliser un programme qui activera la première sortie tout ou rien si les deux premières entrées tout ou rien sont actives. En parallèle, un bouton de test sera prévu.

Ceci peut être traduit par la table de vérité suivante :

| Entrée 1 | Entrée 2 | Test | Sortie 1 |
|----------|----------|------|----------|
| 0        | 0        | 0    | 0        |
| 1        | 0        | 0    | 0        |
| 0        | 1        | 0    | 0        |
| 1        | 1        | 0    | 1        |
| 0        | 0        | 1    | 1        |
| 1        | 0        | 1    | 1        |
| 0        | 1        | 1    | 1        |
| 1        | 1        | 1    | 1        |

Ce programme sera testé sur la configuration matérielle décrite en début de document. Néanmoins, il est possible de suivre ce chapitre sans disposer du matériel.

### 9.2 Sélection de la cible

- ouvrir **CoDeSys V2.3** depuis le menu *Démarrer \ Programmes \ WAGO* Software \ CoDeSys for Automation Alliance \ CoDeSys V2.3

- cliquer Fichier \ Nouveau
- sélectionner le contrôleur utilisé (ici, WAGO\_750-881) :

| Paramètres du cible                                    |                            |               |         |
|--------------------------------------------------------|----------------------------|---------------|---------|
| Configuration: WAG0_750-881                            |                            | •             |         |
| Plate-forme de la cible Composition de la mémoire Géne | éral   Fonctions de réseau | Visualisation |         |
| Plate-forme: Intel StrongARM                           | ~                          |               |         |
|                                                        |                            |               |         |
|                                                        |                            |               |         |
| Processeur virgule flottante                           |                            |               |         |
|                                                        |                            |               |         |
|                                                        |                            |               |         |
| Crdre d'octet Intel                                    |                            |               |         |
|                                                        |                            |               |         |
|                                                        | Déf                        | aut OK        | Annuler |

- Valider la fenêtre en cliquant sur OK

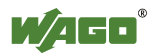

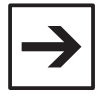

#### Remarque

L'ajout de nouvelles fonctionnalités dans les contrôleurs a parfois nécessité la création de nouvelles cibles. Pour certains contrôleurs, il existe donc plusieurs cibles.

Exemple : WAGO\_750\_871\_(...-FW04) WAGO\_750\_871\_(FW05-...)

La première cible est à utiliser pour les versions de firmware de 01 à 04. La seconde cible est à utiliser pour les versions 05 et supérieures.

La version de firmware peut être lue depuis la page web du contrôleur : - Relever le nombre entre parenthèses dans le champ **Firmware revision** :

| C WAGO Et    | hernet Web  | Based Management - Windows Internet Explorer            |                                                                                     |
|--------------|-------------|---------------------------------------------------------|-------------------------------------------------------------------------------------|
| 00-          | @ http://19 | 12. 168. 1. 1/webserv/index.ssi 🛛 😽 🔀 Göogle            | P -                                                                                 |
| 🚖 Favoris    | C WAGO Et   | hernet Web-Based Mana 🚺 📩 🔊 🔝 👘 💌 📴 💌 Bage 🔹 Sécurité 🗸 | Qutils • 🔞 • *                                                                      |
|              |             | Web-based Management WAG                                | O Kontakttechnik<br>GmbH & Co. KG<br>Hansastr. 27<br>D-32423 Minden<br>www.wago.com |
| Navio        | gation      | Status information                                      |                                                                                     |
| - Infor      | mation      |                                                         |                                                                                     |
| - Ethe       | rnet        | Coupler details                                         |                                                                                     |
| - TCP/       | /IP         | Order number 750 871/000 000                            |                                                                                     |
| - Port       |             | Mac address 0030DE03C40F                                |                                                                                     |
| - SNM        | P           | Firmware revision 03.01.0 (06)                          |                                                                                     |
| - SNM        | P V3        | and the second second                                   |                                                                                     |
| - Watc       | hdog        | Network details                                         |                                                                                     |
| - Cloc       | k           | IP address 192.168.1.1                                  |                                                                                     |
| - Secu       | irity       | Determined by Dip Switch                                | (                                                                                   |
| - PLC        |             | Subnet mask 255.255.255.0                               |                                                                                     |
| - Feat       | ures        | Hostname                                                |                                                                                     |
|              | onfig       | Domainname                                              |                                                                                     |
| Web          | Visu        | (S)NTP-Server 0.0.0.0                                   |                                                                                     |
| - neb        | 134         | DNS-Server 1 0.0.0.0                                    |                                                                                     |
| l<br>Terminé |             |                                                         | € 100% ▼                                                                            |
| rennine      |             | Sintranet local                                         | Q 100%                                                                              |

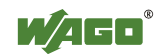

### 9.3 Création du programme principal

Dans le cadre d'une implémentation mono-tâche, le programme principal doit s'appeler **PLC\_PRG**.

- Sélectionner le langage à contacts en cliquant sur LD, puis valider par OK :

| Nom:               | PLC_PRG        | ОК     |
|--------------------|----------------|--------|
| Type de l'unité    | <br>           | Annule |
| Programme          | CL             |        |
| C Bloc fonctionnel | • LD           |        |
| C Fonction         | C F <u>B</u> D |        |
| Type de retour:    | ⊂ s <u>e</u> c |        |
| BOOL               | C S <u>I</u>   |        |
|                    | C CFC          |        |

L'étape suivante est la définition de la configuration matérielle.

# 9.4 Définition de la configuration matérielle et déclaration des variables d'entrées/sorties

- Cliquer sur l'onglet **Ressources**, puis double-cliquer sur **Configuration de** l'automate :

| 🍤 CoDeSys - Projet.pro                          |                      |          |     |                                              |          |          |         | X            |
|-------------------------------------------------|----------------------|----------|-----|----------------------------------------------|----------|----------|---------|--------------|
| Eichier Editer Projet Insérer Extras En Ligne   | Eenêtre <u>A</u> ide |          |     |                                              |          |          |         |              |
|                                                 |                      | 00 % 🗾 🛓 | e e | <u>+++++++++++++++++++++++++++++++++++++</u> | () () () |          | · •     | 1            |
| Ressources                                      | 🧶 PLC_PRG (PR        | G-LD)    |     |                                              |          |          |         | $\mathbf{X}$ |
| 🕮 🗀 Bibliothèque Standard.lib 26.3.10 14:18:49: | 0001 PROGRAM PI      | LC_PRG   |     |                                              |          |          |         |              |
| Grables globales                                | 0003 END_VAR         |          |     |                                              |          |          |         |              |
| Administration d'espion et des recettes         |                      |          |     |                                              |          |          |         | >            |
| Configuration de l'alarme                       | 0001                 |          |     |                                              |          |          |         | Т            |
| Configuration de la cible                       |                      |          |     |                                              |          |          |         |              |
| Configuration des tâches                        |                      |          |     |                                              |          |          |         |              |
| Copesse de della.                               |                      |          |     |                                              |          |          |         | <u> </u>     |
| Histogramme                                     | N a                  |          |     |                                              |          |          |         |              |
| PLC - Browser                                   | ▶2                   |          |     |                                              |          |          |         |              |
|                                                 | <                    |          |     | -                                            | _        | _        |         | >            |
|                                                 | 1                    |          |     |                                              |          |          |         |              |
|                                                 |                      |          |     |                                              |          |          |         |              |
|                                                 |                      |          |     |                                              |          |          |         |              |
| K                                               |                      |          |     |                                              |          |          |         |              |
| 📄 Modu 🃲 Type 💭 Visua 🚟 Ress                    |                      |          |     |                                              |          |          |         |              |
|                                                 |                      |          |     |                                              |          | EN LIGNE | P LECTI | JRE          |

- Développer l'arborescence Hardware Configuration

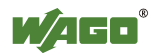

- Image: Supervised of the second second se
- Faire un clic droit sur K-Bus[FIX], puis sélectionner Ajouter sous-élément

- Cliquer sur le bouton Add

| 750-881            | <u>% % 🕈 X ↑ ↓</u>           | Variablen |                            |                  |  |
|--------------------|------------------------------|-----------|----------------------------|------------------|--|
| P Item Number      | Description                  | Name      | Address Type               | Comment          |  |
| There are no I/O m | odules to show in this view. | Ther      | e are no data points to sh | ow in this view. |  |
|                    |                              |           |                            |                  |  |

Les bornes d'entrées/sorties sont classées par catégories. Afin de faciliter la recherche, il est possible de saisir un filtre. Dans cet exemple, on dispose d'une borne de 4 entrées 750-432. Il suffit de saisir la fin de la référence dans le champ **Filter** et de double-cliquer sur la borne recherchée.

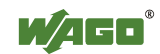

Les bornes sélectionnées apparaissent ensuite dans la partie droite de la fenêtre :

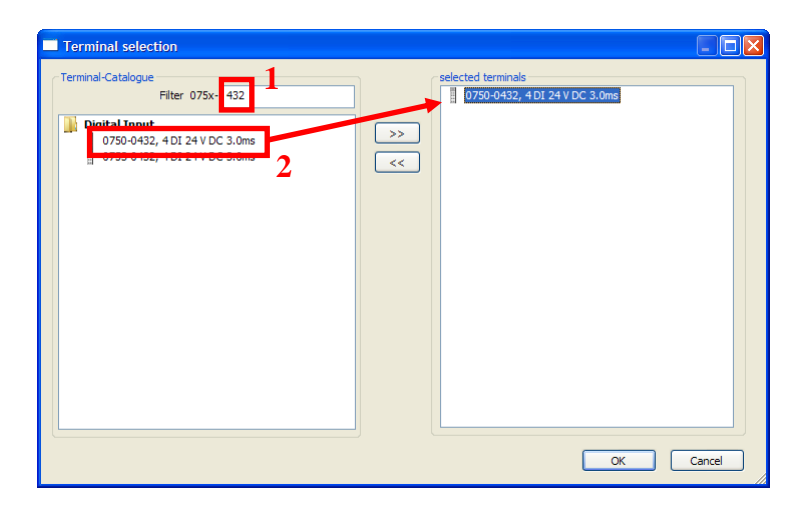

- Réitérer l'opération pour l'ensemble des bornes d'entrées/sorties présentes derrière le contrôleur, puis valider par **OK**.

Le configurateur crée automatiquement les variables correspondant aux entrées/sorties. Pour les entrées/sorties tout ou rien, le configurateur crée des variables de type BOOL. Pour les entrées analogiques, ce sont en général des variables de type WORD (16 bits, non signé) ou INT (16 bits, signé).

| 750-881 🐴 🤧 💠 🗶 🎓 🦆 |             |                    | 750-432 - 4 DI 24 V DC 3.0ms |         |      |                    |  |
|---------------------|-------------|--------------------|------------------------------|---------|------|--------------------|--|
| P                   | Item Number | Description        | Name                         | Address | Type | Comment            |  |
| 1                   | 750-432     | 4 DI 24 V DC 3.0ms |                              | %IX0.0  | BOOL | Ch_1 Digital input |  |
| 2                   | 750-531     | 4 DO 24V DC 0.5A   |                              | %IX0.1  | BOOL | Ch_2 Digital input |  |
|                     |             |                    |                              | %IX0.2  | BOOL | Ch_3 Digital input |  |
|                     |             |                    |                              | %IX0.3  | BOOL | Ch_4 Digital input |  |
|                     |             |                    |                              |         |      |                    |  |
|                     |             |                    |                              |         |      |                    |  |
|                     |             |                    |                              |         |      |                    |  |
|                     |             |                    |                              |         |      |                    |  |
|                     |             |                    |                              |         |      |                    |  |
|                     |             |                    |                              |         |      |                    |  |
|                     |             |                    |                              |         |      |                    |  |
|                     |             |                    |                              |         |      |                    |  |
|                     |             |                    |                              |         |      |                    |  |
|                     |             |                    |                              |         |      |                    |  |
|                     |             |                    |                              |         |      |                    |  |
|                     |             |                    |                              |         |      |                    |  |
|                     |             |                    |                              |         |      |                    |  |
|                     |             |                    |                              |         |      |                    |  |
|                     |             |                    |                              |         |      |                    |  |
| (                   |             | >                  | <                            |         |      |                    |  |

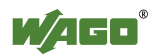

- Renseigner des noms de variables en regard des deux premières entrées, en les nommant respectivement **E1** et **E2** dans le champ **Name**. Il est également possible d'ajouter un commentaire dans le champ **Comment** :

| 750-881 🔰 🤧 🛉 🖌 🛉 🕹 |             | 750-432 - 4 DI 24 V DC 3.0ms |      |         |      |                     |
|---------------------|-------------|------------------------------|------|---------|------|---------------------|
| P                   | Item Number | Description                  | Name | Address | Туре | Comment             |
| 1                   | 750-432     | 4 DI 24 V DC 3.0ms           | E1   | %IX0.0  | BOOL | Première entrée TOP |
| 2                   | 750-531     | 4 DO 24V DC 0.5A             | E2   | %IX0.1  | BOOL | Senconde entrée TC  |
|                     |             |                              |      | %IX0.2  | BOOL | Ch_3 Digital Input  |
|                     |             |                              |      | %IX0.3  | BOOL | Ch_4 Digital input  |
|                     |             |                              |      |         |      |                     |
|                     |             |                              |      |         |      |                     |
|                     |             |                              |      |         |      |                     |
|                     |             |                              |      |         |      |                     |
|                     |             |                              |      |         |      |                     |
|                     |             |                              |      |         |      |                     |
|                     |             |                              |      |         |      |                     |
|                     |             |                              |      |         |      |                     |
|                     |             |                              |      |         |      |                     |
|                     |             |                              |      |         |      |                     |
|                     |             |                              |      |         |      |                     |
|                     |             |                              |      |         |      |                     |
|                     |             |                              |      |         |      |                     |
|                     |             |                              |      |         |      |                     |
|                     |             |                              |      |         |      |                     |
| <                   |             |                              | <    |         |      |                     |

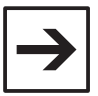

#### Remarques

Les noms des variables ne doivent contenir ni accents, ni espaces, ni caractères spécifiques. Le tiret bas est autorisé (\_).

Les noms de variables peuvent contenir indifféremment des majuscules et des minuscules. Le compilateur n'est pas sensible à la casse (une variable déclarée en majuscules peut être utilisée en minuscules, et inversement). Le nombre de caractères composant le nom d'une variable n'est pas limité.

- Sélectionner ensuite la borne de sortie tout ou rien dans la partie gauche de la fenêtre, puis nommer la première sortie **S1**.

| nfigura | ation input / Out |                    |           |                            |      |                     |  |
|---------|-------------------|--------------------|-----------|----------------------------|------|---------------------|--|
| 750     | -842              | 🍬 🦘 💠 🗙 🕆 🦆        | 750-531 - | 750-531 - 4 DO 24V DC 0.5A |      |                     |  |
| P       | Item Number       | Description        | Name      | Address                    | Туре | Comment             |  |
| 1       | 750-432           | 4 DI 24 V DC 3.0ms | S1        | %QX0.0                     | BOOL | Première sortie TOR |  |
| 2       | 750-531           | 4 DO 24V DC 0.5A   |           | %QX0.1                     | BOOL | Ch_2 Digital output |  |
|         |                   |                    |           | %QX0.2                     | BOOL | Ch_3 Digital output |  |
|         |                   |                    |           | %QX0.3                     | BOOL | Ch_4 Digital output |  |
|         |                   |                    |           |                            |      |                     |  |
|         |                   |                    |           |                            |      |                     |  |
|         |                   |                    |           |                            |      |                     |  |
|         |                   |                    |           |                            |      |                     |  |
|         |                   |                    |           |                            |      |                     |  |
|         |                   |                    |           |                            |      |                     |  |
|         |                   |                    |           |                            |      |                     |  |
|         |                   |                    |           |                            |      |                     |  |
|         |                   |                    |           |                            |      |                     |  |
|         |                   |                    |           |                            |      |                     |  |
|         |                   |                    |           |                            |      |                     |  |
|         |                   |                    |           |                            |      |                     |  |
|         |                   |                    |           |                            |      |                     |  |
|         |                   |                    |           |                            |      |                     |  |
|         |                   |                    |           |                            |      |                     |  |
|         |                   |                    |           |                            |      |                     |  |
|         |                   |                    |           |                            |      |                     |  |
|         |                   |                    |           |                            |      |                     |  |
| -       |                   |                    |           |                            |      | 1                   |  |
| <       |                   | > N                | <         |                            |      |                     |  |
|         |                   |                    |           |                            |      |                     |  |

- Valider ensuite la fenêtre en cliquant sur **OK**.

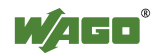

De retour dans la **Configuration de l'automate**, il est possible de visualiser les variables saisies :

| Hardware configuration                                        |
|---------------------------------------------------------------|
| 🛱 🌆 K-Bus (* WAGO 750-881 PFC ETHERNET *) [FIX]               |
| 🛱                                                             |
| 🖛 E1 AT %IX0.0: BOOL; (* Première entrée TOR *) [CHANNEL (I)] |
| 🗲 E2 AT %IX0.1: BOOL; (* Senconde entrée TOR *) [CHANNEL (I)] |
| AT %IX0.2: BOOL; (* Ch_3 Digital input *) [CHANNEL (I)]       |
| AT %IX0.3: BOOL; (* Ch_4 Digital input *) [CHANNEL (I)]       |
| 🖆                                                             |
| → S1 AT %QX0.0: BOOL; (* Première sortie TOR *) [CHANNEL (Q)] |
| AT %QX0.1: BOOL; (* Ch_2 Digital output *) [CHANNEL (Q)]      |
| AT %QX0.2: BOOL; (* Ch_3 Digital output *) [CHANNEL (Q)]      |
| AT %QX0.3: BOOL; (* Ch_4 Digital output *) [CHANNEL (Q)]      |
|                                                               |

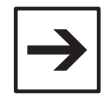

#### Remarque

Pour ajouter, modifier ou supprimer des variables et/ou la configuration matérielle, il est nécessaire de faire à nouveau un clic droit sur **K-Bus** et de cliquer sur **Ajouter sous-élément** pour faire apparaître la fenêtre de saisie.

| $\rightarrow$ |
|---------------|
|---------------|

#### Remarque

Les variables saisies dans le configurateur matériel sont déclarées comme des variables globales. Elles sont donc accessibles depuis n'importe quel programme, bloc fonctionnel ou fonction du projet.

|--|

#### Remarque

Si le logiciel WAGO-I/O-CHECK est installé sur le PC, il est également possible de faire une lecture automatique de la configuration matérielle. Se reporter au chapitre **Annexe C : lecture de la configuration matérielle depuis WAGO-I/O-CHECK** 

- Fermer ensuite la fenêtre de **Configuration de l'automate** et revenir au programme **PLC\_PRG**.

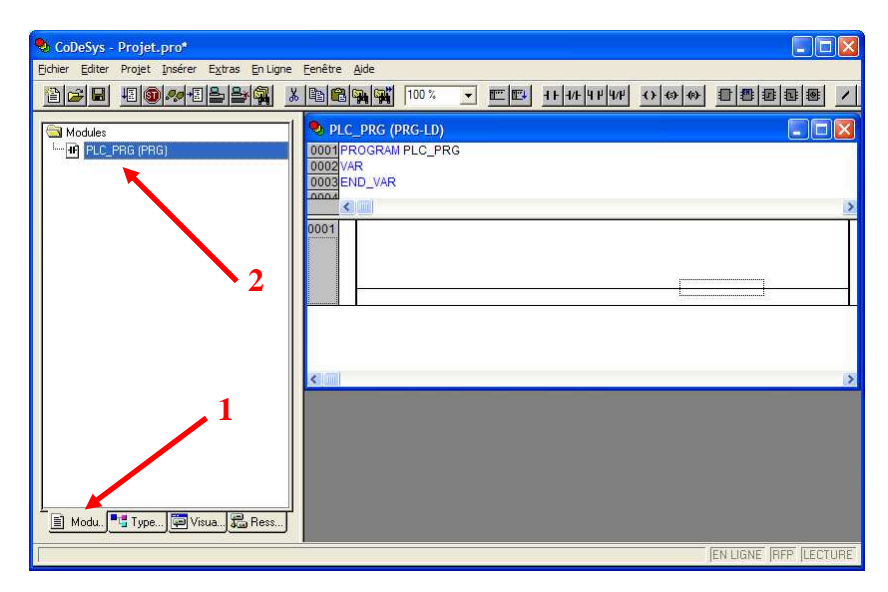

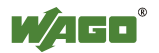

# 9.5 Saisie du programme principal

- Cliquer sur le premier réseau du programme, puis cliquer sur le bouton **Contact** :

| 😵 CoDeSys - Projet.pro*                                                                                                    |                                                                                                    |        |
|----------------------------------------------------------------------------------------------------|----------------------------------------------------------------------------------------------------|--------|
| Eichier Editer Projet Insérer Extras En Ligne                                                                                                    | Eenêtre Aide                                                                                                    |        |
|                                                                                                    |                                                                                                    | 9      |
| Beliothèque Standard ib 26.3.10 14.18.49     Beliothèque SYSLIBCALLBACK.LIB 26.3.1     Administration d'espion et des recettes     Administration d'espion et des recettes     Configuration de l'alamme     Configuration de la oble     Configuration de taches     Sconfiguration de taches     Porte Configuration de taches     Porte Configurat | > PLC_PRG (PRG-LD)           0001 PROGRAM PLC_PRG           0003 PNO_VAR           0003 PNO_VAR           0001           2           ??? |        |
| Modu. Type Visua B Ress                                                                                                    |                                                                                                    |        |
|                                                                                                    | en ligne 'rffp' il                                                                                                    | ECTURE |

- Cliquer sur les 3 points d'interrogations situés au dessus du contact, puis appuyer sur la touche **<F2>**.

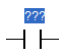

Une fenêtre de sélection apparaît.

- Cliquer sur Variables globales, sélectionner E1 et valider par OK :

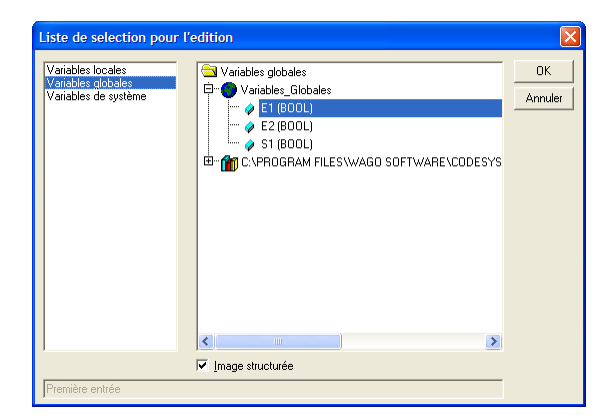

Cliquer à nouveau sur le réseau et réitérer l'opération pour l'entrée E2.

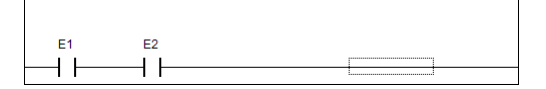

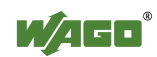

- Cliquer à nouveau sur le réseau, puis cliquer sur le bouton **Bobinage** et y associer la variable **S1**.

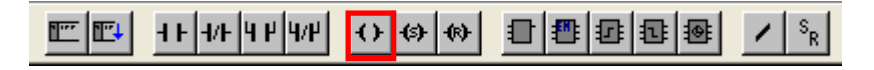

- Sélectionner ensuite les deux contacts en cliquant successivement sur l'un et sur l'autre, tout en maintenant la touche **<Shift>** enfoncée :

| F1 | F2 | S1 |
|----|----|----|
|    |    | () |

- Une fois les deux contacts sélectionnés, cliquer sur le bouton **Contact parallèle** :

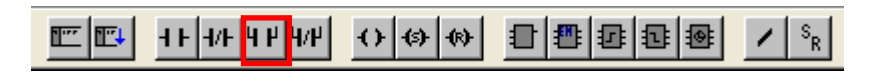

- Cliquer sur les 3 points d'interrogations situés au dessus du contact, puis saisir **Test** et valider par la touche **<Entrée>**.

On vient d'utiliser un nom de variable sans l'avoir déclaré au préalable. L'assistant de déclaration apparaît :

| Declare Variable                            |                                |                          |         | X                                                |
|---------------------------------------------|--------------------------------|--------------------------|---------|--------------------------------------------------|
| Classe<br>VAR<br>Liste des <u>s</u> ymboles | Nom<br> Test<br>⊻aleurinitiale | Type<br>BOOL<br>Addresse | <u></u> | OK<br>Annuler                                    |
| Variables_Globales                          | <u></u>                        |                          |         | CONSTANT<br><u>B</u> ETAIN<br><u>P</u> ERSISTENT |

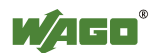

Voici la description des différents champs :

| Classe     |                                                            |
|------------|------------------------------------------------------------|
| VAR        | Variable locale                                            |
| VAR_INPUT  | Variable déclarée en tant que paramètre d'entrée du        |
|            | programme, du bloc fonctionnel ou de la fonction           |
|            | (équivalent à un passage par valeur)                       |
| VAR_OUTPUT | Variable déclarée en tant que paramètre de sortie du       |
|            | programme ou du bloc fonctionnel                           |
| VAR_IN_OUT | Variable déclarée en tant que paramètre d'entrée/sortie du |
|            | programme, du bloc fonctionnel ou de la fonction           |
|            | (équivalent à un passage par adresse)                      |
| VAR_GLOBAL | Variable globale                                           |

#### Nom

Contient le nom de la variable

#### Type

Contient le type de la variable (BOOL, WORD, etc.) Il est possible d'accéder à la liste des types disponibles en cliquant sur le bouton suivant :

<u>.</u>..

#### Liste des symboles

Permet de sélectionner la liste de variables globales dans laquelle la variable doit être insérée. Il est en effet possible de créer plusieurs listes de variables globales. Celles-ci sont accessibles depuis l'onglet **Ressources**, dossier **Variables globales**.

#### Valeur initiale

Permet d'initialiser la variable à une valeur au démarrage du programme (facultatif).

#### Adresse

Adresse de la variable. Notamment utile pour les variables à mettre à disposition du réseau.

#### Commentaire

Commentaire qui apparaîtra en regard de la variable à l'endroit de sa déclaration.

#### CONSTANT

Permet de déclarer une constante au lieu d'une variable. La valeur d'une constante ne peut être modifiée dans le programme. Contrairement aux variables, les constantes sont stockées dans la mémoire programme et non dans la mémoire données.

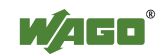

#### RETAIN

Permet de définir la variable comme une variable rémanente, c'est-à-dire que son état est conservé même en cas de coupure d'alimentation. Les variables RETAIN sont stockées en NOVRAM (*Non Volatile RAM*). Il n'y a pas de pile dans les contrôleurs WAGO.

#### PERSISTENT

Permet de définir une variable comme une variable persistante, c'est-à-dire que son état est conservé même en cas de mise à jour du programme. Il est possible de combiner les attributs RETAIN et PERSISTENT, afin que l'état d'une variable soit à la fois maintenu en cas de coupure d'alimentation, et à la fois en cas de modification du programme.

- Saisir simplement un commentaire, puis valider par OK

| Declare Variable                                   |                                          |              | ×  |
|----------------------------------------------------|------------------------------------------|--------------|----|
| Classe<br>VAR                                      | Nom<br>Test                              | Lype<br>BOOL | OK |
| Liste des <u>s</u> ymboles<br>Variables_Globales 💌 | ⊻aleur initiale                          | Addresse     |    |
| Commentaire: Ceci est une                          | □ <u>B</u> ETAIN<br>□ <u>P</u> ERSISTENT |              |    |

La variable est venue s'insérer automatiquement dans les variables locales du programme **PLC\_PRG** :

| Splc_prg (prg-ld)                                 |          |
|---------------------------------------------------|----------|
| 0001 PROGRAM PLC_PRG                              |          |
| 0002VAR                                           |          |
| 0003 Test: BOOL; (*Ceci est une variable locale*) |          |
| 0004 END_VAR                                      |          |
|                                                   | >        |
| 0001<br>E1 E2<br>Test                             | S1<br>() |

- Cliquer sur *Projet* \ *Compiler*, et vérifier dans la fenêtre des messages qu'il n'y a pas d'erreur :

|                                                                    | _ |
|--------------------------------------------------------------------|---|
| Taille des données utilisées: 39 de512000 octets (0.01%)           | ~ |
| Taille des données données de retention: 0 de 16384 octets (0.00%) | _ |
| Taille du code: 1582 octets                                        |   |
| 0 erreurs, 0 avertissement(s)                                      | * |
|                                                                    |   |

S'il y a des erreurs, appuyer sur la touche **<F4>** pour les faire défiler, et les corriger.

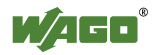

### 9.6 Création d'une fenêtre de visualisation

CoDeSys permet de créer des visualisations graphiques, qui peuvent être exploitées depuis CoDeSys lorsque le logiciel est connecté au contrôleur. Cellesci permettent d'avoir une vue synthétique de l'installation, et permet également d'agir sur des variables en créant les boutons adéquats.

Sur les contrôleurs Ethernet 32 bits, ces visualisations peuvent également être rendues accessibles depuis un simple navigateur web. Cette fonctionnalité s'appelle la **visualisation web**.

- Cliquer sur l'onglet Visualisations
- Faire un clic droit dans l'Organisateur d'Objets et cliquer sur Insérer objet
- Nommer la visualisation PLC\_VISU et valider par OK

| 🗣 CoDeSys - Projet.pro*                       |                                         |                 |
|-----------------------------------------------|-----------------------------------------|-----------------|
| Fichier Editer Projet Insérer Extras En Ligne |                                         |                 |
|                                               |                                         |                 |
| Visualisations                                |                                         | <b>X</b>        |
|                                               |                                         |                 |
|                                               |                                         |                 |
|                                               |                                         |                 |
|                                               |                                         |                 |
|                                               |                                         |                 |
|                                               |                                         |                 |
|                                               |                                         |                 |
|                                               |                                         |                 |
| 📑 Modu., 📲 Type 🗊 Visua 💭 Ress                |                                         |                 |
| <u>l</u>                                      | X: 211, Y: 127 Elément Rectangle EN LIC | INE REP LECTURE |

Les étapes suivantes vont permettre de créer les objets graphiques correspondant aux 4 variables du programme.

- Cliquer sur le bouton Ellipse et dessiner un rond dans l'espace de travail :

| 🖬 PLC_                                  | visu                      |      |
|-----------------------------------------|---------------------------|------|
|                                         |                           | <br> |
|                                         | <b>N</b>                  | <br> |
| . /                                     | A. I. I. I. I. I. I. I.   | <br> |
| - (                                     | )                         | <br> |
| - A                                     | f                         | <br> |
|                                         |                           | <br> |
| · · · · · · ·                           | · · · · · · · · · · · · · | <br> |
|                                         |                           | <br> |
| $\cdot$ $\cdot$ $\cdot$ $\cdot$ $\cdot$ |                           | <br> |
|                                         |                           | <br> |
|                                         |                           | <br> |
| * * * * *                               |                           | <br> |
|                                         |                           | <br> |
|                                         |                           | <br> |
|                                         |                           | <br> |
|                                         |                           | <br> |
|                                         |                           | <br> |
|                                         |                           | <br> |
|                                         |                           | <br> |
|                                         |                           |      |
|                                         |                           | <br> |
|                                         |                           | <br> |
|                                         |                           | <br> |
|                                         |                           | <br> |
|                                         |                           | <br> |
|                                         |                           | <br> |
|                                         |                           |      |

- Double-cliquer sur le rond

Une fenêtre Configurer l'élément régulier apparaît.

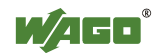

- Cliquer sur la catégorie Texte
- Saisir E1 dans le champ Contenu
- Cliquer sur la catégorie Couleurs

Le groupe **Couleur** définit les couleurs qui seront affichées lorsque l'entrée ne sera pas active (FALSE).

Le groupe **Couleur d'alarme** définit les couleurs qui seront affichées lorsque l'entrée sera active (TRUE).

- Cliquer sur le bouton **Dedans** du champ **Couleur** et sélectionner une couleur grise

- Cliquer sur le bouton **Dedans** du Champ **Couleur d'alarme** et sélectionner une couleur verte

- Cliquer sur la catégorie Variables

- Placer le curseur dans le champ Changer la couleur et appuyer sur la touche <F2>

- Sélectionner E1 dans la liste Variables\_Globales

| Configurer l'élément ré                                                                                                    | égulier (#0)                                                                                                    |                   | ×             |
|----------------------------------------------------------------------------------------------------|----------------------------------------------------------------------------------------------------|-------------------|---------------|
| Catégorie:<br>Echelle<br>Texte<br>Variables de texte<br>Epaisseur des lignes<br>Couleurs<br>Mouvement relatif<br>Mouvement relatif<br>Mouvement relatif<br>Mouvement relatif<br>Mourables<br>Entriée<br>Texte pour tooltip<br>Droits d'accès<br>Programmabilité | Variables<br>Invisible:<br>Entrée<br>désactiver:<br>Changer la couleur:<br>Affichage de texte:<br>Base de<br>conversion:<br>Facteur de<br>conversion:<br>Info-Bulle<br>Affichage: | <br> .E1<br> <br> | OK<br>Annuler |

- Valider la fenêtre en cliquant sur OK

De retour dans la fenêtre de visualisation :

- appuyer sur les touches **<Crtl>**+**<C>**, puis 3 fois sur **<Ctrl>**+**<V>**, afin de dupliquer 3 fois l'objet.

- agencer correctement les cercles sur la fenêtre

- éditer chacun des 3 objets en remplaçant E1 par E2, S1 et Test.

La variable **Test** étant une variable locale au programme **PLC\_PRG**, il faudra la sélectionner dans **PLC\_PRG** et non dans **Variables\_Globales**, au moment de remplir le champ **Changer la couleur**. Le nom complet de la variable apparaîtra alors dans le champ (**PLC\_PRG.Test**).

Pour l'objet **Test**, il faut que l'on ait la possibilité de cliquer sur le cercle afin d'inverser la valeur de la variable et ainsi agir sur la sortie.

- double-cliquer sur le rond correspondant à la variable Test
- cliquer dans la catégorie Entrée
- cocher la case 'Toggle' variable

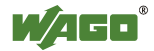

- renseigner le champ correspondant en saisissant **PLC\_PRG.Test** (ou en sélectionnant la variable après avoir appuyé sur **<F2>**).

| Catégorie:<br>Echelle<br>Texte<br>Variables de texte<br>Epaisseur des lignes<br>Coulstate de couleurs:<br>Mourement absolut<br>Mourement absolut<br>Mourement abso | Entrée | OK<br>Annuler |
|----------------------------------------------------------------------------------------------------|--------|---------------|
|----------------------------------------------------------------------------------------------------|--------|---------------|

Une fois l'opération terminée, la fenêtre terminée aura l'aspect suivant :

| DLC_VISU |                                       |  |
|----------|---------------------------------------|--|
| E1       | E2 S1 Test                            |  |
|          |                                       |  |
|          |                                       |  |
|          |                                       |  |
|          |                                       |  |
|          |                                       |  |
|          | · · · · · · · · · · · · · · · · · · · |  |
|          |                                       |  |
|          |                                       |  |

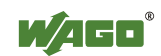

# 10 Exécution du programme en simulation

CoDeSys permet de simuler l'exécution d'un programme sans être connecté au contrôleur. La simulation comporte certaines limitations puisqu'elle ne permet pas d'émuler certaines fonctions système, mais elle permet néanmoins l'exécution du reste du code.

- Cliquer sur *En Ligne* \ *Simulation*
- Cliquer sur En Ligne \ Accéder au système
- Cliquer sur En Ligne \ Démarrer

Une fois ces commandes exécutées, la barre d'état en bas à droite indique que l'on est en ligne, en simulation et que le programme est en marche :

EN LIGNE SIM EN MARCHE PA FORCE RFP LECTURE

Si l'on clique sur le bouton Test, la sortie S1 doit s'activer :

| PLC_VISU          |    |
|-------------------|----|
| E1 E2 S1 Test     |    |
| SPLC_PRG (PRG-LD) |    |
| 0001 Test = TRUE  |    |
| 0002              |    |
| 0004              |    |
| 0005              |    |
| 0001              |    |
| E1 E2             | S1 |
|                   |    |
| Test              |    |
|                   | ~  |
| <                 | >  |

Les cercles correspondant à **E1** et **E2** ne permettent pas de changer l'état des variables, puisque dans l'application finale, elles seront le reflet de l'état des entrées de l'automate, qui sont rafraîchies en permanence.

Pour les besoins de la simulation, il est néanmoins possible de forcer leur état.

- Cliquer à nouveau sur le bouton Test pour désactiver la variable
- Double-cliquer sur les contacts E1 et E2 dans la fenêtre du programme :

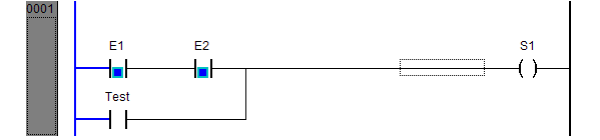

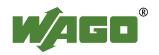

- Valider l'écriture en cliquant sur En Ligne \ Ecrire valeurs des variables :

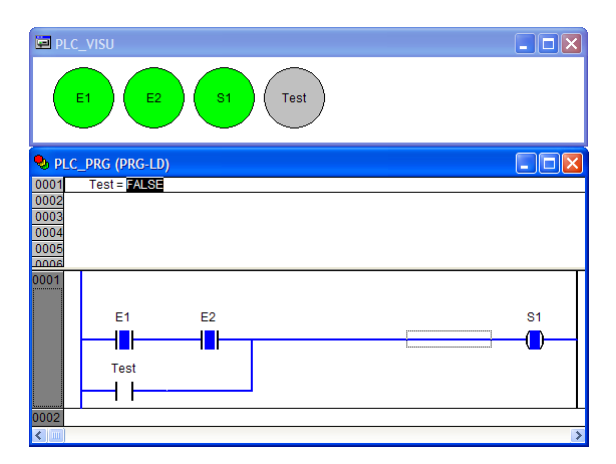

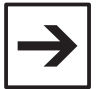

#### Remarque

La commande *En Ligne* \ *Ecrire les valeurs des variables* n'écrit la valeur qu'une seule fois. Si le programme modifie la valeur de la variable, la valeur écrite n'est pas maintenue

La commande *En Ligne* \ *Forcer valeurs des variables* force la réécriture de la valeur à chaque début de cycle. Il faut ensuite utiliser la commande *En ligne* \ *Arrêter de forcer* pour libérer les valeurs des variables.

Il est également possible de positionner des points d'arrêt afin d'exécuter le programme en mode pas à pas. Il suffit de cliquer sur le numéro du réseau.

La couleur bleue indique la présence d'un point d'arrêt :

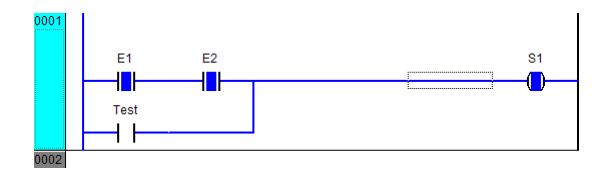

Lorsque le pointeur programme arrive sur le point d'arrêt, le numéro de réseau passe en rouge :

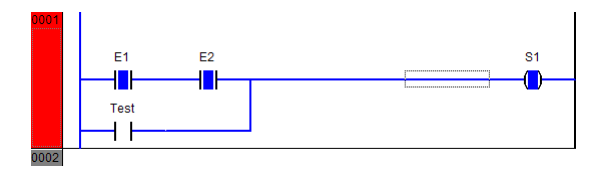

Ensuite, pour faire avancer le programme d'un pas, il faut cliquer sur *En Ligne*  $\ Etape individuelle sur ou$ *En ligne* $<math>\ Etape individuelle dans$ . En cas d'appel à un programme, un bloc fonctionnel ou une fonction, la première commande exécute le module sans entrer dedans. La seconde permet d'entrer dans le module.

Pour supprimer un point d'arrêt, il suffit de cliquer à nouveau sur le numéro de la ligne.

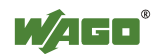

Pour libérer à nouveau l'exécution du programme, il suffit de cliquer sur *En Ligne*  $\setminus$  *Démarrer*. Le programme ne s'arrêtera de nouveau que si le pointeur programme arrive sur un point d'arrêt.

|--|

#### Remarque

La commande *En Ligne* \ *Dialogue des points d'arrêt* permet d'avoir une vision synthétique de tous les points d'arrêt actifs.

| Points d'arrêt  |                 |
|-----------------|-----------------|
| Module: PLC_PRG | <u>F</u> ermer  |
| Points d'arrêt: |                 |
| PLC_PRG,1       | Ajouter         |
|                 | <u>E</u> ffacer |
|                 | Effacer tous    |
|                 | Atteindre       |

- Avant d'exécuter le programme dans le contrôleur, cliquer sur

En Ligne \ Quitter le système En Ligne \ Simulation

Il ne doit plus y avoir de symbole «  $\checkmark$  » en regard de **Simulation** :

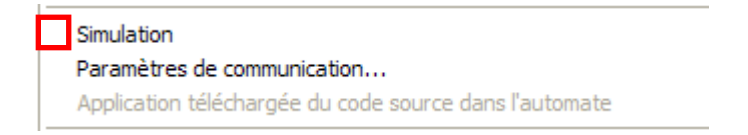

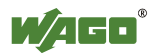

# 11 Téléchargement et sauvegarde dans le contrôleur

### 11.1 Téléchargement et sauvegarde du code compilé

L'étape suivante consiste à télécharger le programme au travers de la liaison Ethernet.

- Cliquer sur En Ligne \ Paramètres de communication
- Cliquer sur Nouveau

- Dans le champ **Nom**, saisir l'adresse IP du contrôleur. Ceci permettra de distinguer les différents contrôleurs sur des applications plus importantes.

#### - Sélectionner Tcp/Ip 3S Tcp/Ip driver

| Paramètres de c                                                                        | ommunication: Nouveau canal                                                                                                    | ×                |
|----------------------------------------------------------------------------------------|----------------------------------------------------------------------------------------------------|------------------|
| <u>N</u> om 192.168.1                                                                  | .1                                                                                                    | ОК               |
| Appareil                                                                               |                                                                                                    | Ann <u>u</u> ler |
| Nom<br>OPC Client<br>OPC Client 2 Tags<br>Tcp/Ip<br>Serial (RS232)<br>Tcp/Ip (Level 2) | Information<br>Programme de gestion WAGO OPC cli<br>Programme de gestion WAGO OPC cli<br>35 Tcp/Ip driver<br>35 Serial RS232 driver<br>35 Tcp/Ip level 2 driver |                  |
| <                                                                                      |                                                                                                    |                  |

- Valider par OK

- Renseigner ensuite l'adresse IP du contrôleur dans le champ **Address**, et veiller à cliquer ailleurs dans la fenêtre pour sortir du champ et ainsi valider la saisie :

| Paramètres de commun             | ication                                                                                                    |                                                              |
|----------------------------------|----------------------------------------------------------------------------------------------------|--------------------------------------------------------------|
| Canaux<br>De Local<br>192168.1.1 | Top/Ip         Commentaire           Address         192 168.1.1           JP address or hostname         2455           Motorola byteorder         No | OK<br>Annuler<br>Nouveau<br>Effacer<br>Gateway<br>Agtualiser |

- Après s'être assuré que la saisie était validée, cliquer sur OK.
- Cliquer ensuite sur En ligne \ Accéder au système
- Cliquer sur Oui :

| CoDeSys | 6                             |               |                          |                |
|---------|-------------------------------|---------------|--------------------------|----------------|
| ?       | Pas de programme dans l'autor | nate! Voulez- | vous télécharger le nouv | eau programme? |
|         | Qui                           | Non           | Annuler                  |                |

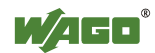

- Cliquer sur *En ligne* \ *Démarrer* 

La barre d'état doit indiquer que l'on est en ligne, que l'on n'est plus en simulation et que le programme est en marche :

EN LIGNE: 192.168.1.1 SIM EN MARCHE PA FORCE RFP LECTURE

- Activer les deux entrées en faisant un shunt entre un contact « + » et les contacts des deux entrées.

- Vérifier que la LED correspondant à la première sortie s'allume bien, une fois les entrées activées :

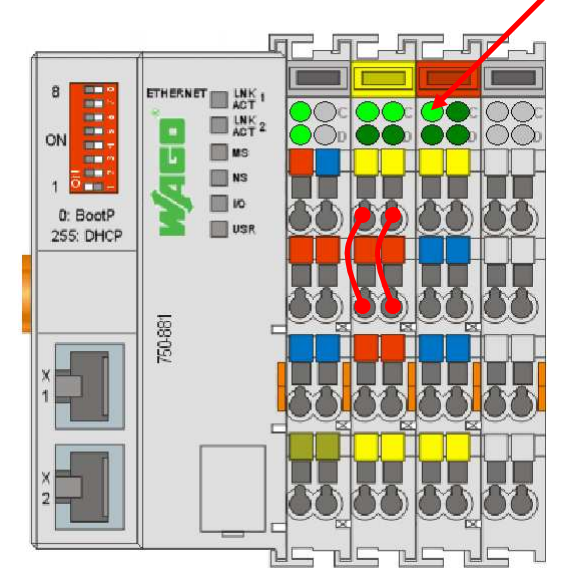

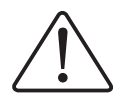

#### Attention

A ce stade, le programme est uniquement chargé en RAM. S'il y a une coupure d'alimentation, le programme du contrôleur est perdu !

Afin que le programme redémarre automatiquement à la mise sous tension, deux conditions sont indispensables :

le programme doit avoir été sauvegardé dans la mémoire flash
le micro-interrupteur de mode de fonctionnement doit être placé sur la position RUN

Pour sauvegarder le code compilé, exécuter la commande *En Ligne* \ *Créer projet d'initialisation*.

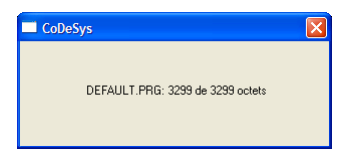

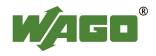

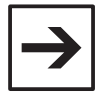

#### Remarque

A ce stade, seul le code compilé a été sauvegardé dans le contrôleur. Le code compilé ne peut être décompilé, il est donc impératif de garder le projet source en lieu sûr !

- Ensuite, ouvrir la trappe située en face avant du contrôleur. Le microinterrupteur de mode de fonctionnement se trouve sur le côté droit du circuitimprimé.

- Le basculer délicatement vers le haut pour le passer en position RUN :

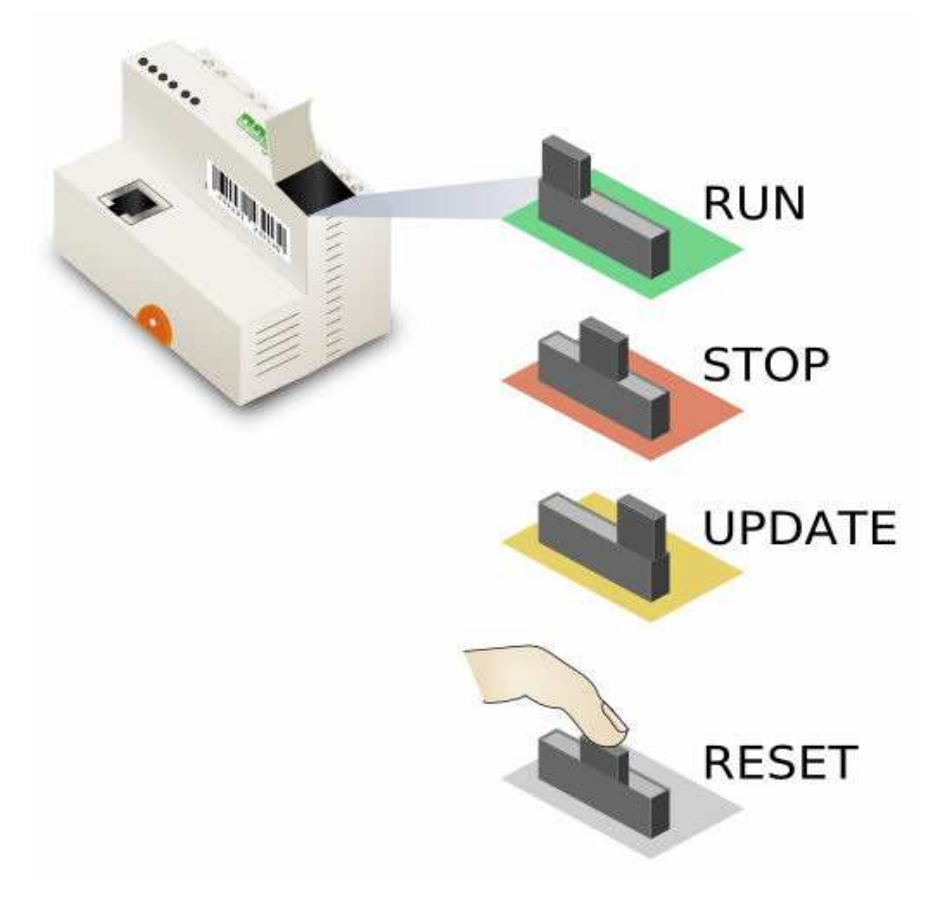

Quelque soit la position du micro-interrupteur (**RUN** / **STOP**), le démarrage et l'arrêt du programme depuis CoDeSys est possible.

A la mise sous tension, si le micro-interrupteur est en position **RUN**, le programme démarre automatiquement.

A la mise sous tension, si le micro-interrupteur est en positon **STOP**, le programme ne démarre pas.

Durant le fonctionnement, le fait de passer le micro-interrupteur de la position **RUN** à la position **STOP** arrête le programme.

Durant le fonctionnement, le fait de passer le micro-interrupteur de la position **STOP** à la position **RUN** démarre le programme.

Le micro-interrupteur ne doit pas être en position UPDATE.

Le fait d'appuyer (avec précaution) sur le micro-interrupteur redémarre le contrôleur. Ceci équivaut à une coupure d'alimentation.

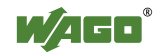

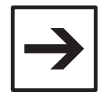

#### Remarque

En utilisation normale, le micro-interrupteur doit être en position haute (RUN).

| → |
|---|
|---|

#### Remarque

Le contrôleur ne dispose pas de LED de fonctionnement du programme. Néanmoins, il est possible d'animer la LED **USR** (*user*) en face avant du contrôleur, afin d'indiquer l'état du programme. La procédure est décrite au chapitre **Utilisation du modèle de projet**.

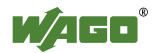

### 11.2 Téléchargement du code source

Il est possible de télécharger le code source du projet dans le contrôleur, afin de pouvoir le récupérer ultérieurement. L'intégralité du projet source est alors transférée, y compris les commentaires.

- Cliquer sur En Ligne \ Accéder au système

- Cliquer sur En Ligne \ Application téléchargée du code source dans l'automate

| CoDeSys                           |  |
|-----------------------------------|--|
| source.dat: 28749 de 28749 octets |  |

Par défaut, les bibliothèques sont également chargées dans le contrôleur. En cas de problème d'espace insuffisant, il est possible de ne charger que le fichier du projet, sans les bibliothèques.

Pour accéder à ce réglage :

- cliquer sur En Ligne \ Quitter le système
- cliquer sur Projet \ Options \ Download Sourcecode
- Dans le groupe Degré, sélectionner Seulement code source

Il est également possible de configurer le logiciel afin que le code source se charge automatiquement. Dans le goupe **Timing** :

- Automatiquement au chargement du programme : le code source est écrit dès le téléchargement

- Message au chargement : un message apparaît au moment du téléchargement

- Automatiquement au création du boot projet : le code source est écrit en même temps que l'on sauvegarde le code compilé

- **Sur demande** : le code source n'est écrit que sur exécution de la commande *En Ligne* \ *Application téléchargée du code source dans l'automate*.

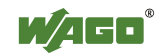

Si le programmeur souhaite charger le code source, WAGO conseille de sélectionner la position **Automatiquement au création du boot projet**, car celle-ci garanti qu'il n'y aura pas d'incohérence entre le code compilé et le code source.

| Options                                                                                                    |                                                                                                    | X             |
|----------------------------------------------------------------------------------------------------|----------------------------------------------------------------------------------------------------|---------------|
| Catégorie:<br>Durvir & Ferner<br>Invirni & Ferner<br>Invirni & Terner<br>Environmement de travail<br>Cucleurs<br>Répertoires<br>Journal<br>Options de compilation<br>Mota de passe<br>Devenitead Sourcecode<br>Configuration de symbole<br>Base de données du projet<br>Macros | Timing         C       Automatiquement au chargement         C       Message au chargement         C       Automatiquement au creation du boot projet         C       Sur demande         Degré       Seutement code source         T       Tous les fichiers | OK<br>Annuler |

### 11.3 Récupération du code source

Pour récupérer le code source :

- ouvrir une nouvelle application **CoDeSys V2.3** depuis le menu *Démarrer* \ *Programmes* \ WAGO Software \ CoDeSys for Automation Alliance \ CoDeSys V2.3

- cliquer sur *Fichier* \ *Ouvrir* 

- cliquer sur le bouton Automate...

| Ouvrir                                             |                        |   |                 | ? 🔀     |
|----------------------------------------------------|------------------------|---|-----------------|---------|
| <u>R</u> egarder dans :                            | 🗀 Ethernet 32 bits     | • | 🗈 💣 🎫           |         |
| 🍨 Projet.pro                                       |                        |   |                 |         |
| <                                                  |                        |   |                 | >       |
| Nom <u>d</u> u fichier :                           | *.pro                  |   |                 | Quvrir  |
| Fichiers de type :                                 | CoDeSys Projet (*.pro) |   | •               | Annuler |
| Ouvrir projet de l'auto<br>Ouvrir projet du contri | mate<br>ôle de projets |   | Automate<br>ENI |         |

- Sélectionner la cible et valider par OK

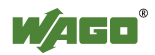

- Sélectionner le canal de communication précédemment créé, ou en recréer un au besoin

| Paramètres de communi                                                                    | cation                                          |                                     |                                       | X                                                            |
|------------------------------------------------------------------------------------------|-------------------------------------------------|-------------------------------------|---------------------------------------|--------------------------------------------------------------|
| Canaux<br>Canaux<br>OPC Client standar<br>0PC Client standar<br>192 168 1.1<br>192 168 1 | Tcp/Ip<br>Address<br>Port<br>Motorola byteorder | Valeur<br>192.168.1.1<br>2455<br>No | Commentaire<br>IP address or hostname | OK<br>Annuler<br>Nouveau<br>Effacer<br>Gateway<br>Agtualiser |

- Valider par OK

| CoDeSys                              | X |
|--------------------------------------|---|
| Charger projet de l'automate : 14336 |   |

- Sauvegarder ensuite le projet sur le PC

### 11.4 Activation des changements en ligne

Les contrôleurs Ethernet 32 bits supportent les changements en ligne. Les modifications du programme sont réalisées hors ligne, mais le chargement de ces modifications n'interrompt pas l'exécution du programme. D'un cycle automate à l'autre, le contrôleur passe de l'ancienne à la nouvelle version de programme.

Pour activer les changements en ligne :

- cliquer sur l'onglet Ressources
- double-cliquer sur Configuration de la cible
- cliquer sur l'onglet Général
- cocher la case Change en ligne

| Paramètres du cible                                                                           |                                                                          |                                                       |
|-----------------------------------------------------------------------------------------------|--------------------------------------------------------------------------|-------------------------------------------------------|
| Configuration: WAG0_750-881                                                                   | •                                                                        | 1                                                     |
| Plate-forme de la cible Composition de la me                                                  | émoire Général Fonctions de réseau Visual                                | isation                                               |
| Configuration E/A                                                                             |                                                                          | ·                                                     |
| Configurable                                                                                  | Téléchargement comme fichie                                              | er                                                    |
|                                                                                               | 🔽 Pas de vérification d'adresse                                          |                                                       |
| <ul> <li>Multi+tâches pré-emptives</li> <li>☐ Tậche individuelle dans multi+tâches</li> </ul> | Envoyer fichier de symboles<br>Configuration des symboles du fichier INI | VAR_IN_OUT comme référence<br>Inițialiser les entrées |
| Adressement des octets                                                                        | <ul> <li>✓ Parcoureur automate</li> <li>✓ Histogramme</li> </ul>         | Charger automatiguement projet     SoftMotion         |
|                                                                                               | Défaut                                                                   | OK Annuler                                            |

- Valider la fenêtre en cliquant sur OK

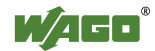

- Valider le message d'avertissement qui apparaît en cliquant sur Oui :

| CoDeSys | 5 🛛                                                                                                    |
|---------|----------------------------------------------------------------------------------------------------|
| 2       | Après ces changements, vous ne pouvez plus accéder au système sans téléchargement!<br>Voulez-vous vraiment appliquer les changements? |
|         | Qui Non                                                                                                    |

- Cliquer ensuite sur En Ligne \ Accéder au système

Le message suivant apparaît :

| CoDeSys |                                                                      |  |
|---------|----------------------------------------------------------------------|--|
|         | Le programme a été modifié! Voulez-vous lancez le nouveau programme? |  |
|         | Dui Non Annuler Détails>>                                            |  |

- Valider le message en cliquant sur Oui
- Cliquer sur En Ligne \ Démarrer
- Cliquer sur En Ligne \ Quitter le système

- Procéder à une modification du programme, par exemple en complémentant la sortie  ${f S1}$  :

| Splc_prg (prg-ld)                                                 |    |
|-------------------------------------------------------------------|----|
| 0001PROGRAM PLC_PRG                                               |    |
| 0003 Test: BOOL; (*Ceci est une variable locale*)<br>0004[kND_VAR |    |
|                                                                   | >  |
| 0001<br>E1 E2<br>Test                                             | S1 |
|                                                                   | >  |

- Cliquer de nouveau sur En Ligne \ Accéder au système

Le message de confirmation apparaît désormais avec la mention **ONLINE CHANGE** :

| Change en ligne                |                  |                      |                      |
|--------------------------------|------------------|----------------------|----------------------|
| Le programme a été modifié! Vo | oulez-vous charg | er les modifications | (ONLINE CHANGE)      |
| ( <u>Qu</u> )                  | Non              | Annuler              | <u>C</u> harger tout |

En cliquant sur **Oui**, seules les modifications sont chargées, et le programme n'est à aucun moment arrêté.

En cliquant sur **Charger tout**, le programme est arrêté et l'intégralité de celuici est chargée dans le contrôleur.

- Cliquer sur Oui

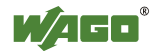

Le programme n'ayant pas été arrêté, la barre d'état indique toujours le mode **EN MARCHE** :

EN LIGNE: 192.168.1.1 SIM EN MARCHE PA FORCE RFP LECTURE

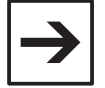

#### Remarque

Certaines modifications majeures, comme l'ajout d'une bibliothèque, nécessitent un rechargement complet du programme, et ne permettent donc pas la mise à jour du programme sans interruption.

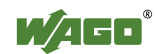

# 12 Activation de la visualisation web

Les contrôleurs Ethernet 32 bits disposent de la fonctionnalité de **visualisation web**.

Celle-ci permet d'accéder aux fenêtres de visualisation développées sous Co-DeSys à partir d'un simple navigateur web. Ainsi, il est possible d'accéder à des vues d'exploitation ou de paramétrage sans qu'aucun logiciel propriétaire ne soit à installer sur le PC de l'utilisateur final.

Par défaut, la visualisation à laquelle on accède est **PLC\_VISU**. Il est donc nécessaire qu'au moins une visualisation porte ce nom dans le projet. Ensuite, il est bien sûr possible de créer d'autres visualisations et de créer une navigation entre les pages.

La visualisation web de CoDeSys utilise une technologie **Java**. Il est nécessaire que le logiciel **Java** soit installé sur le PC de l'utilisateur final.

Le logiciel Java est gratuit, il peut être téléchargé sur le site www.java.com.

- ouvrir le projet précédemment créé

- cliquer sur l'onglet **Ressources**, puis double-cliquer sur **Configuration de la cible**.

- Cliquer sur l'onglet **Visualisation** et cocher les cases **Visualisation sur le web** et **Compression** :

| Paramètres du cible                                                                         |         |
|---------------------------------------------------------------------------------------------|---------|
| Configuration: WAGO_750-881                                                                 |         |
| Plate-forme de la cible Composition de la mémoire Général Fonctions de réseau Visualisation |         |
| Largeur de l'affichage en pixels: 800 Fonts supportés dans le système cible:                |         |
| Hauteur de l'affichage en pixels: 600                                                       |         |
| Utiliser format de fichier 8.3                                                              |         |
| Traitement d'alarme dans l'automate                                                         |         |
| Enregistrement des données de tendance dans l'automate                                      |         |
| 🗖 Activer la variable du système 'CurrentVisu' 🔲 Visualisation sur la gible                 |         |
| Traitement de requête simplifié                                                             |         |
| Visualisation sur le web Compression                                                        |         |
| Eviter download des fichiers de visualisation                                               |         |
|                                                                                             | Annuler |

- Valider par **OK** 

- Cliquer ensuite sur *En Ligne* \ *Accéder au système*, pour charger l'ensemble dans le contrôleur

- Cliquer sur En Ligne \ Démarrer
- Cliquer sur En Ligne \ Quitter le système

- Ouvrir un navigateur web et saisir l'adresse IP du contrôleur dans la barre d'adresses

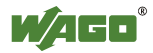

| WAGO Ethe                                  | net Web-Based Management - Windows Internet Explorer                   |                                                |
|--------------------------------------------|------------------------------------------------------------------------|------------------------------------------------|
| 90-1                                       | http://192.168.1.1/webserv/index.ssi 💟 🐓 🔀 Google                      | P                                              |
| Favoris                                    | WAGO Ethernet Web-Based Man 🚺 🏠 🔹 🖾 👘 💌 🔮 💌 Bage 👻 Sécurité 👻 Qutils 👻 | 0                                              |
| ~                                          | Web-based Management<br>Web-based Management<br>Web-based Management   | techni<br>Co. KO<br>astr. 2<br>Ginde<br>go.cor |
| Naviga                                     | tion Status information                                                |                                                |
| <ul> <li>Inform</li> <li>Ethern</li> </ul> | t Coupler details                                                      |                                                |
|                                            | Order number 750.001                                                   |                                                |
| - TOF /IT                                  | Urder number 750-881                                                   |                                                |
| - For                                      | Eirmware revision 01.01.14 /01)                                        |                                                |
| - SNMP                                     |                                                                        |                                                |
| - SNMP                                     | 3 Actual potwork acttings                                              |                                                |
| Watch                                      | og Actual Helwork Settings                                             |                                                |
| Clock                                      | IP address 192.168.1.1                                                 |                                                |
| Securi                                     | Static Configuration                                                   |                                                |
| - PLC                                      | Subhel Mask 255.255.255.0                                              |                                                |
| Feature                                    | S Hostname                                                             |                                                |
| IO con                                     | - Domainname                                                           |                                                |
| - MobW                                     | (S)NTP-Server 0.0.0.0                                                  |                                                |
| • webvi                                    | DNS-Server 1 0.0.0.0                                                   |                                                |
|                                            | DNS-Server 2 0.0.0.0                                                   |                                                |
|                                            |                                                                        |                                                |
|                                            | Module status                                                          |                                                |
|                                            | State Modbus Watchdog: Disabled                                        |                                                |
|                                            | Error code: 0                                                          |                                                |
|                                            | Error argument: 0                                                      |                                                |
|                                            | Error description: Coupler running, OK                                 |                                                |

- Dans le menu de gauche, cliquer sur WebVisu

Une nouvelle page s'ouvre, et on retrouve la fenêtre de visualisation telle qu'elle apparaissait sous CoDeSys :

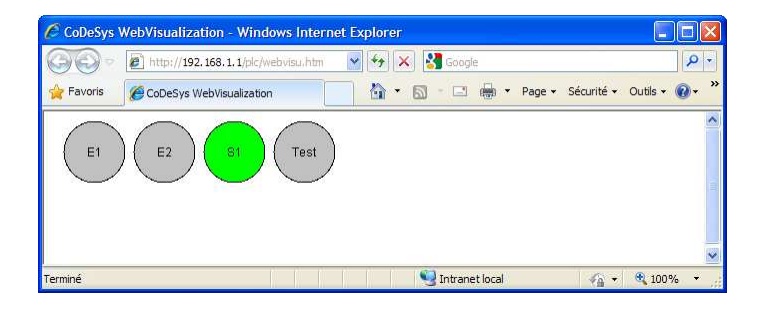

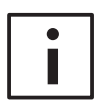

#### **Informations complémentaires**

La visualisation web offre des possibilités d'application très vastes. Pour plus d'information sur cette fonctionnalité, consulter le document : **Mise en service de la visualisation web** 

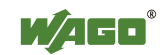

# 13 Utilisation du modèle de projet

Comme évoqué précédemment, les contrôleurs ne disposent pas de LED d'état de fonctionnement du programme. Cette fonctionnalité est très utile en mise en service et en cas de maintenance, car elle permet d'avoir un premier diagnostic visuel sur l'état du contrôleur.

La LED **USR** (*user*) en face avant du contrôleur est librement programmable depuis CoDeSys. WAGO a donc mis au point un modèle de projet pour la gestion de cette LED. Ce modèle permet d'indiquer l'état du programme (RUN/STOP), ainsi que 3 états complémentaires, librement utilisables : intialisation, défaut mineur, défaut majeur.

Etat de la LED USR Signification Vert, clignotant RUN, en cours d'initialisation Vert. fixe RUN, pas de défaut Orange clignotant RUN, défaut mineur Orange fixe M RUN, défaut majeur NS Rouge STOP US STOP Eteinte

Le tableau suivant synthétise les différents états :

De plus, le modèle de projet contient les appels de fonctions pour la gestion de l'horloge du contrôleur. Les contrôleurs Ethernet 32 bits disposent en effet d'une horloge temps réel (RTC – *Real Time Clock*), qui est secourue pendant une période approximative de 6 jours.

Le modèle de projet permet l'actualisation automatique de la date et de l'heure du contrôleur dans une variable globale (dtActualTime), ainsi que le passage automatique heure d'été / heure d'hiver.

- Enregistrer et fermer le projet, à l'aide des commandes Fichier  $\setminus$  Enregistrer et Fichier  $\setminus$  Fermer

- cliquer Fichier \ Nouveau du modèle

- sélectionner le projet Template\_Eth\_32bits\_V1.pro

- cliquer sur Fichier \ Enregistrer et sauvegarder le projet sous un autre nom

- cliquer sur l'onglet **Ressources**, puis double-cliquer sur **Configuration de la cible** 

- sélectionner la bonne référence de contrôleur, puis valider par OK.

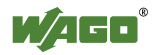

Pour animer la LED USR et détecter le démarrage et l'arrêt du programme, le modèle utilise des **événements système**. En cas de changement de cible, les appels de programmes liés à des événements systèmes sont perdus. Il est donc nécessaire de les réactiver :

- depuis l'onglet Ressources, double-cliquer sur Configuration des tâches
- cliquer sur Evénements dans le système
- cocher les cases correspondant aux événements start et stop

- cliquer dans la case Module appelé de l'événement start, appuyer sur <F2>

et sélectionner le programme **Template** \ USR\_LED \ START\_PRG

- cliquer dans la case Module appelé de l'événement stop, appuyer sur <F2> et sélectionner le programme Template \ USR\_LED \ STOP\_PRG

| Configuration des tâches       |                                                                                                    |
|--------------------------------|----------------------------------------------------------------------------------------------------|
| 🖂 🔤 🖾 🔤 🗠                      | Evénemente dans la sustêma                                                                                                    |
| 🛄 🌽 Evénements dans le système | Evenements dans le systeme                                                                                                    |
|                                | Nom Description Module appelé                                                                                                    |
|                                | Intell       December         Intell       December         Intell       Caled when program storp bace         Interpreter       Caled when program storp bace         Interpreter       Caled when program storp bace         Interpreter       Caled before shutdown is performed (Finnware update over ethernet)         excpt_interbody       Caled before shutdown is performed (Finnware update over ethernet)         excpt_interbody       Caled before shutdown is performed (Finnware update over ethernet)         excpt_interbody       Caled before shutdown is performed (Finnware update over ethernet)         excpt_interbody       Caled before shutdown is performed (Finnware update over ethernet)         excpt_interbody       Caled before shutdown is performed (Finnware update over ethernet)         excpt_interbody       Caled before shutdown is performed (Finnware update over ethernet)         excpt_invidebyzero       Division by zero. Only integer operations!         excpt_invideby       Caled before the op output         ether exempt_ints       Caled before the op ingoin service is performed         eth_overload       Ethernet Deveload         eth_overload       Ethernet Deveload         eth_overload       Ethernet Deveload         before_work_ready       Ecaled defore the Network and the PLC are initialised         bink_code |
| < S                            | k line state stat                                                                                                    |

- une fois ces deux opérations réalisées, fermer la fenêtre de **Configuration** des tâches.

Pour récupérer le programme et les visualisations créées dans le projet précédent :

- Cliquer sur Projet \ Copier
- Sélectionner le projet précédent, puis cliquer sur Ouvrir :

| Copier projet                   |                        |         | ? 🛛            |
|---------------------------------|------------------------|---------|----------------|
| <u>R</u> egarder dans :         | 🗀 Ethernet 32 bits     | - 🖬 📩 🖃 |                |
| Projet.pro<br>ProjetTemplate.pr | 70                     |         |                |
| Nom <u>d</u> u fichier :        | Projet.pro             |         | <u>O</u> uvrir |
| Fichiers de type :              | CoDeSys Projet (*.pro) | -       | Annuler        |

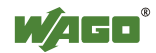

- Sélectionner les éléments à importer en maintenant la touche **<Ctrl>** enfoncée, puis valider par **OK** 

| Copier des objets |               |
|-------------------|---------------|
|                   | OK<br>Annyler |

L'objet **PLC\_PRG** étant existant dans le modèle et dans le précédent projet, un message apparaît :

| PLC_PRG                                     |     |          |           |                  |
|---------------------------------------------|-----|----------|-----------|------------------|
| L'objet existe déjà. Voulez-vous l'écraser? |     |          |           |                  |
| l                                           | Non | Qui tous | Non-tour  | Annular          |
|                                             |     |          | NUN, IUUS | Ann <u>u</u> lei |

- Cliquer sur Non

Le PLC\_PRG de l'ancien projet a été renommé en PLC\_PRG\_1 :

| 1 |                             |
|---|-----------------------------|
|   | 🛱 🗝 🗋 Template              |
|   | ····· [C] DEFAULT_PRG (PRG) |
|   | PLC_PRG (PRG)               |
|   | PLC_PRG_1 (PRG)             |

Faire un clic droit sur PLC\_PRG\_1, puis sélectionner Renommer Objet
Le renommer LD\_PRG, puis valider par OK

- Double cliquer sur **PLC\_PRG**, puis positionner le curseur sous le dernier commentaire

- Appuyer sur **<F2>**
- Sélectionner Programmes définis, puis LD\_PRG et valider par OK :

| Liste de selection pour l'                                                                                                    | edition                                                                                                    |               |
|----------------------------------------------------------------------------------------------------|----------------------------------------------------------------------------------------------------|---------------|
| Defrateurs ST<br>Mots-ofé ST<br>Fonctions definies<br>Blocs fonctionnels standard<br>Blocs fonctionnels standard<br>Blocs fonctionnels standard<br>Variables globales<br>Programmes adhard<br>Morpermine adhard<br>Morpermine adhard<br>Morpermine adhard<br>Morpermine adhard<br>Morpermine adhard<br>Morpermine adhard<br>Alleurs d'énumeration | Programmes définis  Comparent Template  DEFAULT_PRG (PRG)  DEFAULT_PRG (PRG)  DEFAULT_PRG (PRG)  PLC_PRG (PRG) | OK<br>Annuler |
| Avec des arguments                                                                                                    | ✓ Image structurée                                                                                             |               |

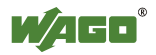

L'appel au sous programme **LD\_PRG** apparaît maintenant dans le **PLC\_PRG** :

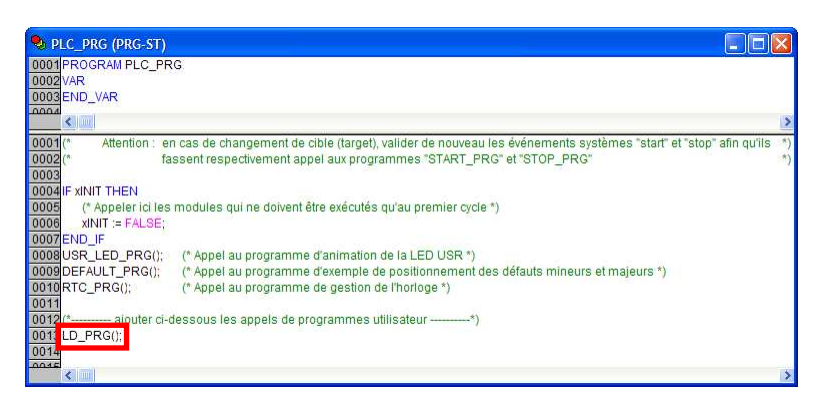

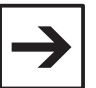

#### Remarque

Dans la visualisation **PLC\_VISU**, le bouton **Test** était lié à une variable locale au programme **PLC\_PRG**. Celui-ci ayant été renommé en LD\_PRG, il sera nécessaire de reconfigurer ce bouton en changeant **PLC\_PRG.Test** en **LD\_PRG.Test** dans les champs **Variable \ Changer la couleur** et **Entrée \ Toggle variable**.

- Ensuite, paramétrer de nouveau le canal de communication depuis le menu En Ligne \ Paramètres de communication, puis En Ligne \ Accéder au système, et enfin En Ligne \ Démarrer

La LED USR du contrôleur doit être allumée en vert fixe :

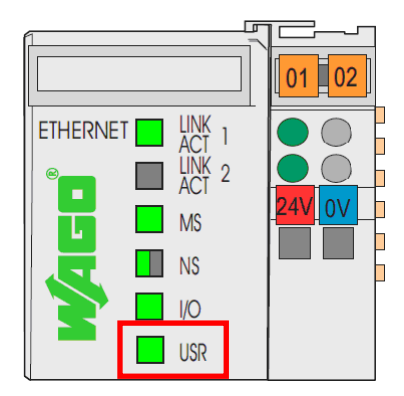

Le programme DEFAULT\_PRG est fourni à titre d'exemple pour signaler les défauts mineurs (ex : une entrée analogique en défaut) ou majeurs (ex : perte de communication avec un équipement).

Ce programme sera à adapter à l'application.

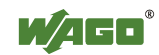

- A titre d'exemple, forcer les variables **Def1** et **Def2** à TRUE (double clic sur chaque variable, puis <**Ctrl>** + <**F2>**) :

| 🤒 DEF | AULT_PRG (PRG-CFC) |      |
|-------|--------------------|------|
| 0001  | Def1 = TRUE        | ^    |
| 0002  | Def2 = TRUE        | E    |
| 0003  | Def3 = FALSE       | _    |
| 0004  | Def4 = FALSE       |      |
| 0005  |                    |      |
| 0006  |                    |      |
| 0007  |                    |      |
| 0008  |                    |      |
| 0009  |                    |      |
| 0010  |                    | ~    |
| 0011  |                    |      |
|       |                    |      |
|       | Def3<br>Def4       | *    |
| <     |                    | > .: |

La LED **USR** doit maintenant clignoter en orange.

En cas d'arrêt du programme (*En Ligne* \ *Arrêter le système*), la LED passe en rouge.

Les variables **xMinorDefault** et **xMajorDefault** sont déclarées en variables globales et sont prévues pour la signalisation des défauts sur la LED **USR**.

La variable **dtActualTime** est une variable de type **DATE\_AND\_TIME**, et renvoie la date et l'heure courante du contrôleur.

La variable **bWeekday** est une variable de type **BYTE** et indique le jour de la semaine :

- 1 >lundi
- 2 > mardi
- 3 > mercredi
- 4 > jeudi
- 5 > vendredi
- 6 > samedi
- 7 > dimanche

La variable **xSummer** est une variable de type **BOOL**. Son état est à FALSE en heure d'hiver et à TRUE en heure d'été.

| 🤏 y  | ariables_Globales     |                                                                                                   | ×  |
|------|-----------------------|---------------------------------------------------------------------------------------------------|----|
| 0001 | VAR_GLOBAL            |                                                                                                   |    |
| 0002 | (* Variables préd     | léfinies*)                                                                                        |    |
| 0003 | xInit: BOOL := TRUE;  | (* Positionner cette variable à FALSE une fois les éventuels programmes d'initialisation terminés | *) |
| 0004 | xMinorDefault : BOOL; | (* Positionner cette variable à TRUE pour indiquer un défaut mineur *)                            |    |
| 0005 | xMajorDefaull : BOOL; | (* Positionner cette variable à TRUE pour indiquer un défaut majeur *)                            |    |
| 0006 | dtActualTime : DT;    | (* Variable indiquant la date et l'heure actuelles *)                                             |    |
| 0007 | bWeekDay : BYTE;      | (* Variable indiquant le jour de la semaine *)                                                    |    |
| 0008 | xSummer : BOOL;       | (* Variable indiquant si l'on est en heure d'été *)                                               |    |
| 0009 | (*                    | *)                                                                                                |    |
| 0010 | END_VAR               |                                                                                                   |    |
|      | <                     |                                                                                                   | >  |

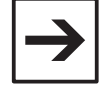

#### Remarque

WAGO recommande de partir de ce modèle pour de nouveaux projets, plutôt que de partir d'un projet vierge !

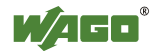

# 14 Zones mémoires des contrôleurs

Les contrôleurs disposent de différentes zones mémoire pour les variables.

Toutes les variables non adressées sont stockées dans la mémoire RAM. Le compilateur alloue automatiquement les adresses.

Les données rémanentes non adressées sont stockées dans la mémoire NOVRAM. Le compilateur alloue automatiquement les adresses.

Les données adressées peuvent être situées :

- dans la zone d'entrées physiques ou de sorties physiques
- dans une zone de variables réseau, d'entrée ou de sortie
- dans la zone de mémoire interne

La zone d'entrées et la zone de sorties physiques sont toutes deux décomposées en deux parties : la première est de 256 mots, et la seconde de 764 mots. Dans la majorité des applications, seule la première partie est utilisée.

Il existe 2 zones de variables réseau : l'une pour les protocoles Modbus/TCP et Modbus/UDP, l'autre pour le protocole EtherNet/IP (pour les contrôleurs disposant de ce protocole). Ces zones sont des zones d'échange entre le contrôleur et un système de plus haut niveau (automate, PC, etc.). Chacune de ces zones dispose de 256 mots d'entrée, et de 256 mots de sortie :

- la zone d'entrée (%I...) est accessible lecture seule depuis le contrôleur, et en lecture/écriture depuis le réseau

- la zone de sortie (%Q...) est accessible en lecture/écriture depuis le contrôleur et en lecture seule depuis le réseau

En complément, la zone de mémoire interne peut être utilisée pour étendre le nombre de données échangées en Modbus. En fonction du contrôleur et de la configuration, celle-ci contient de 4096 mots à 12288 mots adressables depuis le réseau Modbus. De plus, cette zone est la seule étant à la fois en lecture/écriture depuis le contrôleur et depuis le réseau Modbus.

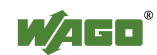

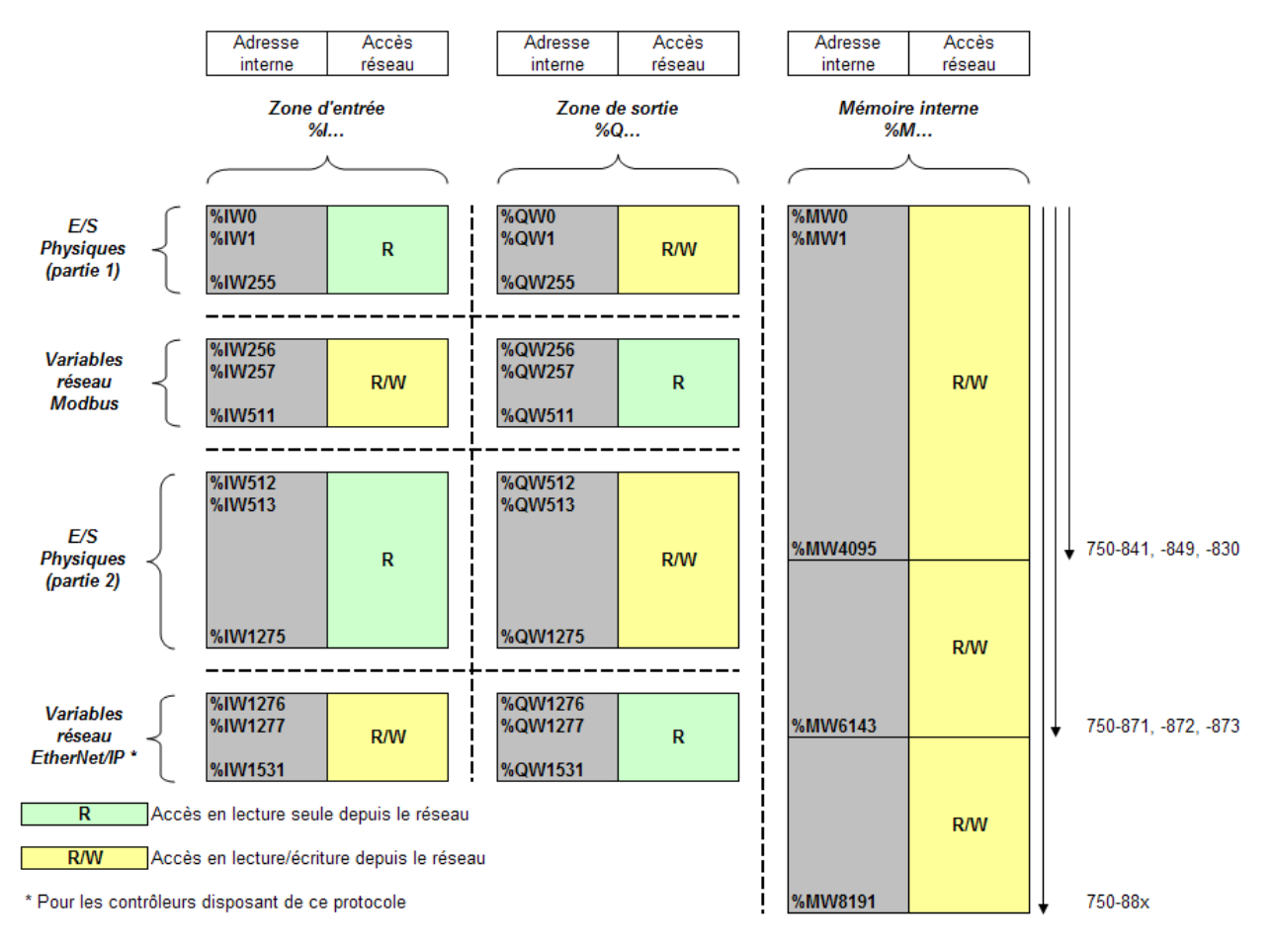

Le tableau ci-dessous synthétise les différentes zones disponibles :

La zone de mémoire interne (%M...) peut contenir à la fois des variables volatiles et des variables rémanentes. Pour qu'une variable soit rémanente (adressée ou non), elle doit être déclarée en tant que variable RETAIN.

Les variables RETAIN déclarées sans adresse sont stockées dans la mémoire NOVRAM. Celle-ci est contigüe à la zone de mémoire interne (non représentée sur le schéma précédent).

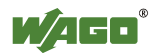
Il est possible de modifier la répartition entre la zone de mémoire interne et la mémoire NOVRAM. Le réglage se fait dans les **Paramètres de la cible**, accessible depuis l'onglet **Ressources.** 

Le tableau ci-dessous représente la configuration par défaut du contrôleur 750-841 :

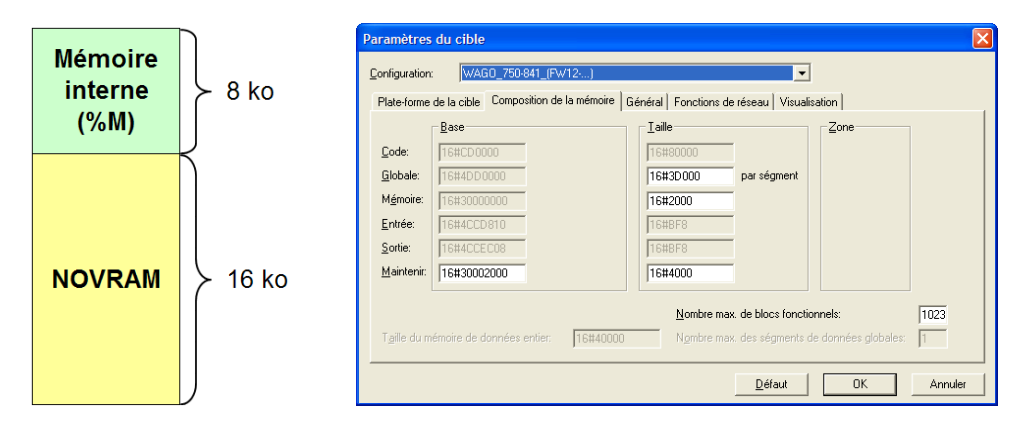

Pour augmenter la taille de la mémoire interne, il faut :

- augmenter la Taille du champ Mémoire
- augmenter d'autant l'adresse de Base sur champ Maintenir
- réduire d'autant la Taille du champ Maintenir

Exemple : si l'on souhaite augmenter la taille de la mémoire interne à 12 ko au lieu de 8, on décale les paramètres précédemment décrits de 4 ko, soit 16#1000. Le paramétrage devient donc le suivant :

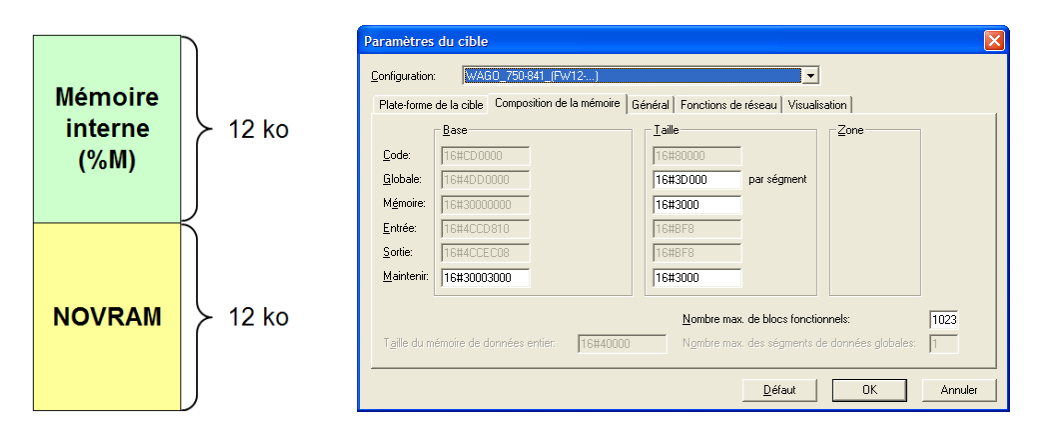

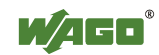

# 15 Affectation des bornes de sortie

L'écriture des sorties est protégée contre les accès concurrents depuis plusieurs sources. Une borne de sortie, ou plus généralement une borne contenant des données dans la table de sortie, est affectée soit au contrôleur, soit aux proto-coles Modbus/TCP et Modbus/UDP, soit au protocole de communication sup-plémentaire du contrôleur (EtherNet/IP, KNX IP, BACnet/IP...).

Par défaut, toutes les bornes de sorties sont affectées au contrôleur. Il est possible de changer l'affectation d'une borne depuis le configurateur matériel.

- A partir de l'onglet **Ressources**, double-cliquer sur **Configuration de l'automate** 

- Développer l'arborescence Hardware Configuration
- Faire un clic-droit sur K-Bus, et sélectionner Ajouter sous-élément
- Cliquer sur l'onglet Configuration

L'affectation peut être modifiée dans la colonne PI Assignment :

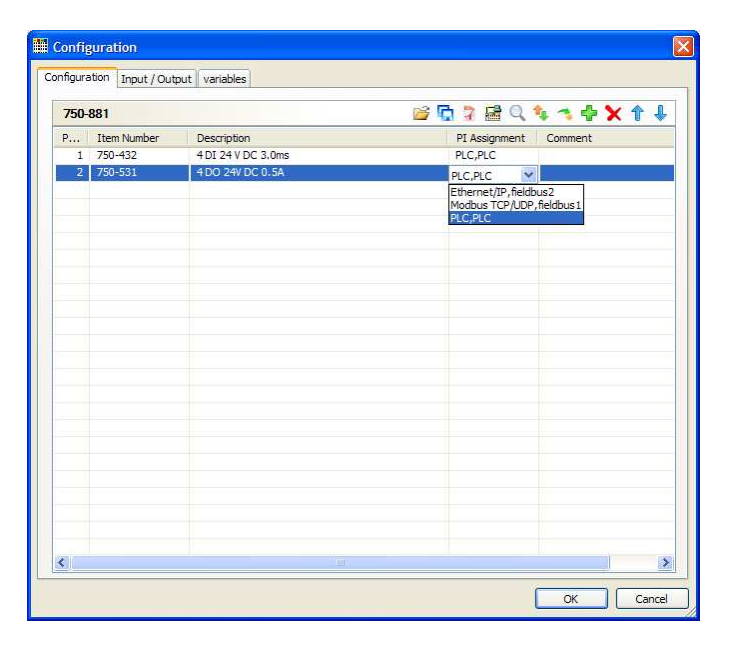

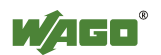

Pour les contrôleurs disposant du protocole EtherNet/IP, les affectations suivantes sont possibles (750-881, -880, -841, -871, -872, -873) :

| PLC       | Contrôleur               |
|-----------|--------------------------|
| fieldbus1 | Modbus/TCP ou Modbus/UDP |
| fieldbus2 | EtherNet/IP              |

Pour le contrôleur KNX IP (750-849) :

PLCContrôleurfieldbus1Modbus/TCP ou Modbus/UDP

Pour le contrôleur BACnet/IP (750-830) :

| PLC            | Contrôleur                                    |
|----------------|-----------------------------------------------|
| Modbus TCP/UDP | Modbus/TCP ou Modbus/UDP                      |
| Modbus RTU     | Modbus RTU, via liaison série RS232 embarquée |
| BACnet         | BACnet/IP                                     |

La société WAGO recommande d'utiliser des variables intermédiaires via une table d'échange située dans la zone d'entrée des variables réseau, puis de réaliser une recopie vers les sorties dans le programme. Cette méthode permet notamment de pouvoir gérer des modes dégradés dans le contrôleur, en cas de perte de communication avec le système de plus haut niveau.

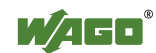

# 16 Modbus

### **16.1 Introduction**

Le protocole **Modbus** a été développé en 1979 par la société Modicon. Ce protocole, simple et ouvert, a été conçu pour fonctionner sur des liaisons séries (RS232, RS422, RS485, ou encore boucles de courant). Il fonctionne en mode maître/esclave : le maître envoie une requête à un esclave, puis l'esclave lui renvoie une réponse. Il ne peut y avoir qu'un seul maître sur un même réseau Modbus.

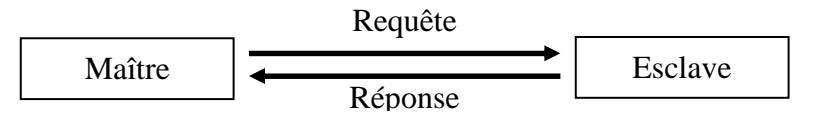

**Jbus** est un protocole utilisant une partie du protocole Modbus. Quelques différences existent entre les deux protocoles, mais le format des trames étant identique, les équipements Modbus et Jbus sont en général interopérables.

Le protocole Modbus a été adapté en 1999 pour fonctionner sur les réseaux IP. Les spécifications du protocole **Modbus/TCP** sont libres d'accès. Le mode client/serveur a remplacé le mode maître/esclave. La principale différence entre un réseau Modbus sur liaison série et un réseau Modbus sur IP est que le réseau peut contenir plusieurs clients. Il est ainsi possible de créer des réseaux « multi-maîtres ».

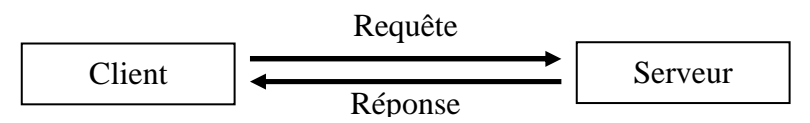

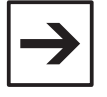

### Remarque

Les coupleurs et contrôleurs Ethernet WAGO supportent également le protocole **Modbus/UDP**. Ce protocole offre des performances supérieures, car le nombre d'échanges au niveau de la couche de transport (TCP ou UDP) est moins important.

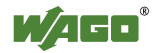

# 16.2 Codes fonction

Le protocole Modbus définit des codes fonction permettant différents types d'accès aux données d'un esclave.

| Code<br>fonction | Nom                      | Description                 | Accès                              |
|------------------|--------------------------|-----------------------------|------------------------------------|
|                  |                          |                             | E/S TOR, variables réseau, mémoire |
| FC01             | Read coils               | Lecture n bits              | interne                            |
|                  |                          |                             | E/S TOR, variables réseau, mémoire |
| FC02             | Read input discretes     | Lecture n bits              | interne                            |
|                  |                          |                             | E/S analogiques et TOR, variables  |
| FC03             | Read multiple registers  | Lecture n mots              | réseau, mémoire interne            |
|                  |                          |                             | E/S analogiques et TOR, variables  |
| FC04             | Read input registers     | Lecture n mots              | réseau, mémoire interne            |
|                  |                          |                             | Sorties TOR, variables réseau,     |
| FC05             | Write coil               | Ecriture 1 bit              | mémoire interne                    |
|                  |                          |                             | Sorties analogiques et TOR, varia- |
| FC06             | Write single register    | Ecriture 1 mot              | bles réseau, mémoire interne       |
|                  |                          |                             | Compteur d'événements (nombre      |
| FC11             | Get comm event counters  | Lecture compteur événements | d'échanges Modbus corrects)        |
|                  |                          |                             | Sorties TOR, variables réseau,     |
| FC15             | Force multiple coils     | Ecriture n bits             | mémoire interne                    |
|                  |                          |                             | Sorties analogiques et TOR, varia- |
| FC16             | Write multiple registers | Ecriture n mots             | bles réseau, mémoire interne       |
|                  |                          |                             | Sorties analogiques et TOR, varia- |
| FC22             | Mask write register      | Ecriture 1 mot avec masque  | bles réseau, mémoire interne       |
|                  |                          |                             | E/S analogiques et TOR, variables  |
| FC23             | Read/write register      | Lecture/Ecriture mots       | réseau, mémoire interne            |

Voici la liste des codes fonction supportés par les contrôleurs Ethernet 32 bits :

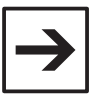

### Remarque

Sur les coupleurs et contrôleurs programmables WAGO, les codes fonction 01 et 02 accèdent aux mêmes données. Idem pour les codes fonction 03 et 04.

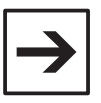

### Remarque

Toutes les données (E/S TOR et analogiques, variables réseau, mémoire interne) sont accessibles depuis les codes fonction 03 (lecture mots) et 16 (écriture mots). Une implémentation minimale est donc possible du côté client puisque seuls deux codes fonction sont nécessaires.

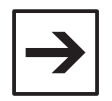

### Remarque

Le code fonction 23 permet à la fois de lire et d'écrire des données sur le serveur. L'utilisation de ce code fonction permet une réduction du trafic réseau, ainsi qu'une implémentation minimale du côté client. Une requête avec le code fonction 23 équivaut à une requête d'écriture mots avec le code fonction 16, suivie d'une requête de lecture mots avec le code fonction 03.

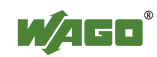

### 16.3 Format des adresses Modbus

Une adresse Modbus est constituée d'un préfixe et d'une adresse de registre, augmentée de 1. L'adresse Modbus correspondant à l'accès au registre 0 d'un équipement sera par exemple notée : **40001**.

Le préfixe détermine indirectement le code fonction utilisé :

| Préfixe | Nom               | Codes fonction lecture | Codes fonction écriture |
|---------|-------------------|------------------------|-------------------------|
| 0       | Output coils      | FC 01                  | FC 05 / 15              |
| 1       | Discrete inputs   | FC 02                  | -                       |
| 3       | Input registers   | FC 04                  | -                       |
| 4       | Holding registers | FC 03 / 23             | FC 16 / 23              |

Le préfixe est suivi d'une adresse. Historiquement, l'adresse est représentée sur 4 digits, en décimal. Sur les contrôleurs WAGO, les adresses pouvant être supérieures à 9999, nous choisirons par convention de représenter les adresses sur 5 digits. Ex : **400001** 

Sur les contrôleurs WAGO, les codes fonction 01 et 02 permettant d'accéder aux mêmes zones, les adresses correspondant à des accès **bit** seront notées **0xxxxx**.

De la même manière, les codes fonction 03 et 04 permettant d'accéder aux mêmes zones, les adresses correspondant à des accès **mot** seront notées **4xxxxx**.

| $\rightarrow$ |
|---------------|
|---------------|

### Remarque

Le format des adresses est dépendant du maître utilisé.

Par exemple, l'adresse du registre 256 d'un équipement peut être :

- 256 (décimal, sans préfixe, sans décalage de 1)
- 0x100 (hexadécimal, sans préfixe, sans décalage de 1)
- 40257 (décimal, avec préfixe, avec décalage de 1)
- 400256 (décimal, avec préfixe, avec décalage de 1)

Consulter la documentation du maître Modbus pour déterminer la bonne syntaxe à utiliser.

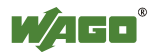

# **16.4 Correspondance entre les adresses internes et les adresses Modbus**

Les tables suivantes synthétisent les correspondances entre les adresses internes et les adresses Modbus.

### 16.4.1 Accès mots

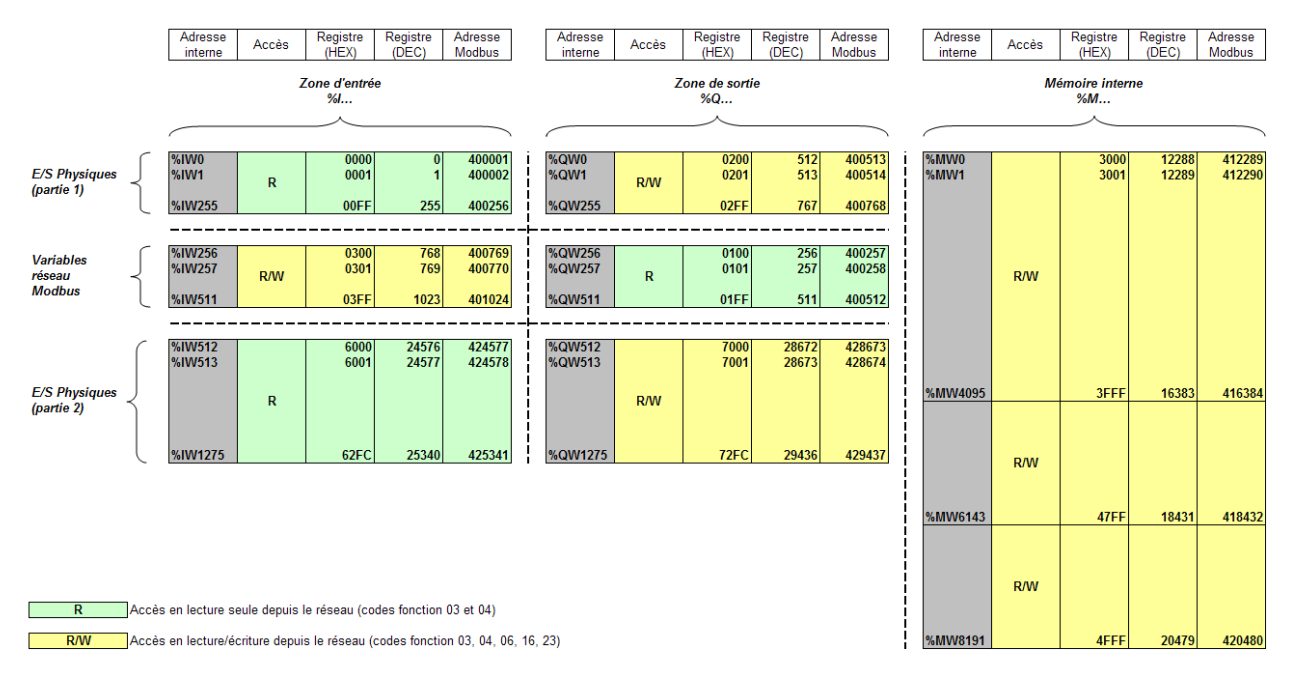

### 16.4.2 Accès bits

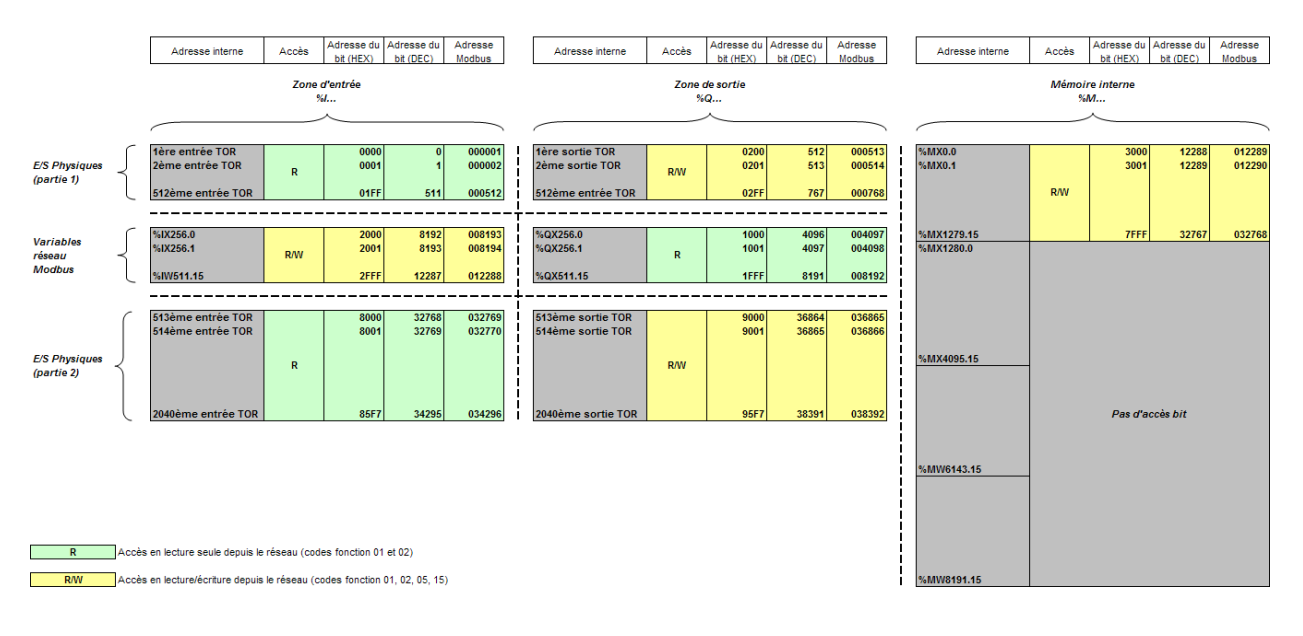

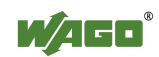

### 16.5 Organisation des tables des entrées/sorties physiques

Les contrôleurs créent automatiquement les tables d'entrée et de sortie physiques, en fonction des bornes d'entrées/sorties installées. Cette opération est réalisée automatiquement à chaque mise sous tension.

Il y a une table pour les entrées et une table pour les sorties.

Le contrôleur commence par placer dans la table d'entrée les données correspondant aux entrées analogiques et aux bornes spécifiques (comptage rapide, interfaces séries, etc.). Ces données sont placées dans l'ordre des bornes, en partant du contrôleur, et en allant vers la borne finale. Viennent ensuite les bits correspondant aux entrées TOR. Ces bits sont concaténés dans le mot suivant le dernier mot occupé par les bornes d'entrées analogiques et les bornes spécifiques. Si le nombre de bits occupés par les entrées TOR dépasse 16 bits, un nouveau mot est automatiquement commencé.

Le principe est identique pour les sorties.

En résumé, les tables d'E/S sont constituées de la manière suivante :

Table d'entrée :

- mots occupés par les entrées analogiques et bornes spécifiques
- bits occupés par les entrées TOR (concaténation)

Table de sortie :

- mots occupés par les sorties analogiques et bornes spécifiques
- bits occupés par les sorties TOR (concaténation)

Des exemples sont donnés ci-après.

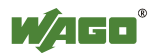

### 16.5.1 Exemple 1

Le bornier suivant est constitué de :

- 4 entrées TOR (750-432)
- 4 sorties TOR (750-531)
- 4 entrées analogiques 4-20mA (750-455)
- 2 entrées analogiques Pt100 (750-461)
- 2 sorties analogiques 0-10V (750-550)

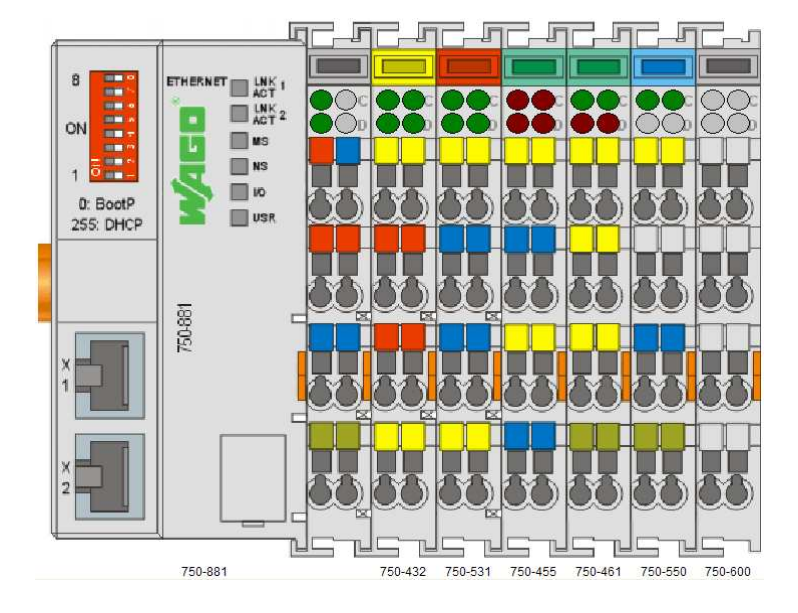

Dans la table d'entrée, le contrôleur placera d'abord les 4 mots occupés par les entrées 4-20mA, puis les deux mots occupés par les entrées Pt100, et ajoutera dans le mot suivant les 4 bits occupés par les entrées TOR.

Dans la table de sortie, le contrôleur placera d'abord les 2 mots occupés par les sorties 0-10V, puis ajoutera dans le mot suivant les 4 bits occupés par les sorties TOR.

|                 | Table d'entrée                        |               |             |
|-----------------|---------------------------------------|---------------|-------------|
| Adr. Interne    | 15 14 13 12 11 10 9 8 7 6 5 4 3 2 1 0 | Adr. Registre | Adr. Modbus |
| %IW0            | 750-455, entrée 1                     | 0             | 400001      |
| %IW1            | 750-455, entrée 2                     | 1             | 400002      |
| %IW2            | 750-455, entrée 3                     | 2             | 400003      |
| %IW3            | 750-455, entrée 4                     | 3             | 400004      |
| %IW4            | 750-461, entrée 1                     | 4             | 400005      |
| %IW5            | 750-461, entrée 2                     | 5             | 400006      |
| %IW6            |                                       | 6             | 400007      |
|                 |                                       |               |             |
| 750-432         |                                       |               |             |
| Table de sortie |                                       |               |             |
| Adr. Interne    | 15 14 13 12 11 10 9 8 7 6 5 4 3 2 1 0 | Adr. Registre | Adr. Modbus |
| %QW0            | 750-550, sortie 1                     | 512           | 400513      |
| %QW1            | 750-550, sortie 2                     | 513           | 400514      |
| %QW2            |                                       | 514           | 400515      |
|                 |                                       | /             |             |

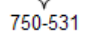

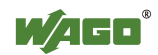

### 16.5.2 Exemple 2

Dans ce second exemple, on a ajouté une borne d'interface série configurable 750-653/003-000, ainsi qu'une borne de 16 sorties TOR 750-1500.

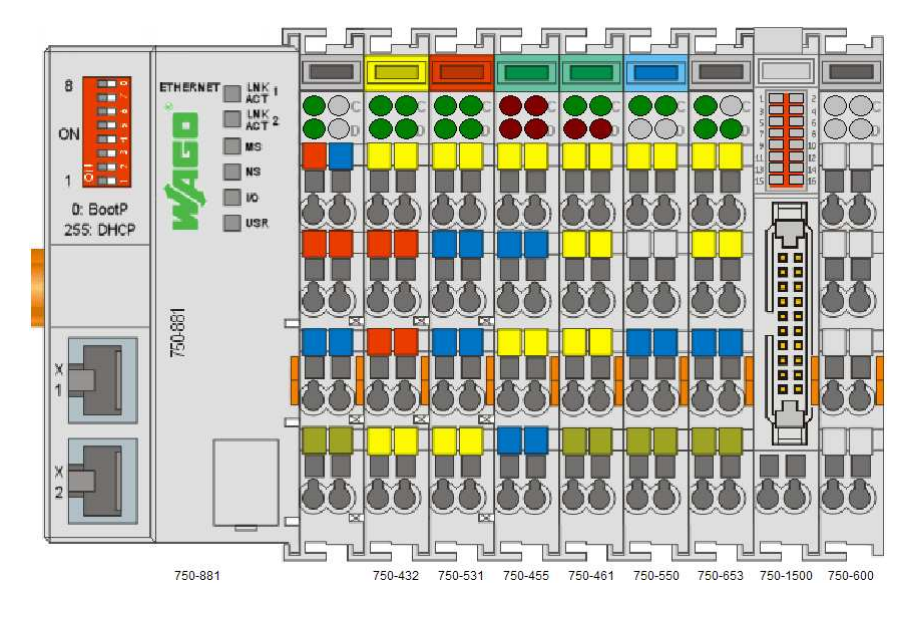

La borne d'interface série est configurée en 5 octets, et occupe donc 3 mots d'entrée (5 octets de données + un octet d'état) et 3 mots de sortie (5 octets de données + un octet de contrôle). Cette interface série étant placée après les entrées analogiques, ses 3 mots d'entrée seront placés après ceux des entrées analogiques, et avant les bits des entrées TOR.

Les bits de la borne 16 sorties 750-1500 sont placés à la suite de ceux de la borne 4 sorties 750-531. Comme le nombre de bits restants dans le mot %QW5 n'étant pas suffisant, le mot %QW6 est automatiquement commencé afin d'accueillir les 4 bits restants.

|              | Table d'entrée                        |               |             |
|--------------|---------------------------------------|---------------|-------------|
| Adr. Interne | 15 14 13 12 11 10 9 8 7 6 5 4 3 2 1 0 | Adr. Registre | Adr. Modbus |
| %IW0         | 750-455, entrée 1                     | 0             | 400001      |
| %IW1         | 750-455, entrée 2                     | 1             | 400002      |
| %IW2         | 750-455, entrée 3                     | 2             | 400003      |
| %IW3         | 750-455, entrée 4                     | 3             | 400004      |
| %IW4         | 750-461, entrée 1                     | 4             | 400005      |
| %IW5         | 750-461, entrée 2                     | 5             | 400006      |
| %IW6         | 750 652/002 000                       | 6             | 400007      |
| %IW7         | 150-655/005-000                       | 7             | 400008      |
| %IW8         | conliguree en 5 octets                | 8             | 400009      |
| %IW9         |                                       | 9             | 400010      |
|              | 750-432                               |               |             |
|              | Table de sortie                       |               |             |
| Adr. Interne | 15 14 13 12 11 10 9 8 7 6 5 4 3 2 1 0 | Adr. Registre | Adr. Modbus |
| %QW0         | 750-550, sortie 1                     | 512           | 400513      |
| %QW1         | 750-550, sortie 2                     | 513           | 400514      |
| %QW2         | 750 652/002 000                       | 514           | 400515      |
| %QW3         | nonfigurée en Electore                | 515           | 400516      |
| %QW4         | conliguiee en 5 octets                | 516           | 400517      |
| %QW5         |                                       | 517           | 400518      |
| %QW6         |                                       | 518           | 400519      |
|              | 750-1500, sorties 1 à 12              |               |             |

750-1500, sorties 13 à 16

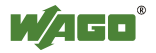

## 16.6 Test de la communication Modbus

Une version d'essai de l'application **ModScan32** est téléchargeable sur le site <u>www.win-tech.com</u>. Ce logiciel permet d'émettre des trames Modbus/TCP.

- Lancer l'application ModScan32
- Valider les deux écrans de démarrage

L'écran suivant apparaît :

| MANY TIMO PROPOSITION OF A DAMAGE AND A DAMAGE AND A                                                                                                    |                                                                                                    |                                                                                                    |                                                                                                    | <u>- II X</u>                                                                                                    |
|----------------------------------------------------------------------------------------------------|----------------------------------------------------------------------------------------------------|----------------------------------------------------------------------------------------------------|----------------------------------------------------------------------------------------------------|----------------------------------------------------------------------------------------------------|
| Elle Connection Setup View                                                                                                    | v <u>W</u> indow <u>H</u> elp                                                                                                    |                                                                                                    |                                                                                                    |                                                                                                    |
|                                                                                                    |                                                                                                    |                                                                                                    |                                                                                                    |                                                                                                    |
|                                                                                                    |                                                                                                    |                                                                                                    |                                                                                                    |                                                                                                    |
|                                                                                                    | <u>188</u>                                                                                                    |                                                                                                    |                                                                                                    |                                                                                                    |
| 🕳 ModSca1                                                                                                    |                                                                                                    |                                                                                                    |                                                                                                    |                                                                                                    |
| Address: 0001                                                                                                    | Device Id: 1<br>MODBUS Point Type                                                                                                    | Number of Po<br>Valid Slave Ro                                                                                                    | ls: 0<br>esponses: 0                                                                                                    |                                                                                                    |
| Length: 100                                                                                                    | 01: COIL STATUS                                                                                                    |                                                                                                    | Beset Ctrs                                                                                                    |                                                                                                    |
| 2009 83                                                                                                    |                                                                                                    |                                                                                                    |                                                                                                    |                                                                                                    |
|                                                                                                    |                                                                                                    |                                                                                                    |                                                                                                    |                                                                                                    |
| ** Device NOT CONN<br>00001 (0) 00015<br>00002 (0) 00015<br>00003 (0) 00017<br>00004 (0) 00019<br>00006 (0) 00021<br>00006 (0) 00021<br>00008 (0) 00022<br>00009 (0) 00023<br>00010 (0) 00023<br>00011 (0) 00025<br>00012 (0) 00025<br>00013 (0) 00027<br>00014 (0) 00027 | CTED)         ••           <0>         00029         <0>         00043:           <0>         00031:          00045:           <0>         00031:          00045:           <0>         00031:          00045:           <0>         00033:          00045:           <0>         00033:          00045:           <0>         00033:          00047:           <0>         00035:          00048:           <0>         00035:          00047:           <0>         00035:          00048:           <0>         00037:          00050:           <0>         00037:          00051:           <0>         00039:          00052:           <0>         00039:          00053:           <0>         00039:          00054:           <0>         00041:          00055: | 0>         00057:         <0>           0>         00058:         <0>           0>         00059:         <0>           0>         00061:         <0>           0>         00062:         <0>           0>         00062:         <0>           0>         00062:         <0>           0>         00062:         <0>           0>         00064:         <0>           0>         00066:         <0>           0>         00066:         <0>           0>         00066:         <0>           0>         00066:         <0>           0>         00066:         <0>           0>         00066:         <0>           0>         00067:         <0> | 00071: <0><br>00072: <0><br>00072: <0><br>00073: <0><br>00075: <0><br>00076: <0><br>00077: <0><br>00077: <0><br>00077: <0><br>00077: <0><br>00078: <0><br>00078: <0><br>00080: <0><br>00080: <0><br>00080: <0><br>00082: <0><br>00082: <0><br>00083: <0>                                                                                                    | 00085<br>00086<br>00087<br>00088<br>00090<br>00091<br>00092<br>00093<br>00094<br>00095<br>00096<br>00097<br>00098 |
| ** Device NOT CONN<br>00001: (0) 00015:<br>00002:(0) 00015:<br>00003:(0) 00017:<br>00004:(0) 00019:<br>00006:(0) 00020:<br>00007:(0) 00021:<br>00008:(0) 00022:<br>00009:(0) 00022:<br>00010:(0) 00025:<br>00011:(0) 00025:<br>00012:(0) 00025:<br>00014:(0) 00025:       | CTED1         ••           <0>00029         <0>00043            <0>00030         >00044            <0>00031         >00045            <0>00032         >00045            <0>00031         >00045            <0>00032         >000045            <0>00033         >00047            <0>00036         >00048            <0>00035         >00048            <0>00035         >00049            <0>00038         >00050            <0>00038         >00050            <0>00039         >00052            <0>00039         >000054            <0>00034         >000554            <0>00041         >000554                                                                                                    | 0>         00057:         <0>           0>         00058:         <0>           0>         00060:         <0>           0>         00061:         <0>           0>         00061:         <0>           0>         00061:         <0>           0>         00063:         <0>           0>         00066:         <0>           0>         00066:         <0>           0>         00066:         <0>           0>         00067:         <0>           0>         00067:         <0>           0>         00067:         <0>           0>         00067:         <0>                                                                                 | 00071: <0><br>00072: <0><br>00073: <0><br>00074: <0><br>00075: <0><br>00075: <0><br>00075: <0><br>00077: <0><br>00077: <0><br>00077: <0><br>00077: <0><br>00077: <0><br>00077: <0><br>00077: <0><br>00077: <0><br>00072: <0><br>00072: <0><br>00082: <0><br>00084: <0> | 00085<br>00086<br>00087<br>00089<br>00090<br>00091<br>00092<br>00094<br>00095<br>00094<br>00095<br>00094<br>00095 |

Voici une brève description des différents champs :

| Champ                    | Description                                                                                                    |  |
|--------------------------|----------------------------------------------------------------------------------------------------|--|
| Address                  | Adresse du premier mot ou bit à lire                                                                                                    |  |
| Length                   | Nombre de mots ou de bits à lire                                                                                                    |  |
| Device Id                | Numéro d'esclave Modbus (uniquement lors de communications avec<br>une passerelle Modbus/TCP vers Modbus)                                             |  |
| MODBUS<br>Point Type     | Type de données à lire :01: Coil Status⇒ Lecture bits02: Input Status⇒ Lecture bits03: Holding Register⇒ Lecture mots04: Input Register⇒ Lecture mots |  |
| Number of Polls          | Nombre de requêtes émises du PC vers le serveur Modbus/TCP                                                                                            |  |
| Valid Slave<br>Responses | Nombre de réponses correctes du serveur Modbus/TCP                                                                                                    |  |
| Reset Ctrs               | Remet les compteurs de requêtes et de réponses à 0                                                                                                    |  |

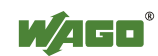

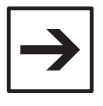

#### Remarques

Sous **Modscan 32**, il faut ajouter 1 aux adresses de registres précédemment décrites, mais sans saisir le préfixe, qui est ajouté automatiquement en fonction de la valeur du champ **MODBUS Point Type**. Par exemple, pour accéder en lecture mots au premier registre d'entrée, il fau-

dra sélectionner **03: Holding Registrer** dans le champ **MODBUS Point Type**, et saisir **0001** dans le champ **Address**.

- Pour établir la communication, entrer dans le menu Connection \ Connect.

L'écran suivant apparaît :

| Connect U:                                          | sing:<br>Remote modbusTCP Se                             | rver                                                                                                    |
|-----------------------------------------------------|----------------------------------------------------------|----------------------------------------------------------------------------------------------------|
|                                                     | IP Address:<br>Service Port:                             | 192.168.1.1<br>502                                                                                                    |
| Baud Rate:<br>'ord Length:<br>Parity:<br>Stop Bits: | 19200     >       8     >       NONE     >       1     > | Herdware Flow Control<br>Wait for DSR from slave<br>Wait for CTS from slave<br>DTR Control: Disable<br>RTS Control: Disable<br>Delay 0 ms after RTS before<br>transmitting first character<br>Delay 0 ms after last character<br>before releasing RTS |
|                                                     |                                                          | Protocol Selections Cancel                                                                                                    |

- Dans la liste Connect Using, choisir Remote TCP/IP Server
- Dans la section IP Address, saisir l'adresse IP affectée au contrôleur
- Saisir 502 dans le champ Service Port
- Valider cette fenêtre en cliquant sur le bouton OK.

Le dialogue commence alors entre le PC et le contrôleur. On peut ensuite changer l'adresse de début, ainsi que le nombre d'entrées / sorties à visualiser.

Il est possible de changer le type de fonction utilisé pour lire soit les mots, soit les bits, en modifiant la valeur sélectionnée dans le champ **MODBUS Point Type**.

Des écritures bit et des écritures mots peuvent être déclenchées respectivement par les menus *Setup* \ *Extended* \ *Force coils* et *Setup* \ *Extended* \ *Preset Regs*.

#### Remarque

Pour écrire directement sur une sortie, TOR ou analogique, il est nécessaire d'avoir au préalable affecté la borne correspondante au fiedbus1, dans le configurateur matériel sous CoDeSys.

Se référer au besoin au chapitre Affectation des bornes de sortie.

Il est également possible de choisir le temps entre l'émission de 2 trames dans le menu *Setup\Data Definition*. Cette durée est exprimée par défaut en millise-condes dans la section **Scan Rate**, et doit être comprise entre 5 et 10 000.

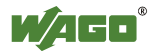

# **17** Autres protocoles de communication

Les contrôleurs Ethernet 32 bits disposent d'un ou plusieurs protocoles de communication supplémentaires, en plus des protocoles Modbus/TCP et Modbus/UDP. Ces protocoles peuvent fonctionner en même temps que les connexions Modbus et au travers des mêmes ports Ethernet.

La disponibilité des protocoles dépend de la référence du contrôleur.

# 17.1 EtherNet/IP

Section en préparation.

# 17.2 KNX IP

Les **objets de communication** KNX sont liés aux variables du programme CoDeSys par l'utilisation de blocs fonctionnels disponibles dans la bibliothèque **KNX\_Standard**.

Les **objets de communication** sont liés aux **adresses de groupe** dans le logiciel de configuration standard **ETS**. WAGO fourni un *plug-in* permettant la configuration du contrôleur KNX IP sous **ETS**.

Une procédure de mise en service complète est décrite dans le document :

### Mise en service des équipements KNX

# 17.3 BACnet/IP

Les objets BACnet peuvent être liés à des variables simples ou à des structures dans lesquelles on retrouve l'ensemble des propriétés des objets BACnet. Ces structures et des fonctions de conversion sont disponibles dans la bibliothèque **BACnet\_01\_easy.lib**.

WAGO fourni le logiciel **WAGO BACnet Configurator** afin de réaliser la liaison entre les variables internes et les objets BACnet, ainsi que pour lier les objets BACnet du contrôleur à ceux d'autres équipements.

Une procédure de mise en service complète est décrite dans le document :

### Mise en service des contrôleurs BACnet

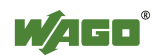

### 17.4 CEI 60870-5

Les objets de communication **CEI-60870-5-101** (série) et **CEI 60870-5-104** (TCP/IP) peuvent être créés directement depuis un configurateur sous CoDe-Sys.

Une procédure de mise en service complète est décrite dans le document de démarrage rapide :

**Quick-Start Manual for ETHERNET Fieldbus Controller 750-872** 

### 17.5 CEI 61850

Les objets de communication **CEI 61850** peuvent être créés directement depuis un configurateur sous CoDeSys.

Une procédure de mise en service complète est décrite dans le document de démarrage rapide :

IEC 61850 Solution for programmable Controls of Remote Control Technology 750-872, 758-870/000-130, /000-131, -875/000-130, /000-131

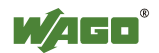

# 18 Utilisation des bibliothèques

De nombreuses bibliothèques sont disponibles dans le package logiciel fourni par WAGO. Celles-ci contiennent de nombreux programmes, blocs fonctionnels et fonctions utiles pour le développement d'applications d'automatisme.

# 18.1 Dossiers de stockage des bibliothèques

Les bibliothèques génériques, pouvant être utilisées sur plusieurs plateformes, sont disponibles dans le dossier suivant :

C:\Program Files\WAGO Software\CoDeSys V2.3\Library

Ce dossier contient notamment la bibliothèque **Util.lib**, qui intègre des fonctions intéressantes comme le bloc **BLINK**, permettant de générer un signal binaire périodique, dont on précise la période à l'état haut et la période à l'état bas.

Les bibliothèques spécifiques aux cibles WAGO sont situées dans le dossier suivant :

C:\Program Files\WAGO Software\CoDeSys V2.3\Targets\WAGO\Libraries

Ce dossier contient plusieurs sous-dossiers :

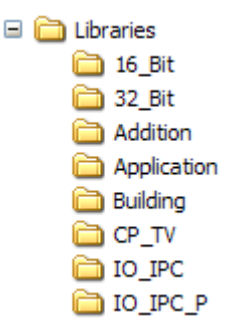

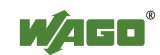

| Dossier     | Description                                                                                                    |
|-------------|----------------------------------------------------------------------------------------------------|
| 16_Bit      | Bibliothèques pour les contrôleurs 16 bits (ex : 750-842, -843, etc.).                                                                                            |
| 32_Bit      | Bibliothèques pour les contrôleurs 32 bits (ex : 750-881, -841, etc.).                                                                                            |
| Addition    | Bibliothèques ajoutées manuellement, non installées avec le package logiciel de base. Ce dossier est à créer manuellement.                                        |
| Application | Bibliothèques communes aux différents contrôleurs, générales, surtout<br>orientées pour la communication, via des bornes d'interface série ou le<br>port Ethernet |
| Building    | Bibliothèques communes aux différents contrôleurs pour l'automatisation du bâtiment                                                                               |
| CP_TV       | Bibliothèques pour les Control Panel de la gamme PERSPECTO®                                                                                                    |
| IO_IPC      | Bibliothèques pour les PC industriels de première génération WAGO-<br>I/O-IPC (ex : 750-870, -/000-001, etc.).                                                    |
| IO_IPC_P    | Bibliothèques pour les PC industriels de seconde génération WAGO-<br>I/O-IPC (ex : 750-874/000-110, etc.).                                                        |

Voici l'organisation des différents sous-dossiers :

Les bibliothèques pour l'automatisation du bâtiment peuvent être téléchargées sur <u>www.wago.fr</u>, et sont également présentes sur le DVD **AUTOMATION Tools and Docs** :

> Services > Téléchargements > Automatisation du bâtiment

> Bibliothèque WAGO-I/O-PRO > WAGO I/O PRO CAA libraries for building automation

- Télécharger le fichier Libraries\_BA.zip, et extraire son contenu dans le dossier :

C:\ Program Files \ WAGO Software \ CoDeSys V2.3 \ Targets \ WAGO \ Libraries \ Building

### 18.2 Insertion de bibliothèques dans le projet

Pour insérer une nouvelle bibliothèque dans le projet :

cliquer sur *Fenêtre* \ *Gestion des bibliothèques*cliquer sur *Insérer* \ *Autre bibliothèque*

Par défaut, le dossier dans lequel on est situé est le dossier 32\_bit.

- remonter d'un dossier dans l'arborescence
- se rendre dans le dossier **Building**
- sélectionner la bibliothèque Building Common, puis cliquer sur Ouvrir

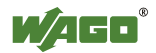

| Ouvrir                                                                                                    |                                                                                                    | ? 🛛                                                                                                    |
|----------------------------------------------------------------------------------------------------|----------------------------------------------------------------------------------------------------|----------------------------------------------------------------------------------------------------|
| <u>R</u> egarder dans : 🔀 Building                                                                                             |                                                                                                    | ř III-                                                                                                    |
| BACnet_01_easy.lib Building_common.lib Building_HVAC_01.lib CF_Writer_02.lib DALI_02.lib DALI_02.lib DALI_ADV_FR_16bits_01.lib | DALI_ADV_FR_32bits_01.lib     DALI_EmergencyLighting_01.lib     DaylightSaving.lib     DMXStageProf_01.lib     DMXStageProf_01.lib     Enocean_04.lib     Enocean_RS485_03.lib | Gebaeude_allgemein.li     KNX_Applikations_02.l     KNX_IP_750_849_01.l     KNX_Standard.lib     MBus.lib     MBus_lib |
|                                                                                                    |                                                                                                    | >                                                                                                    |
| Nom <u>d</u> u fichier : Building_co                                                                                           | mmon.lib                                                                                                    | Quvrir                                                                                                    |
| Fichiers de type : CoDeSys E                                                                                                   | ibliothèque (*.lib)                                                                                                    | Annuler                                                                                                    |
| Répertoire de bibliothèque: C:\Pro <u>c</u>                                                                                    | ram Files\\WAGO Software\CoDeSys V                                                                                                    | 2.3\T 💌                                                                                                    |

La bibliothèque apparaît ensuite dans la liste des bibliothèques insérées dans le projet :

| JNCTION Fu_Version_Building_1: WORD                                                                                                    |
|----------------------------------------------------------------------------------------------------|
| WAGO Kontakttechnik GmbH & Co. KG Hansastr. 27 32423 Minden(Westf.<br>"el. +49571/887-0<br>"unction: This function is for the version control. |
| FU_VERSION_BUILDING_1<br>EN: BOOL Fu_Version_Building_1: WORD                                                                                  |
|                                                                                                    |

- Retourner dans la fenêtre d'édition du programme
- Ajouter un nouveau réseau
- Ajouter un **Bloc avec EN**
- Placer le curseur sur AND, puis appuyer sur la touche  $\langle F2 \rangle$ :

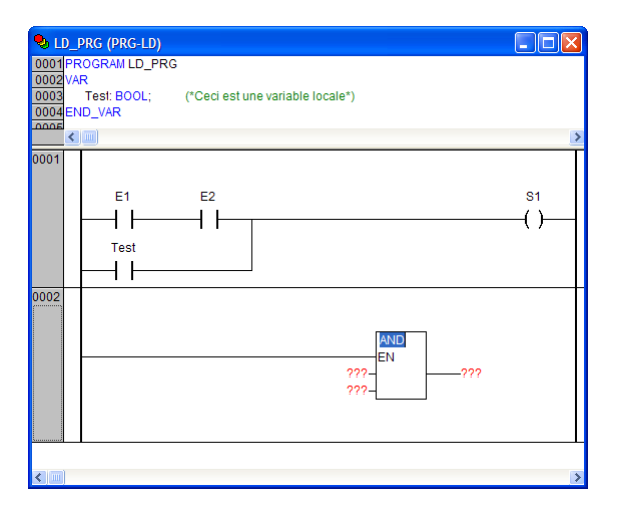

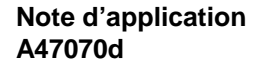

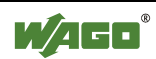

La liste de sélection permet désormais l'accès aux fonctions, blocs fonctionnels, programmes et type de données contenus dans la bibliothèque nouvellement insérée :

| Liste de selection pour                                                                                                    | l'edition          | X             |
|----------------------------------------------------------------------------------------------------|--------------------|---------------|
| Fonctions demided<br>Fonctions definite<br>Blocs fonctionnels standarc<br>Blocs fonctionnels definite<br>Operateurs FBD<br>Programmes standard<br>Programmes definite<br>Conversions |                    | OK<br>Annuler |
|                                                                                                    | ✓ Image structurée |               |

- Sélectionner par exemple la fonction **Fu\_Linear\_2punkt**, puis valider par **OK** :

| S LD_PRG (PRG-LD)                                                                                                    |       |
|----------------------------------------------------------------------------------------------------|-------|
| 0002/VAR<br>0003 Test: BOOL; (*Ceci est une variable locale*)<br>0004 END_VAR<br>0000<br>0000 Test: BOOL;                                                                                                    | >     |
| 0001<br>E1 E2<br>Test<br>Test<br>0002<br>EN Fu_Linear_2punkt<br>???-dX1<br>???-dX1<br>???-dX1<br>???-dX1<br>???-dX2<br>???-dX2<br>????-dX2<br>????-dX2<br>???? | S1( ) |
| <                                                                                                    | >     |

Il ne reste plus qu'à placer des variables en regard des paramètres d'entrée et de sortie pour pouvoir utiliser la fonction.

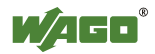

# 19 Gestion des entrées/sorties analogiques

D'une manière générale, les entrées / sorties analogiques sont codées sur 16 bits. Par exemple :

- une borne de 4 entrées 4-20mA occupera 4 mots dans la table d'entrée

- une borne de 2 sorties 0-10V occupera 2 mots dans la table de sortie

Le type WORD est utilisé pour les données non signées (signaux 0/4-20mA, 0-10V, etc.).

Le type INT (signé) est utilisé dans le cas de signaux symétriques (ex : +/-10V) ou d'entrées température (Pt100, thermocouples, etc.).

Les informations de diagnostic sont codées dans la valeur. En général, les deux bits de poids les plus faibles signalent un défaut.

Pour connaître la correspondance entre les valeurs physiques et les données renvoyées par la borne (pour les entrées) ou à envoyer à la borne (pour les sorties), il faut se référer au manuel technique de chaque borne.

Les manuels techniques de chaque borne sont disponibles sur <u>www.wago.fr</u> ou sur le DVD **AUTOMATION Tools and Docs** :

> Service > Documentation technique > Documentation

> WAGO-I/O-SYSTEM 750 > Analog Input (Output) Modules.

Dans chaque manuel, une section **Process Image** donne la correspondance entre les valeurs physiques et les valeurs numériques.

# 19.1 Exemple pour les entrées analogiques

|               | Process valu      | es of mod   | ule 750-45: | 5     |         |       |
|---------------|-------------------|-------------|-------------|-------|---------|-------|
| Input current | nun               | nerical val | ue          |       | Status- | LED   |
|               | binary            |             | hex.        | dec.  | byte    | Error |
| 4 mA - 20 mA  | Measured value    | *)XFÜ       |             |       | hex.    | AI 14 |
| <4.0          | '0000.0000.0000.0 | X11'        | 0x0003      | 0     | 0x41    | on    |
| 4.0           | '0000.0000.0000.0 | X00'        | 0x0000      | 0     | 0x00    | off   |
| 5.6           | '0000.1100.1100.1 | X00'        | 0x0CCC      | 3276  | 0x00    | off   |
| 7.2           | '0001.1001.1001.1 | X00'        | 0x1998      | 6552  | 0x00    | off   |
| 8.8           | '0010.0110.0110.0 | X00'        | 0x2664      | 9828  | 0x00    | off   |
| 10.4          | '0011.0011.0011.0 | X00'        | 0x3330      | 13104 | 0x00    | off   |
| 12.0          | '0100.0000.0000.0 | X00'        | 0x4000      | 16384 | 0x00    | off   |
| 13.6          | '0100.1100.1100.1 | X00'        | 0x4CCC      | 19660 | 0x00    | off   |
| 15.2          | '0101.1001.1001.1 | X00'        | 0x5998      | 22936 | 0x00    | off   |
| 16.8          | '0110.0110.0110.0 | X00'        | 0x6660      | 26208 | 0x00    | off   |
| 18.4          | '0111.0011.0011.0 | X00'        | 0x7330      | 29488 | 0x00    | off   |
| 20.0          | '0111.1111.1111.1 | X00'        | 0x7FFC      | 32764 | 0x00    | off   |
| >20.0         | '0111.1111.1111.1 | X11'        | 0x7FFF      | 32767 | 0x42    | on    |

Exemple pour une borne 4 entrées 4-20 mA réf. 750-455 :

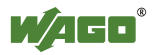

Cette table montre que lorsque l'entrée mesure moins de 4 mA, le défaut est signalé par la présence à 1 des deux bits de poids les plus faibles, ce qui correspond à la valeur 3. Si l'entrée mesure plus de 20 mA, la valeur renvoyée est 32767.

Ces deux valeurs remarquables peuvent être testées dans le programme pour déterminer si l'entrée est en défaut. Si l'entrée n'est pas en défaut, on a généralement besoin de faire une mise à l'échelle avant de traiter la donnée dans le programme. Une fonction de mise à l'échelle est disponible dans la bibliothèque **Building\_Common**, située dans le dossier **Building**.

Voici un exemple de code pour la gestion des défauts et la mise à l'échelle :

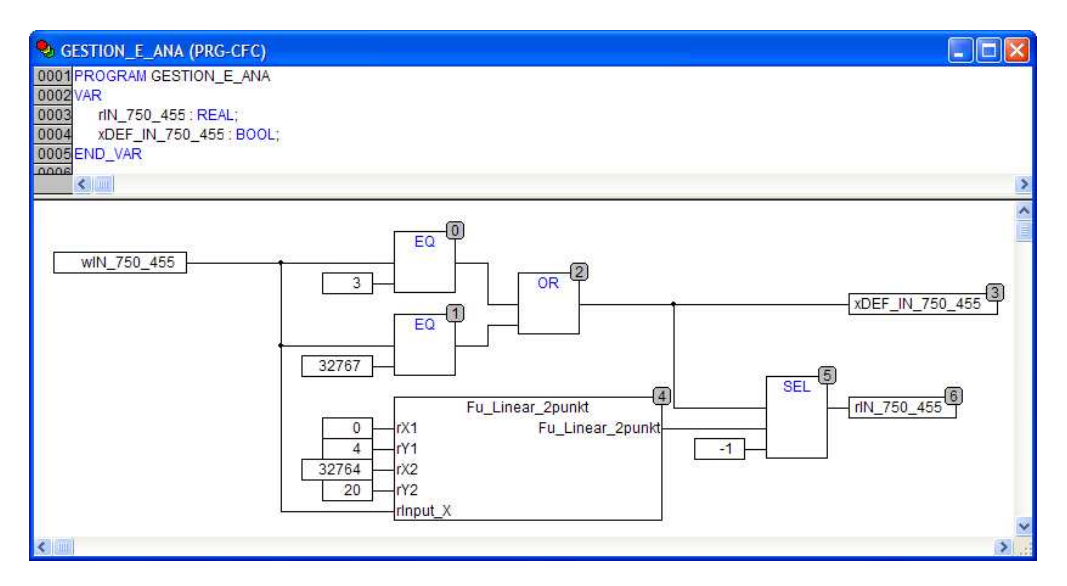

Dans cet exemple, la valeur brute est de type WORD, et est déclarée dans le configurateur matériel. Elle s'appelle wIN\_750\_455.

Deux valeurs sont calculées par le programme : la valeur mise à l'échelle (**rIN\_750\_455**), et un bit de défaut (**xDEF\_IN\_750\_455**).

Si l'entrée analogique est dans la plage de fonctionnement normal, la valeur rIN\_750\_455 est calculée, et la variable xDEF\_IN\_750\_455 est à FALSE.

Si l'entrée analogique est hors plage, la valeur **rIN\_750\_455** est mise à une valeur de défaut (-1), et la variable **xDEF\_IN\_750\_455** est à TRUE.

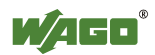

# **19.2 Exemple pour les sorties analogiques**

|            | Process values of module 7 | 50-559 |       |        |
|------------|----------------------------|--------|-------|--------|
| Output     | numerical va               | lue    |       | status |
| value      | binary                     | hex.   | dec.  | byte   |
| 0 V - 10 V | output value               |        |       | hex.   |
| 0.00       | '0000.0000.0000'           | 0x0000 | 0     | 0x00   |
| 1.25       | '0001.0000.0000.0000'      | 0x1000 | 4096  | 0x00   |
| 2.50       | '0010.0000.0000.0000'      | 0x2000 | 8192  | 0x00   |
| 3.75       | '0011.0000.0000.0000'      | 0x3000 | 12288 | 0x00   |
| 5.00       | '0100.0000.0000.0000'      | 0x4000 | 16384 | 0x00   |
| 6.25       | '0101.0000.0000.0000'      | 0x5000 | 20480 | 0x00   |
| 7.50       | '0110.0000.0000.0000'      | 0x6000 | 24576 | 0x00   |
| 8.75       | '0111.0000.0000.0000'      | 0x7000 | 28672 | 0x00   |
| 10.00      | '0111.1111.1111.1111'      | 0x7FFF | 32767 | 0x00   |

Autre exemple, avec une borne de 4 sorties 0-10V, réf. 750-559 :

Le programme correspondant est légèrement différent : il suffit de faire une mise à l'échelle dans l'autre sens (de 0-10 vers 0-32767), puis de faire une conversion de type de donnée. En effet, fonction **Fu\_Linear\_2punk** renvoie un réel, alors que la variable qui est liée à la sortie dans le configurateur matériel est de type WORD. Une conversion REAL\_TO\_WORD est donc nécessaire :

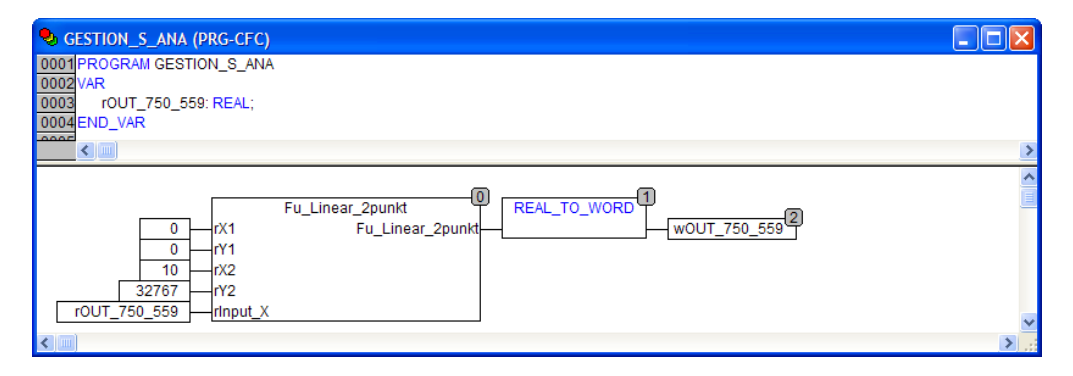

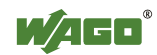

# 19.3 Remarque sur les entrées température

Les bornes d'entrée pour sondes de température RTD (Pt100, Pt1000, Ni1000, etc.) ou thermocouples (K, J, etc.) réalisent la linéarisation en interne, renvoient la température en dixièmes de degrés Celcius.

Par exemple, pour une température mesurée de 25.4°C, la valeur retournée sera 254.

Il suffit donc de faire une division par 10 pour obtenir la température. Par contre, si l'on divise une variable de type INT par la valeur 10, le compilateur fera le calcul sur un entier, donc « sans virgule ». Il faut donc forcer l'une des deux opérandes en réel afin de ne pas perdre les décimales. Il existe deux possibilités :

écrire 10.0 au lieu de 10 écrire REAL#10 au lieu de 10

Exemples (en code ST) :

rTemp := iTemp / 10.0 ; rTemp := iTemp / REAL#10 ;

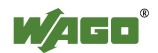

# 20 Annexe A : LED I/O

Les contrôleurs disposent d'une LED « I/O » en face avant :

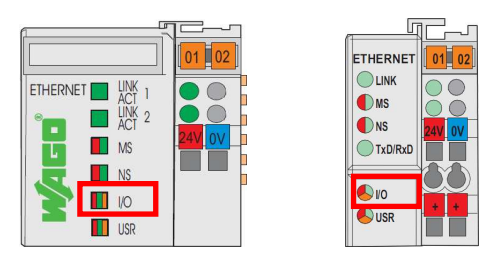

Cette LED donne une information de diagnostic général sur l'état du système. Elle clignote rapidement à la mise sous tension. Ensuite :

- elle reste en VERT (fixe) s'il n'y a aucun défaut.

- s'il y a un défaut, la LED suivra des séquences de clignotement en ROUGE, pour indiquer un code d'erreur et un argument.

Les séquences de clignotement suivent la logique suivante :

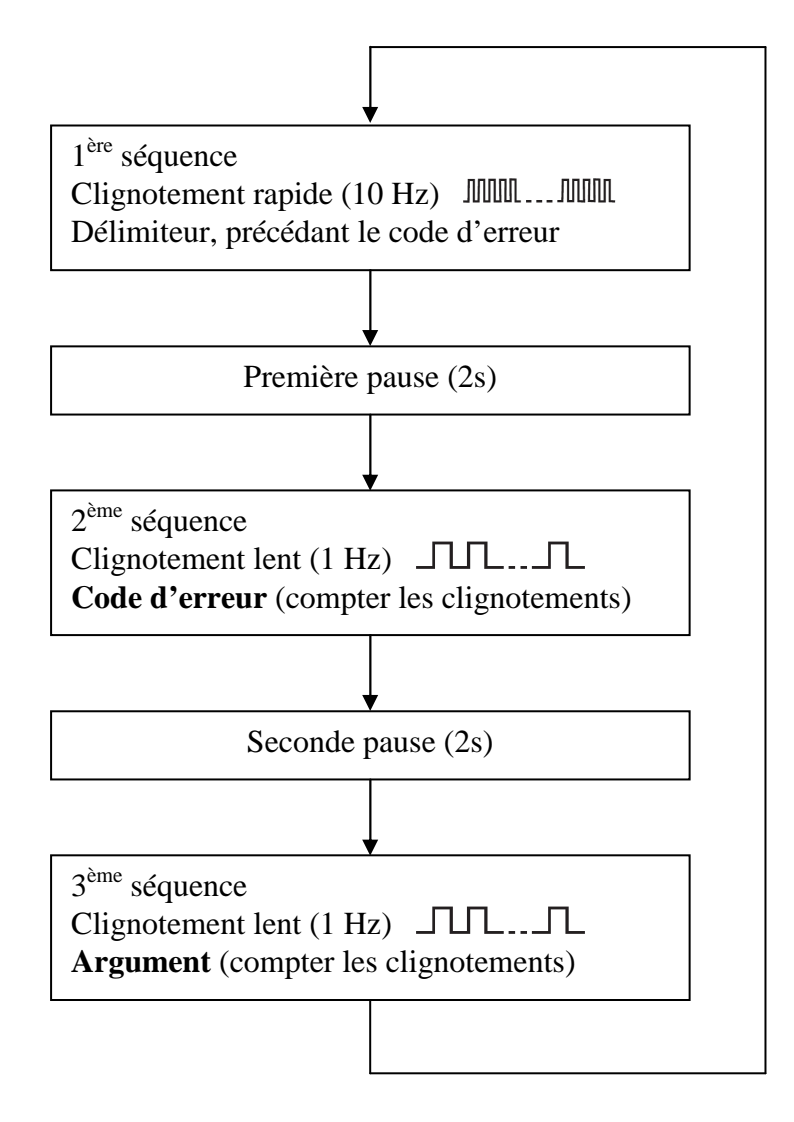

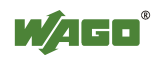

La liste exhaustive des codes d'erreur et des arguments peut être trouvée dans les manuels techniques des contrôleurs.

Le tableau ci-dessous synthétise les codes d'erreur les plus fréquemment rencontrés, ainsi que les solutions proposées :

| Code d'erreur + argument | Description                                                                                                    | Solution                                                                                                    |
|--------------------------|----------------------------------------------------------------------------------------------------|----------------------------------------------------------------------------------------------------|
| 1 + 10                   | Horloge interne désynchronisée                                                                                 | Mettre à l'heure l'horloge     Maintenir le contrôleur sous tension durant au moins 15 minutes pour charger les condensateurs                                                                                                    |
|                          |                                                                                                    | <ul> <li>Si des bornes de réalimentation du bus interne 750-613<br/>sont présentes :</li> <li>I. Vérifier qu'elles sont bien toutes alimentées, en vérifiant<br/>que leur LED "A" est bien allumée</li> <li>Si toutes les bornes 750-613 sont correctement alimen-<br/>tées, il faut déterminer la borne défectueuse :</li> </ul>                                                                                                    |
| 3 + 0                    | Défaut de communication sur le<br>bus interne, le module défectueux<br>n'a pu être déterminé                   | <ol> <li>Arrêter le programme automate en mettant le switch de<br/>mode de fonctionnement sur STOP</li> <li>Mettre le bornier hors tension</li> <li>Insérer la borne finale 750-600 au milieu du bornier</li> <li>Remettre le contrôleur sous tension</li> <li>- La LED I/O continue à clignoter : couper l'alimenta-<br/>tion et insérer la borne finale 750-600 au milieu de la<br/>première moitié du bornier         <ul> <li>La LED I/O arrête de clignoter : couper l'alimentation<br/>et insérer la borne finale 750-600 au milieu de la seconde<br/>moitié du bornier</li> </ul> </li> </ol> |
|                          |                                                                                                    | <ul> <li>6. Remettre le bornier sous tension</li> <li>7. Répéter la procédure décrite à l'étape 4 jusqu'à détection de la borne défectueuse</li> <li>8. Remplacer la borne défectueuse</li> <li>9. Remettre le bornier sous tension</li> <li>10. Remettre le switch sur la position RUN</li> </ul>                                                                                                    |
| 4 + n                    | Bus interne interrompu après le<br>module n.                                                                   | <ol> <li>Vérifier que le loquet de verrouillage du contrôleur est<br/>bien verrouillé</li> <li>Vérifier que les modules d'E/S sont bien correctement<br/>encliquetés sur le rail</li> <li>Vérifier la présence de la borne finale</li> <li>Si ces actions n'ont pas résolu le problème :</li> </ol>                                                                                                    |
|                          |                                                                                                    | <ol> <li>Mettre le bornier hors tension</li> <li>Remplacer le module n+1</li> <li>Remettre le bornier sous tension</li> </ol>                                                                                                    |
|                          |                                                                                                    | Si l'adresse IP est affectée depuis WAGO Ethernet<br>Settings, recommencer la procédure décrite au début de ce<br>document.                                                                                                    |
| 6 + 4                    | Erreur de configuration du réseau :<br>pas d'adresse IP                                                        | Si l'adresse IP est affectée par protocole BootP<br>1. Vérifier le paramétrage du WAGO BootP Server et le<br>démarrer<br>2. Redémarrer le contrôleur<br>3. Dévalider le protocole BootP depuis la page PORT du<br>serveur web<br>La procédure complète est décrite dans le chapitre "An-<br>nexe B : affectation de l'adresse IP par protocole BootP"                                                                                                    |
| 6+7                      | Doublon d'adresse IP sur le réseau                                                                             | Affecter au contrôleur une adresse IP disponible     Redémarrer le contrôleur                                                                                                    |
| 6 + 9 (sur 750-830)      | Discordance entre le programme<br>CoDeSys et le fichier SYM_XML<br>importé dans le WAGO BACnet<br>Configurator | <ol> <li>Sauvegarder le programme dans le contrôleur (<i>En ligne</i><br/>\ <i>Créer projet d'initialisation</i>)</li> <li>Réimporter le fichier SYM_XML dans le WAGO<br/>BACnet Configurator et recharger la configuration en<br/>cliquant sur le bouton Store &amp; Download</li> </ol>                                                                                                    |
| 6 + 9 (sur 750-849)      | Discordance entre le programme<br>CoDeSys et le fichier SYM_XML<br>importé dans le plug-in ETS                 | <ol> <li>Sauvegarder le programme dans le contrôleur (<i>En ligne</i><br/>\ <i>Créer projet d'initialisation</i>)</li> <li>Réimporter le fichier SYM_XML dans le plug-in ETS<br/>et recharger le programme d'application de l'IP-Controller</li> </ol>                                                                                                    |
| 6 + 10 (sur 750-882)     | Erreur de configuration du réseau :<br>pas d'adresse IP sur le port n°2                                        | Voir solution du code d'erreur 6 + 4 et l'appliquer sur le port n°2.                                                                                                    |
| 10 + 5                   | Discordance entre les bornes d'E/S<br>connectées et la configuration<br>matérielle déclarée sous CoDeSys       | <ol> <li>Vérifier la configuration matérielle déclarée sous<br/>CoDeSys</li> <li>Recharger le programme dans le contrôleur</li> <li>Démarrer le programme</li> </ol>                                                                                                    |

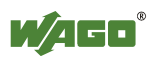

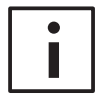

### Informations complémentaires

Si le code d'erreur rencontré n'est pas listé dans le tableau précédent, se référer au manuel technique du contrôleur.

Le manuel technique peut être téléchargé depuis Internet, et est également présent sur le DVD **AUTOMATION Tools and Docs** :

<u>www.wago.fr</u> > Services > Documentation Technique > Documentation > WAGO-I/O-SYSTEM 750 > Fieldbus Coupler and Programmable Fieldbus Controller

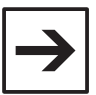

### Remarque

Les valeurs du code d'erreur et de l'argument peuvent respectivement être lues par des requêtes de lectures mots via les registres 0x1020 (adresse Modbus 404129) et 0x1021 (adresse Modbus 404130).

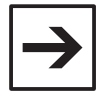

### Remarque

- Si la LED I/O clignote en ORANGE :
- 1. Mettre le contrôleur hors tension
- 2. Déconnecter le câble de configuration USB ou RS232
- 3. Remettre le contrôleur sous tension

S'il n'y avait pas de câble connecté, ou si le défaut persiste après la déconnexion du câble, contacter le support technique.

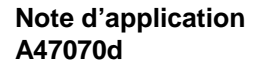

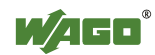

# 21 Annexe B : affectation de l'adresse IP par protocole BootP

Il est possible d'affecter l'adresse IP d'un contrôleur Ethernet 32 bits en utilisant le protocole **BootP** (*Bootstrap Protocol*). Cette configuration alternative est utile lorsque l'on ne dispose pas du câble de configuration RS232 ou USB, sur les contrôleurs ne disposant pas de micro-interrupteurs de réglage de l'adresse IP.

Le protocole BootP permet d'affecter une adresse IP à un équipement, à partir de son **adresse MAC**. L'adresse MAC est une adresse matérielle unique, fixée par le constructeur en usine.

L'adresse MAC des contrôleurs Ethernet WAGO peut être relevée sur l'étiquette collée sur le côté gauche de l'appareil. Elle est également sérigraphiée sur le côté droit du contrôleur, où cas où l'étiquette ne serait plus présente (démontage nécessaire).

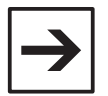

### Remarque

Les contrôleurs 750-882 disposent de deux adresses MAC. L'adresse qui est indiquée sur l'étiquette, et qui est sérigraphiée sur le côté droit, correspond à l'adresse MAC du port 1. Pour déterminer l'adresse MAC du port 2, il suffit d'ajouter 1 à celle du port 1.

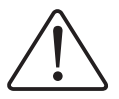

### Attention

Si le contrôleur utilisé dispose de micro-interrupteurs de réglage de l'adresse IP, tous les micro-interrupteurs doivent être placés sur la position 0.

Le logiciel **WAGO BootP Server** est disponible sur <u>www.wago.fr</u> ou sur le DVD **AUTOMATION Tools and Docs** :

- > Service > Téléchargements > AUTOMATION
- > WAGO-I/O-SYSTEM 750/753 > WAGO BootPServer
- Extraire le contenu du dossier compressé BootPSer.zip
- Se rendre dans le dossier disk1
- Exécuter le fichier **SETUP.EXE**
- Valider les différentes fenêtres en cliquant sur Weiter >
- Terminer l'installation en cliquant sur Beenden

Une fois l'installation terminée :

- Exécuter **WAGO BootP Server** à partir du menu *Démarrer \ Programmes \ WAGO Software \ WAGO BootP Server* 

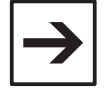

#### Remarque

Sous Windows 7, lancer le logiciel avec les droits administrateurs.

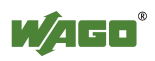

- Cliquer sur le bouton Edit Bootptab :

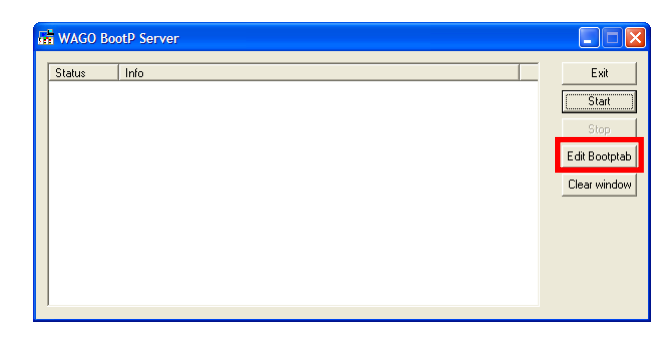

Le Bloc-notes s'ouvre :

|          | ootptab.txt - Bloc-notes                                                |
|----------|-------------------------------------------------------------------------|
| Eich     | er Edition Format Affichage ?                                           |
| # k      | ootptab.txt: database for bootp server                                  |
| #        |                                                                         |
| # E      | lank lines and lines beginning with '#' are ignored.                    |
| #        |                                                                         |
| # I      | egend:                                                                  |
| ÷.       | first field hostname (not indented)                                     |
| Ŧ        | bI bootile                                                              |
| Ť        | DS DOOTILE SIZE IN SIZ-OCTET DIOCKS                                     |
| <b>#</b> | cs cookie servers                                                       |
| #        | dr domp file hame                                                       |
| #        | ds domain name servers                                                  |
| #        | ef evtension file                                                       |
| #        | nv nateways                                                             |
| #        | ha hardware address                                                     |
| #        | hd home directory for bootfiles                                         |
| #        | hn host name set for client                                             |
| #        | ht hardware type                                                        |
| #        | im impress servers                                                      |
| #        | ip host IP address                                                      |
| #        | lg log servers                                                          |
| #        | lp LPR servers                                                          |
| #        | ns IEN-116 name servers                                                 |
| #        | ra reply address                                                        |
| ÷.       | rl resource location protocol servers                                   |
| ÷        | rp root path                                                            |
| ÷        | sa boot server address                                                  |
| Ŧ        | sm subnet mask                                                          |
| Ŧ        | sw swap server                                                          |
| #        | td TETE directory                                                       |
| #        | to time offset (seconds)                                                |
| #        | to                                                                      |
| #        | vm vendor magic number                                                  |
| #        | Tn generic option tag n                                                 |
| #        |                                                                         |
| # E      | e careful about including backslashes where they're needed. Weird (bad) |
| # t      | hings can happen when a backslash is omitted where one is intended.     |
| # J      | lso, note that generic option data must be either a string or a         |
| # s      | equence of bytes where each byte is a two-digit hex value.              |
| #        |                                                                         |
| # E      | xample of entry with no gateway                                         |
| Kei      | nProxy:ht=1:ha=0030DE000002:ip=10.1.254.202:                            |
| # E      | xample of entry with gateway                                            |
| # ]      | he gateway address must be inserted in hexadecimal                      |
| # ē      | fter the T3 parameter                                                   |
| har      | burg:ht=1:ha=0030DE000003:ip=10.1.254.203:T3=0A.01.FE.01:               |
| 5        |                                                                         |

Toutes les lignes commençant par un # sont des lignes de commentaires.

Une ligne de paramétrage typique est composée des champs suivants :

| XXX            | Nom symbolique du contrôleur                               |
|----------------|------------------------------------------------------------|
| ht             | Spécification du réseau. Pour Ethernet, cette valeur est 1 |
| ha             | Adresse MAC                                                |
| ip             | Adresse IP                                                 |
| sm             | Masque de sous-réseau                                      |
| gw (optionnel) | Adresse de passerelle                                      |

Dans cet exemple, on relève l'adresse MAC du contrôleur : 0030DE03F645.

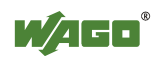

On souhaite ensuite lui affecter les paramètres réseau suivants :

| Adresse IP            | 192.168.1.1   |
|-----------------------|---------------|
| Masque de sous-réseau | 255.255.255.0 |
| Adresse de passerelle | sans          |

Mettre en commentaire les deux lignes qui ne commencent pas par un #
ajouter la ligne de configuration en fin de fichier, en ajustant l'adresse MAC et les paramètres réseau à affecter au contrôleur :

CTRL:ht=1:ha=0030DE03F645:ip=192.168.1.1:sm=255.255.255.0:

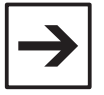

#### Remarque

Si l'on souhaite configurer une adresse de passerelle, il faut ajouter un champ GW. Exemple :

CTRL:ht=1:ha=0030DE03F645:ip=192.168.1.1:sm=255.255.255.0:gw=192.168.1.254:

- Fermer le Bloc-notes en enregistrant les modifications
- Cliquer sur Start

Après quelques secondes, l'écran suivant apparaît :

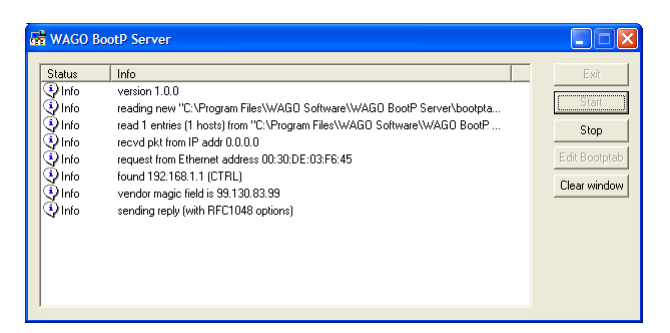

La ligne **found 192.168.1.1 (CTRL)** indique que les paramètres réseau ont bien été affectés au contrôleur.

- Cliquer sur Stop
- Cliquer sur Exit pour quitter l'application

Il est ensuite nécessaire de désactiver les requêtes BootP.

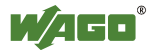

- Ouvrir un navigateur web et saisir l'adresse IP du contrôleur dans la barre d'adresse :

| <sup>©</sup> WAGO Ethernet W    | eb-Based Managemen       | t - Windows Internet I | Explorer              |                                                                                              |
|---------------------------------|--------------------------|------------------------|-----------------------|----------------------------------------------------------------------------------------------|
| 🔄 🕞 🗢 🙋 http:/                  | //192.168.1.1/webserv/in | 🛛 🗟 😽 🗙 🚼 📾            | ogle                  | ٩                                                                                            |
| Favoris 🖉 WAGO                  | Ethernet Web-Based       |                        | 🗈 🖶 🔹 Page 🔹 Sécurité | • <u>O</u> utils • @•                                                                        |
|                                 | Web-                     | based Ma               | nagement <sup>®</sup> | AGO Kontakttechnik<br>GmbH & Co. KG<br>Hansastr. 27<br>D-32423 Minden<br><u>www.wago.com</u> |
|                                 |                          |                        |                       |                                                                                              |
|                                 |                          |                        |                       |                                                                                              |
|                                 |                          |                        |                       |                                                                                              |
| Navigation                      | 1                        | Status ir              | nformation            |                                                                                              |
| <ul> <li>Information</li> </ul> | 4                        |                        |                       |                                                                                              |
| <ul> <li>Ethernet</li> </ul>    | 4                        | Couple                 | er details            |                                                                                              |
| -• TCP/IP                       | 4                        | Order number           | 750-881               |                                                                                              |
| - Port                          | 4                        | Mac address            | 0030DE03F645          |                                                                                              |
| - SNMP                          |                          | Firmware revision      | n 01.02.02 (02)       |                                                                                              |
| - SNMP V3                       |                          | A street work          | to a stitute sea      |                                                                                              |
| <ul> <li>Watchdog</li> </ul>    | 1                        | Actual net             | work settings         |                                                                                              |
| - Clock                         | 1                        | IP address             | 192.168.1.1           |                                                                                              |
| Security                        | 1                        |                        | Determined by BootP   |                                                                                              |
|                                 | 1                        | Subnet mask            | 255.255.255.0         |                                                                                              |
| - Features                      | -                        | Gateway                | 0.0.0.0               |                                                                                              |
|                                 | -                        | Domainname             | 0030DE03F043          |                                                                                              |
| - Diek Infe                     | -                        | (S)NTP-Server          | 0000                  |                                                                                              |
|                                 | 4                        | DNS-Server 1           | 0.0.0.0               |                                                                                              |
| - Webvisu                       |                          | DNS-Server 2           | 0.0.0.0               |                                                                                              |
|                                 |                          |                        |                       |                                                                                              |
|                                 |                          | Modul                  | le status             |                                                                                              |
|                                 | State                    | Modbus Watchdog        | : Disabled            |                                                                                              |
|                                 | Error                    | code:                  | 0                     |                                                                                              |
|                                 |                          |                        |                       |                                                                                              |
|                                 | Error                    | argument:              | 0                     |                                                                                              |

- Cliquer sur la page Port
- le nom d'utilisateur est admin, et le mot de passe est wago :

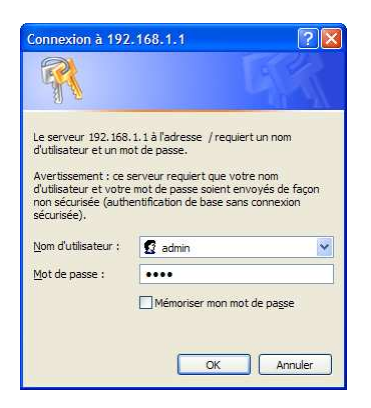

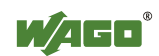

| AGO Ethernet Web-b                                                                                                    | Based Management - Window                                                                                                    | s Internet Explorer                                                                                                    |                                                                                                    |
|----------------------------------------------------------------------------------------------------|----------------------------------------------------------------------------------------------------|----------------------------------------------------------------------------------------------------|----------------------------------------------------------------------------------------------------|
| 🔊 🗢 😰 http://192                                                                                                    | . 168. 1. 1/webserv /n 🔽 🔯 😽                                                                                                    | 🗙 🛃 Google                                                                                                    |                                                                                                    |
| avoris 🦉 WAGO Ethe                                                                                                    | ernet Web-Based                                                                                                    | • 🕥 • 🖃 📾 • Page • Sécurit                                                                                                    | té + <u>O</u> utils + 🌘                                                                                                    |
|                                                                                                    | Web-base                                                                                                    | d Management                                                                                                    | WAGO Kontakttec<br>GmbH & Co.<br>Hansast<br>D-32423 Min<br><u>www.wago</u>                                                                                                    |
| avigation                                                                                                    | Pc<br>This p                                                                                                    | ort configuration                                                                                                    |                                                                                                    |
| Ethernet                                                                                                    | of th                                                                                                    | e network protocols. The                                                                                                    |                                                                                                    |
| TCP/IP                                                                                                    | EEPF                                                                                                    | ROM and changes will take                                                                                                    |                                                                                                    |
| Port                                                                                                    | effect                                                                                                    | after the next software or                                                                                                    |                                                                                                    |
| SNMP                                                                                                    | nardw                                                                                                    | /are reset.                                                                                                    |                                                                                                    |
| Orthin                                                                                                    |                                                                                                    |                                                                                                    |                                                                                                    |
| SNMP V3                                                                                                    |                                                                                                    |                                                                                                    |                                                                                                    |
| SNMP V3                                                                                                    |                                                                                                    | Port Settings                                                                                                    |                                                                                                    |
| SNMP V3<br>Watchdog<br>Clock                                                                                                    | Protocol                                                                                                    | Port Settings                                                                                                    | Enabled                                                                                                    |
| SNMP V3<br>Watchdog<br>Clock<br>Security                                                                                                    | Protocol                                                                                                    | Port Settings<br>Port                                                                                                    | Enabled                                                                                                    |
| <ul> <li>SNMP V3</li> <li>Watchdog</li> <li>Clock</li> <li>Security</li> <li>PLC</li> </ul>                                                                          | Protocol<br>FTP                                                                                                    | Port Settings<br>Port                                                                                                    | Enabled                                                                                                    |
| SNMP V3     Watchdog     Clock     Security     PLC     Features                                                                                                    | Protocol<br>FTP<br>SNTP                                                                                                    | Port Settings<br>Port<br>21<br>123                                                                                                    | Enabled                                                                                                    |
| SNMP V3     Watchdog     Clock     Security     PLC     Features     IO config                                                                                       | Protocol<br>FTP<br>SNTP<br>HTTP<br>SNMP                                                                                                    | Port Settings<br>Port 21 123 80 161 162                                                                                                    | Enabled                                                                                                    |
| SNMP V3<br>Watchdog<br>Clock<br>Security<br>PLC<br>Features<br>IO config<br>Disk Info                                                                                | Protocol<br>FTP<br>SNTP<br>HTTP<br>SNMP<br>Ethernet IP                                                                                               | Port Settings Port 21 123 80 161,162 44818 (TCP) 2222 (UDP)                                                                                                    | Enabled                                                                                                    |
| SNMP V3<br>Watchdog<br>Clock<br>Security<br>PLC<br>Features<br>IO config<br>Disk Info<br>WebVisu                                                                     | Protocol<br>FTP<br>SNTP<br>HTTP<br>SNMP<br>Ethernet IP<br>Modbus UDP                                                                                 | Port Settings Port 21 123 80 161,162 44818 (TCP),2222 (UDP) 502                                                                                                    | Enabled                                                                                                    |
| SNMP V3<br>Watchdog<br>Clock<br>Security<br>PLC<br>Features<br>IO config<br>Disk Info<br>WebVisu                                                                     | Protocol<br>FTP<br>SNTP<br>HTTP<br>SNMP<br>Ethernet IP<br>Modbus UDP<br>Modbus TCP                                                                   | Port         Port           21         123           80         161, 162           44818 (TCP), 2222 (UDP)         502                                                                                     | Enabled                                                                                                    |
| <ul> <li>SNMP V3</li> <li>Watchdog</li> <li>Clock</li> <li>Security</li> <li>PLC</li> <li>Features</li> <li>IO config</li> <li>Disk Info</li> <li>WebVisu</li> </ul> | Protocol<br>FTP<br>SNTP<br>HTTP<br>SNMP<br>Ethernet IP<br>Modbus UDP<br>Modbus TCP<br>WAGO Services                                                  | Port Settings Port 21 123 80 161, 162 44818 (TCP), 2222 (UDP) 502 502 6626                                                                                                    | Enabled                                                                                                    |
| <ul> <li>SNMP V3</li> <li>Watchdog</li> <li>Clock</li> <li>Security</li> <li>PLC</li> <li>Features</li> <li>IO config</li> <li>Disk Info</li> <li>WebVisu</li> </ul> | Protocol<br>FTP<br>SNTP<br>HTTP<br>SNMP<br>Ethernet IP<br>Modbus UDP<br>Modbus TCP<br>WAGO Services<br>CoDeSvs                                       | Port Settings           21           123           80           161, 162           44818 (TCP), 2222 (UDP)           502           502           6626           2455                                       | Enabled                                                                                                    |
| <ul> <li>SNMP V3</li> <li>Watchdog</li> <li>Clock</li> <li>Security</li> <li>PLC</li> <li>Features</li> <li>IO config</li> <li>Disk Info</li> <li>WebVisu</li> </ul> | Protocol<br>FTP<br>SNTP<br>HTTP<br>SNMP<br>Ethernet IP<br>Modbus UDP<br>Modbus UDP<br>Modbus TCP<br>WAGO Services<br>CoDeSys<br>BootP                | Port         Settings           21         123           80         161, 162           44818 (TCP), 2222 (UDP)         502           502         502           6626         2455           68         2455 |                                                                                                    |
| <ul> <li>SNMP V3</li> <li>Watchdog</li> <li>Clock</li> <li>Security</li> <li>PLC</li> <li>Features</li> <li>IO config</li> <li>Disk Info</li> <li>WebVisu</li> </ul> | Protocol<br>FTP<br>SNTP<br>HTTP<br>SNMP<br>Ethernet IP<br>Modbus UDP<br>Modbus TCP<br>WAGO Services<br>CoDeSys<br>BootP<br>DHCP                      | Port         Port           21         123           123         80           161, 162         44818 (TCP), 2222 (UDP)           502         502           6626         2455           68         68       |                                                                                                    |
| <ul> <li>SNMP V3</li> <li>Watchdog</li> <li>Clock</li> <li>Security</li> <li>PLC</li> <li>Features</li> <li>IO config</li> <li>Disk Info</li> <li>WebVisu</li> </ul> | Protocol<br>FTP<br>SNTP<br>HTTP<br>SNMP<br>Ethernet IP<br>Modbus UDP<br>Modbus TCP<br>WAGO Services<br>CoDeSys<br>BootP<br>DHCP<br>use IP from EEPRC | Port Settings Port 21 123 80 161, 162 44818 (TCP), 2222 (UDP) 502 502 6626 2455 68 68 68 0M                                                                                                    | Enabled           Ø           Ø </td |

- Sélectionner **use IP from EEPROM** - Valider en cliquant sur **SUBMIT** 

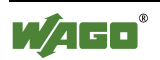

# 22 Annexe C : lecture de la configuration matérielle depuis WAGO-I/O-CHECK

Si le logiciel WAGO-I/O-CHECK est installé sur le PC, il est possible de faire une lecture automatique de la configuration matérielle.

Sous CoDeSys :

- Développer l'arborescence Hardware Configuration

Faire un clic droit sur K-Bus[FIX], puis sélectionner Ajouter sous-élément
Cliquer sur l'onglet Configuration, puis sur le bouton start IO-Check and

scan :

| /50-                       |             |                  |                                  |  |  |  |  |
|----------------------------|-------------|------------------|----------------------------------|--|--|--|--|
| P. Item Number Description |             | Danasiaking      |                                  |  |  |  |  |
|                            | rten number | Description      | TA Assignation IO-Check and scan |  |  |  |  |
|                            |             |                  |                                  |  |  |  |  |
|                            |             |                  |                                  |  |  |  |  |
|                            |             |                  |                                  |  |  |  |  |
|                            |             |                  |                                  |  |  |  |  |
|                            |             |                  |                                  |  |  |  |  |
|                            |             |                  |                                  |  |  |  |  |
|                            |             |                  |                                  |  |  |  |  |
|                            |             | There are no I/O | modules to show in this view.    |  |  |  |  |
|                            |             |                  |                                  |  |  |  |  |
|                            |             |                  |                                  |  |  |  |  |
|                            |             |                  |                                  |  |  |  |  |
|                            |             |                  |                                  |  |  |  |  |
|                            |             |                  |                                  |  |  |  |  |
|                            |             |                  |                                  |  |  |  |  |
|                            |             |                  |                                  |  |  |  |  |
|                            |             |                  |                                  |  |  |  |  |

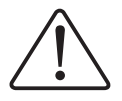

### Attention

La lecture automatique de la configuration matérielle effacera l'éventuelle configuration matérielle précédemment saisie !

### - Valider le message d'avertissement

| arning, your cu                       | irrent config   | uration wil                 | l be lost                              |
|---------------------------------------|-----------------|-----------------------------|----------------------------------------|
| nments and fie                        | eldbus variat   | des will be                 | deleted                                |
| e e e e e e e e e e e e e e e e e e e |                 |                             |                                        |
|                                       | irning, your cu | arning, your current config | sming, your current configuration will |
|                                       | nments and fie  | nments and fieldbus variat  | mments and fieldbus variables will be  |

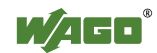

| EADIIExct   | n <mark>ange.xml</mark><br>de <u>M</u> odule | - WAGO-<br>Settings | I/O-Check | 3        |               |                   |          |         |  |
|-------------|----------------------------------------------|---------------------|-----------|----------|---------------|-------------------|----------|---------|--|
| S.<br>Exit  | Dpen (                                       | ·                   | 5ave      | Identify | Control-Mode  | Monitor-Mode      | Settings | C *     |  |
| avigation   |                                              | ×                   | Welco     | ne to W  | AGO-1/0-C     | neck 3            |          |         |  |
| 750-60      | 00                                           |                     |           |          |               |                   |          |         |  |
|             |                                              |                     |           |          |               |                   |          |         |  |
|             |                                              |                     |           |          |               |                   |          |         |  |
|             |                                              |                     |           |          |               |                   |          |         |  |
|             |                                              |                     |           |          |               |                   |          |         |  |
|             |                                              |                     |           |          |               |                   |          |         |  |
|             |                                              |                     |           |          |               |                   |          |         |  |
|             |                                              |                     |           |          |               |                   |          |         |  |
|             |                                              |                     |           |          |               |                   |          |         |  |
|             |                                              |                     |           |          |               |                   |          |         |  |
|             |                                              |                     |           |          |               |                   |          |         |  |
|             |                                              |                     |           |          |               |                   |          |         |  |
| Help, press | F1                                           |                     |           |          | <li>€COM</li> | 1: 19200, E, 8, 1 |          | MONITOR |  |

La fenêtre de WAGO-I/O-CHECK s'ouvre :

- Cliquer sur Settings \ Communication...

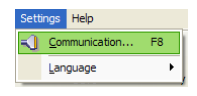

- Dans le champ Connection, sélectionner Ethernet (TCP/IP)
- Renseigner l'adresse IP du contrôleur dans le champ IP-Address

| ase select<br>just the as | the kind of connects<br>sociated parameters                | ction<br>action and<br>ters. |                 |            |
|---------------------------|------------------------------------------------------------|------------------------------|-----------------|------------|
| <mark>Д</mark><br>ОК      | <b>O</b><br>Cancel                                         | Default                      | Test            | ()<br>Help |
| Connectio                 | n                                                          |                              |                 |            |
| E                         | thernet (TCP/IP)                                           |                              |                 | ~          |
| 108010 V 7080             |                                                            |                              |                 |            |
| 0                         | IP-Address:                                                | . 1 . 1                      | Search device . |            |
| 0                         | IP-Address:<br>192 , 168<br>Network name:                  | . 1 . 1                      | Search device , |            |
| (<br>(                    | P-Address:<br>192 , 168<br>Network name:<br>Resolve networ | . 1 . 1 [                    | Search device . |            |

- Valider la fenêtre en cliquant sur OK

- De retour dans la fenêtre principale de WAGO-I/O-CHECK, cliquer sur le bouton **Identify** :

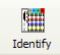

- Valider le message :

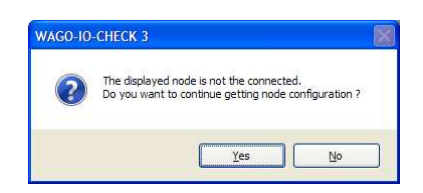

La configuration apparaît :

| EADIIE                           | cchan                               | ge.xml                                | - WAGO-                          | I/O-Check 3                                                    |                                                |              |          |         |         |
|----------------------------------|-------------------------------------|---------------------------------------|----------------------------------|----------------------------------------------------------------|------------------------------------------------|--------------|----------|---------|---------|
| le <u>V</u> iew                  | Node                                | Module                                | Settings                         | Help                                                           |                                                |              |          |         | -       |
| <b>Exit</b>                      |                                     | Dpen                                  | -                                | Save Identi                                                    | fy Control-Mode                                | Monitor-Mode | Settings | Proces  | W/AG    |
| vigation                         |                                     |                                       | ×                                | Welcome to                                                     | WAGO-I/O-Che                                   | eck 3        |          |         |         |
| 1 750-88<br>E Po:<br>E Po:       | a. 01: 75<br>a. 02: 75<br>a. 02: 75 | 68.1.1)<br>i0-4xx<br>50-5xx<br>50-600 |                                  |                                                                | 0                                              |              | 1        | 2       | 3       |
|                                  |                                     |                                       |                                  | 8                                                              |                                                |              |          |         |         |
|                                  |                                     |                                       |                                  | 0: BootP<br>255: DHCP                                          |                                                | 33           |          | 38      |         |
|                                  |                                     |                                       |                                  |                                                                | 0.881                                          |              |          |         |         |
|                                  |                                     |                                       |                                  |                                                                | P2                                             |              | 50       |         |         |
|                                  |                                     |                                       |                                  |                                                                |                                                |              | 80       | 88      | 50      |
|                                  |                                     |                                       |                                  |                                                                | 750-881                                        | US-L         | 750-4xx  | 750-5xx | 750-600 |
| 2011-<br>2011-<br>2011-<br>2011- | 03-1<br>03-1<br>03-1                | 5, 12:<br>5, 12:<br>5, 12:<br>5, 12:  | 52:34<br>52:34<br>52:34<br>52:34 | - Pos. 01: 7<br>- Pos. 02: 7<br>- Pos. 03: 7<br>- Node configu | 50-4xx<br>50-5xx<br>50-600<br>ration read (28) | 2 ms)        |          |         |         |
| _                                |                                     |                                       |                                  |                                                                | AL 102 10                                      | 0.1.1        |          | MONITOR |         |

- Cliquer ensuite sur les boutons Save et Exit

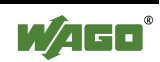

Configuration

Z50-881

P...

Item Number

Description

PI. Assignment

Comment

PI.C.PLC

PI.C.PLC

PI.C.PLC

Comment

PI.C.PLC

PI.C.PLC

PI.C.PLC

PI.C.PLC

PI.C.PLC

PI.C.PLC

PI.C.PLC

PI.C.PLC

PI.C.PLC

PI.C.PLC

PI.C.PLC

PI.C.PLC

PI.C.PLC

PI.C.PLC

PI.C.PLC

PI.C.PLC

PI.C.PLC

PI.C.PLC

PI.C.PLC

PI.C.PLC

PI.C.PLC

PI.C.PLC

PI.C.PLC

PI.C.PLC

PI.C.PLC

PI.C.PLC

PI.C.PLC

PI.C.PLC

PI.C.PLC

PI.C.PLC

PI.C.PLC

PI.C.PLC

PI.C.PLC

PI.C.PLC

PI.C.PLC

PI.C.PLC

PI.C.PLC

PI.C.PLC

PI.C.PLC

PI.C.PLC

PI.C.PLC

PI.C.PLC

<tr

De retour dans CoDeSys, la configuration matérielle apparaît :

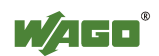

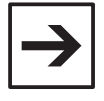

### Remarque

Pour les bornes d'E/S TOR, la référence exacte du produit ne peut être déterminée automatiquement.

Si l'on souhaite que les références exactes apparaissent sous CoDeSys, au lieu de références génériques, il est possible de spécifier les références sous WAGO-I/O-CHECK, en faisant un clic droit sur la borne concernée, et en cliquant sur **Rename** :

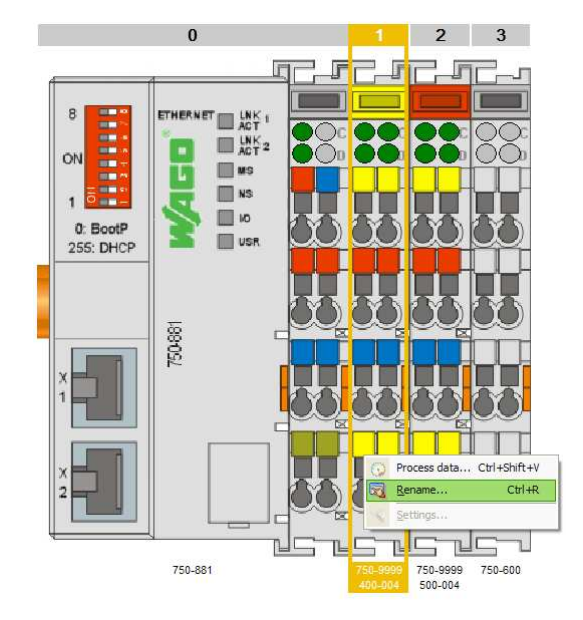

Il suffit ensuite de sélectionner la bonne référence parmi la liste proposée :

| Rename digi<br>Please select the<br>corresponds to t | tal I/O module<br>I/O module, which<br>he inserted I/O module. |            |  |  |
|------------------------------------------------------|----------------------------------------------------------------|------------|--|--|
| ОК                                                   | Sancel                                                         | ()<br>Help |  |  |
| Series 0750                                          | Module type: Digital Input Modu                                | les 🛛 🗸    |  |  |
| Item No.                                             | Description                                                    |            |  |  |
| 750-423                                              | 4 DI 24V AC/DC 50ms / Power Contacts                           |            |  |  |
| 750-424                                              | 2 DI 24V DC Intruder Detection                                 |            |  |  |
| 750-428                                              | 4 DI 42V AC/DC 20ms                                            |            |  |  |
|                                                      |                                                                |            |  |  |
| 750-433                                              | 4 DI 24 V DC 0.2ms                                             |            |  |  |
| 750-440                                              | 4DI 120V/230V AC 10ms                                          |            |  |  |
| 750-1420                                             | 4 DI 24V DC 3.0ms / 3-wire                                     |            |  |  |
| 750-1421                                             | 4 DI 24V DC 0.2ms / 3-wire                                     |            |  |  |
| 750-1422                                             | 4 DI 24V DC 3.0ms / 3-wire / LSS                               |            |  |  |
| 750-1423                                             | 4 DI 24V DC 0.2ms / 3-wire / LSS                               |            |  |  |

Les références exactes apparaîtront ensuite sous CoDeSys :

|   | Config   | guration           |                    |                   | 4                |
|---|----------|--------------------|--------------------|-------------------|------------------|
| C | onfigura | ation Input / Outp | out variables      |                   |                  |
|   | 750-     | 881                |                    | 💕 😨 🗿 📑 🔍 🍬 rt    | • <b>* * *</b> + |
|   | P        | Item Number        | Description        | PI Assignment Com | ment             |
|   | 1        | 750-432            | 4 DI 24 V DC 3.0ms | PLC,PLC           |                  |
|   | 2        | 750-531            | 4 DO 24V DC 0.5A   | PLC,PLC           |                  |
|   |          |                    |                    |                   |                  |
|   |          |                    |                    |                   |                  |
|   |          |                    |                    |                   |                  |

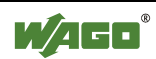

# 23 Annexe D : mise à jour du firmware du contrôleur

En fonction du contrôleur et de la version de firmware, le support technique WAGO peut fournir deux logiciels pour la mise à jour :

- Le logiciel **WAGO FBC Update** permet de mettre à jour le contrôleur depuis le câble USB ou RS232

- Le logiciel **WAGO Ethernet Update** permet de mettre à jour le contrôleur depuis le réseau Ethernet

Ce chapitre est illustré par la mise à jour d'un contrôleur Ethernet 750-881 en firmware 02 vers la version 03.

# 23.1 WAGO FBC Update

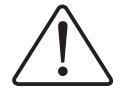

### Attention

Ne pas tenter de mettre à jour un contrôleur à l'aide de l'adaptateur radio Bluetooth réf. 750-921. Le logiciel WAGO FBC Update ne peut être utilisé qu'avec le câble USB réf. 750-923 ou le câble RS232 réf. 750-920 !

Pour paramétrer le contrôleur par logiciel, il faut installer le pilote de câble USB, ainsi que le logiciel **WAGO FBC Update**.

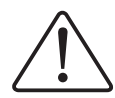

#### Avertissement

Ne pas connecter le câble USB au PC avant d'avoir installé le pilote !

Pour installer le pilote du câble USB :

- extraire le contenu du dossier compressé 759-923
- Aller jusqu'au dossier
- WAGOServiceCable\_DriverInstall\WIN2k\_XP\_VISTA\_WIN7,
- exécuter Setup.exe
- Cliquer sur le bouton Install

| 🚜 WAGO USB Service Cable Driver Installer       |                   |  |  |  |  |  |  |
|-------------------------------------------------|-------------------|--|--|--|--|--|--|
| WAGO Kontakttechnik GmbH _Co. KG                |                   |  |  |  |  |  |  |
| Installation Location: Driver Version 6.1       |                   |  |  |  |  |  |  |
| C:\Program Files\WAGO Software\WAGO USB Service | e Cable \Driver \ |  |  |  |  |  |  |
| Change Install Location                         | Cancel            |  |  |  |  |  |  |

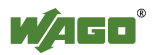
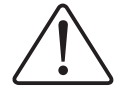

### Avertissement

Le câble USB ne doit jamais être connecté à chaud, lorsque le contrôleur est sous tension. Risque de destruction matérielle !

- Mettre le contrôleur hors tension
- Ouvrir la trappe située en face avant du contrôleur (1) :

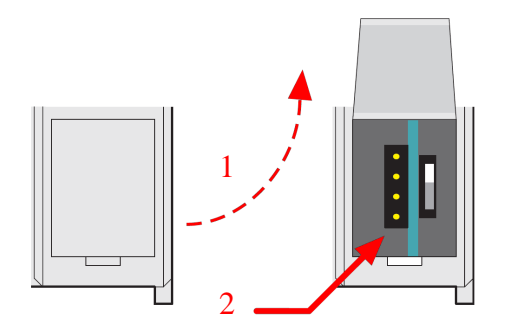

- Insérer délicatement le connecteur spécifique du câble sur les 4 broches situées du côté gauche du circuit imprimé (2)

- Raccorder le connecteur USB du câble au PC

- Remettre le contrôleur sous tension

L'étape suivante consiste à installer le logiciel **WAGO FBC Update**, puis le fichier de firmware fourni :

- Exécuter **WAGO\_FBC-Update\_Setup(x.y.z).exe** (ici, WAGO\_FBC-Update\_Setup(4.1.1).exe) :

- A la fin de l'installation, décocher la case **Run WAGO-FBC-Update**, puis cliquer sur **Finish** :

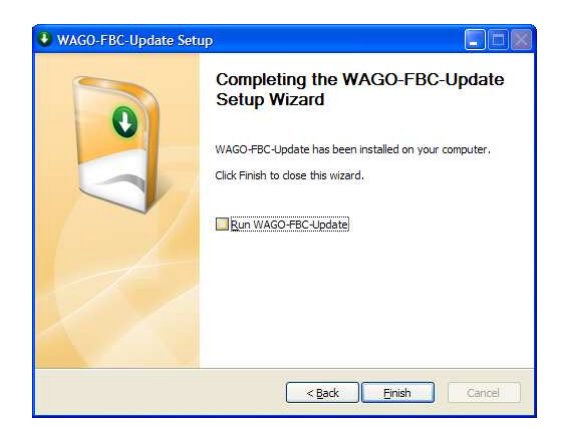

- Exécuter ensuite l'application d'installation du firmware Setup\_075008xx\_Vyyyyyy\_IXzz.exe (ici, Setup\_07500881\_V010205\_IX03.EXE) :

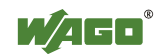

- A la fin de l'installation, laisser cochée la case **Yes**, **I want to launch WAGO-FBC-Update now**, puis cliquer sur **Finish** :

| SWAGO FBC Firmware | e Installer 🛛 🔀                                                                                                    |
|--------------------|----------------------------------------------------------------------------------------------------|
|                    | Welcome to the WAGO FBC<br>Firmware Installer wizard.<br>This program installs the files on your computer, which are<br>needed for updating WAGO ETHERNET fieldbus coupler.<br>✓ 07500881.BIF<br>✓ 51236534 hex<br>✓ 51248466.hex |
|                    | Yes, I want to launch WAGO-FBC-Update now.                                                                                                    |

Le logiciel WAGO-FBC-Update se lance.

- Cliquer ensuite sur Options \ Communication ...

| File Device Options Help                                            |                |   |
|---------------------------------------------------------------------|----------------|---|
| Communication           ROOT folder           Exit         Identify | F8<br>Settings |   |
| Connected Device                                                    |                |   |
| Description                                                         |                |   |
| Item Number                                                         |                |   |
| FW Version                                                          |                |   |
| HW-Index                                                            |                |   |
| FWL Version                                                         |                |   |
| New firmware                                                        |                |   |
| Description                                                         |                |   |
| Item Number                                                         |                |   |
| FW Version                                                          |                |   |
| FW IdentNr.                                                         |                |   |
|                                                                     |                |   |
|                                                                     |                | 0 |
|                                                                     |                |   |
|                                                                     |                | 2 |

- Sélectionner le port COM sur lequel est connecté le câble USB ou RS232 (ici, COM3), puis valider la fenêtre en cliquant sur **OK :** 

| COM-Port:    | COM1         | * | OK      |
|--------------|--------------|---|---------|
| Baudrate:    | COM1<br>COM3 |   | Cancel  |
| Parity:      | Even         | 1 | Default |
| Data Bits:   | 8            | × |         |
| Stopbits:    | 1            | × |         |
| Timout (ms): | 10000        |   |         |

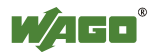

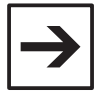

#### Remarque

Si le numéro de port COM utilisé par le câble USB n'est pas connu, il est possible de le déterminer de la manière suivante :

- Cliquer sur Démarrer \ Poste de travail
- Cliquer sur Afficher les informations système
- Cliquer sur l'onglet **Matériel**, puis sur le bouton **Gestionnaire des périphériques**

Le câble USB et le numéro de port COM correspondant apparaissent dans la section **Ports (COM et LPT)** :

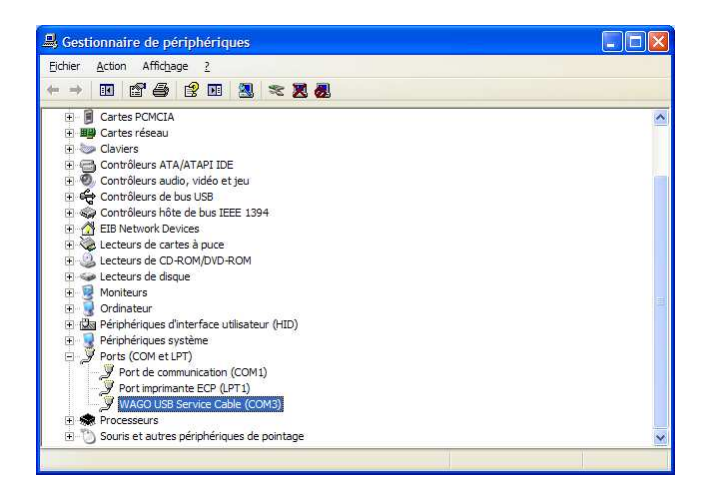

- Cliquer sur le bouton Identify

| Exit Iden    | ify Jodate Settings    |                           |                  |
|--------------|------------------------|---------------------------|------------------|
| Connected De | vice                   |                           |                  |
| Description  | WAGO 750-881 PFC ETHER | INET                      |                  |
| Item Number  | 750-881                |                           |                  |
| FW Version   | 01.02.02(02)           |                           |                  |
| HW-Index     | 04                     |                           |                  |
| FWL Version  | FBK V01.01.04 IDX=03   |                           |                  |
| New firmware |                        |                           |                  |
| Description  | WAGO 750-881 PFC ETHER | INET                      |                  |
| Item Number  | 750-881                |                           |                  |
| FW Version   | 01.02.05(03)           |                           |                  |
| FW IdentNr.  | 51248466               |                           |                  |
|              |                        | at a second second        | 2015             |
|              |                        | Identify connected device | - DONE<br>- DONE |

Les informations sur la version actuelle du contrôleur sont affichées dans le champ **Connected (P)FC**. Le logiciel propose la mise à jour avec la version affichée dans le champ **New Firmware**.

- Cliquer sur le bouton Update

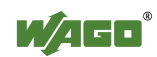

#### - Valider la fenêtre d'avertissement suivante :

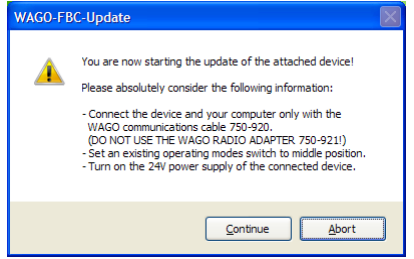

- Valider la fenêtre de confirmation :

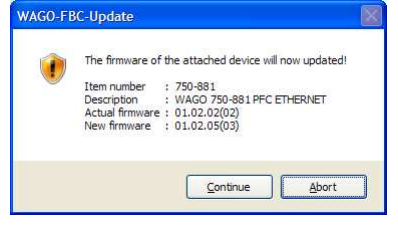

Une fois la mise à jour terminée, le logiciel indique le message **Update – DONE** dans la barre d'état, et les versions de firmware indiquées dans les champs **Connected Device** et **New firmware** sont identiques :

| 📲 100% - WAG    | GO-FBC-Update            |                                                                                          |                                      |
|-----------------|--------------------------|------------------------------------------------------------------------------------------|--------------------------------------|
| File Device Opt | ions <u>H</u> elp        |                                                                                          |                                      |
| Exit Ident      | ify Update Settings      |                                                                                          |                                      |
| Connected De    | vice                     |                                                                                          |                                      |
| Description     | WAGO 750-881 PFC ETHERNE | т                                                                                        |                                      |
| Item Number     | 750-881                  |                                                                                          |                                      |
| FW Version      | 01.02.05(03)             |                                                                                          |                                      |
| HW-Index        | 04                       |                                                                                          |                                      |
| FWL Version     | FBK V01.01.04 IDX=03     |                                                                                          |                                      |
| New firmware    |                          |                                                                                          |                                      |
| Description     | WAGO 750-881 PFC ETHERNE | г                                                                                        |                                      |
| Item Number     | 750-881                  |                                                                                          |                                      |
| FW Version      | 01.02.05(03)             |                                                                                          |                                      |
| FW IdentNr.     | 51248466                 |                                                                                          |                                      |
|                 |                          | Extracting the file system<br>Check communication<br>Identify connected device<br>Update | - DONE<br>- DONE<br>- DONE<br>- DONE |
| Indate - DONE   |                          | COM3: 19200 E. 8. 1                                                                      | Offline @@@@                         |

- Cliquer ensuite sur le bouton Settings
- Cliquer successivement sur les boutons Format / Extract / Ajust

| Settings for (P)FC                                                                  |                                       |       |          |
|-------------------------------------------------------------------------------------|---------------------------------------|-------|----------|
| Common<br>Restart fieldbus coupler:<br>Factory defaults:<br>Terminal bus extension: | <u>R</u> eset<br>Adjust<br>Disabled ♥ | Close | 3        |
| Real-time clock<br>2011-03-15T10:16:07 ±00:0                                        | 00 Adjus <u>t</u>                     | ]     |          |
| File system<br>Format flash disk (1st):                                             | <u>F</u> ormat                        |       | <u> </u> |
| Extract riles (2nd):                                                                | r ¥nact                               |       | 2        |

Le contrôleur est alors mis à jour, et tous les paramètres sont réinitialisés tels qu'ils étaient en sortie d'usine.

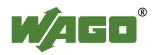

## 23.2 WAGO Ethernet Update

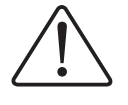

#### Attention

Ne pas tenter de mettre à jour un contrôleur au travers d'une connexion à distance (ADSL, GPRS, etc.). Le logiciel **WAGO Ethernet Update** ne doit être utilisé que sur un réseau local !

- Exécuter WAGOEthernetUpdate\_Setup(x.y).exe

(ici, WAGOEthernetUpdate\_Setup(1.4).exe)

- A la fin de l'installation, laisser cocher la case **Run WAGO Ethernet Update**, puis cliquer sur **Finish** 

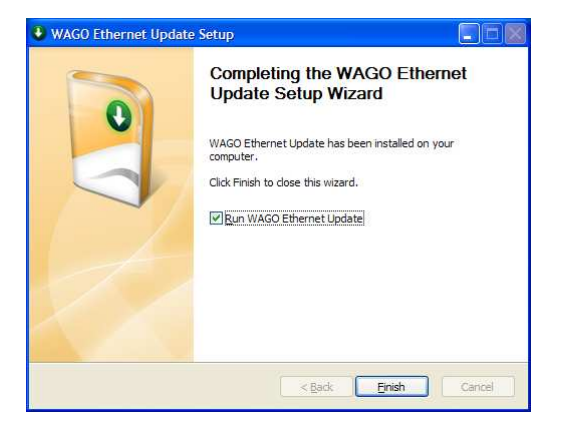

- Valider la fenêtre décrivant les conditions générales d'utilisation en cliquant sur **Continue :** 

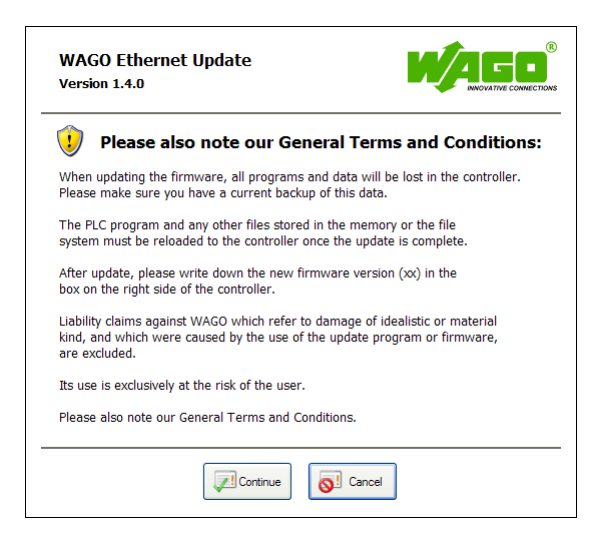

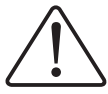

#### Attention

Ne pas couper l'alimentation durant la mise à jour du firmware !

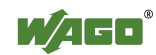

- Cliquer ensuite sur le bouton Add

| 🛃 WAGO Ethe                | ernet Update                  |              |              |                       |            |       |             |
|----------------------------|-------------------------------|--------------|--------------|-----------------------|------------|-------|-------------|
| Le W                       | IAGO Ethernet<br>ersion 1.4.0 | Update       |              |                       |            |       |             |
| SAL<br>Exit                | Open Save                     | Firmware     |              |                       |            |       | (?)<br>Help |
| Please select              | a firmware file.              |              |              |                       |            |       |             |
| P.                         | IP-Address                    | Network name | Item No.     | SW-Version            | Progress   | State |             |
| Add                        |                               |              | There are    | no devices to show in | this view. |       |             |
| Remove<br>Update<br>Cancel |                               |              |              |                       |            |       |             |
|                            |                               |              |              |                       |            |       |             |
| Please select a fi         | irmware file.                 | Max. Co      | nnections: 1 | Pending: 0            |            |       |             |

- Renseigner la plage d'adresses IP dans laquelle le(s) contrôleur(s) à mettre à jour est (sont) situé(s), en remplissant le champ **IP-Address(es)** 

La liste des contrôleurs disponibles apparaît.

- Laisser uniquement coché(s) le(s) contrôleur(s) à mettre à jour, puis valider en cliquant sur **Apply** :

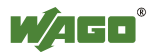

- De retour dans la fenêtre principale, cliquer sur Firmware.
- Sélectionner le fichier .hex fourni par WAGO, puis cliquer sur Ouvrir :

| Ouvrir                             |                    |                  |                      |        |          | ? 🛛     |
|------------------------------------|--------------------|------------------|----------------------|--------|----------|---------|
| Regarder <u>d</u> ans :            | C Setup_0750088    | 1_V010205_IX03   | <ul> <li></li> </ul> | 3 1 10 | ····     |         |
| Mes documents<br>récents<br>Bureau | 51248466.hex       |                  |                      |        |          |         |
| Mes documents                      |                    |                  |                      |        |          |         |
| <b>(</b>                           | Nom du fichier :   | 51248466.hex     |                      |        | <b>•</b> | Quvrir  |
| Favoris réseau                     | Fichiers de type : | WAGO Ethemet Fir | mware Files (*.I     | nex)   |          | Annuler |

- De retour dans la fenêtre principale, cliquer sur Update :

| WAGO Eth    | ernet Update<br>VAGO Ethernet                           | . <mark>Update</mark> |                     |                            |          |                            |                  |
|-------------|---------------------------------------------------------|-----------------------|---------------------|----------------------------|----------|----------------------------|------------------|
| Exit        | Version 1.4.0                                           | e Firmware            | Settings            |                            |          |                            | NOVATIVE CONNECT |
| ick button  | "Update" to start up                                    | dating the selected   | devices with !      | 51248466.hex'.             |          |                            |                  |
| Add         | ✓         IP-Address           ✓         192, 168, 1, 1 | Network name          | Item No.<br>750-881 | SW-Version<br>01.02.02(02) | Progress | State<br>Device identified |                  |
| X<br>Remove |                                                         |                       |                     |                            |          |                            |                  |
| Update      | ]                                                       |                       |                     |                            |          |                            |                  |
| Cancel      |                                                         |                       |                     |                            |          |                            |                  |
|             |                                                         |                       |                     |                            |          |                            |                  |
|             |                                                         |                       |                     |                            |          |                            |                  |
|             |                                                         |                       |                     |                            |          |                            |                  |

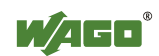

La mise à jour commence :

| WAGO Et                    | hernet Update                  |                   |                |                   |          |                         |
|----------------------------|--------------------------------|-------------------|----------------|-------------------|----------|-------------------------|
| 10                         | WAGO Ethernet<br>/ersion 1.4.0 | Update            |                |                   |          |                         |
| Exit                       | Open Save                      | Firmware          | Settings       |                   |          | (2)<br>Help             |
| Please wait                | while updating the sel         | ected devices wit | h '51248466.he | x' is in progress | Progress | State                   |
| - <b>4</b> -1              | 192.168.1.1                    | Hethorichane      | 750-881        | 01.02.02(02)      | 10%      | Starting minimal system |
| Remove<br>Update<br>Cancel |                                |                   |                |                   |          |                         |
|                            | <                              |                   |                |                   |          |                         |
| Jpdate is in pr            | ogress                         | Max. Co           | onnections: 1  | Pending: 1        |          |                         |

Une fois la mise à jour terminée, l'information **DONE** apparaît en regard du (des) contrôleurs mis à jour :

| 🖞 WAGO Eth                 | ernet Update                                      |                             |                            |                  |                          |      |
|----------------------------|---------------------------------------------------|-----------------------------|----------------------------|------------------|--------------------------|------|
|                            | /AGO Ethernet Updat<br>ersion 1.4.0               | te                          |                            |                  |                          |      |
| Sat Sat                    | Dpen Save                                         | Firmware Settings           |                            |                  |                          | Help |
| The selected               | devices was uptated with '51                      | 248466 hex'.                |                            |                  |                          |      |
| Add                        | IP-Address         Netwo           192, 168, 1, 1 | rk name Item No.<br>750-881 | SW-Version<br>01.02.05(03) | Progress<br>DONE | State<br>Updated in 82 s |      |
| X<br>Remove<br>K<br>Update |                                                   |                             |                            |                  |                          |      |
| Cancel                     | <                                                 |                             |                            |                  |                          | *    |
| Done (83 s)                |                                                   | Max. Connections: 1         | Pending: 0                 |                  |                          |      |
| 2221800 2003200reco        |                                                   | 11                          | I according to the         |                  |                          | 1    |

#### Remarque

Une fois la mise à jour terminée, la mémoire flash a été reformatée, et le système de fichiers a été réinitialisé. Les paramètres stockés en EEPROM, comme les paramètres réseau, sont conservés.

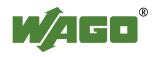

# 24 Informations complémentaires

Un portail web dédié au support technique des produits AUTOMATION est disponible sur Internet à partir de l'adresse suivante :

http://www.wago.fr/support

Ce portail donne notamment accès aux manuels techniques des différents produits, ainsi qu'aux notes d'application disponibles.

L'assistance technique AUTOMATION (*hotline*) est librement accessible aux coordonnées suivantes :

Tél : +33 (0)1 48 17 54 54 Fax : +33 (0)1 48 17 54 08 Email : <u>support-fr@wago.com</u>

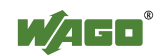

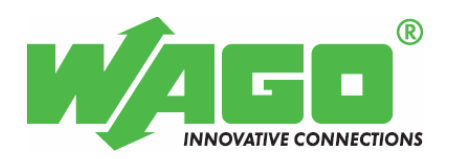

WAGO Contact SAS 83 rue des chardonnerets BP 55065 - ZI Paris Nord 2 95947 Roissy Charles de Gaulle Cedex Tél : +33 (0)1 48 17 25 90 Fax : +33 (0)1 48 63 25 20 E-Mail: info-fr@wago.com Internet: http://www.wago.fr